MAGYAR

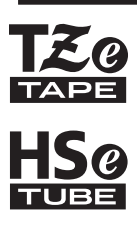

# **brother** Használati útmutató

7-touch

# E550W

Olvassa el ezt az útmutatót, mielőtt használni kezdi a nyomtató készüléket. Tartsa ezt az útmutatót könnyen hozzáférhető helyen a jövőbeni használathoz. Látogasson meg bennünket a <u>support.brother.com</u> címen, ahol terméktámogatást és válaszokat kaphat a gyakran ismétlődő kérdésekre (GY.I.K.).

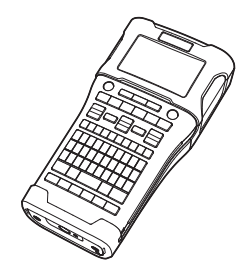

**BEVEZETÉS** 1) 2) **FLSŐ LÉPÉSEK** 3) CÍMKE SZERKESZTÉSE **CÍMKENYOMTATÁS** 4 A FÁJLMEMÓRIA 5 HASZNÁLATA A P-TOUCH SZOFTVER 6 HASZNÁLATA 7) HÁLÓZAT VISSZAÁLLÍTÁS 8 ÉS KARBANTARTÁS HIBAELHÁRÍTÁS 9 10) FÜGGELÉK

www.brother.com

# BEVEZETÉS

Köszönjük, hogy a P-touch E550W-t választotta.

Az E550W egy intuitív, könnyen használható és szolgáltatásokban gazdag gép, amelynek segítségével professzionális kinézetű és kiváló minőségű címkéket készíthet.

# Rendelkezésre álló kézikönyvek

Ehhez a nyomtató készülékhez a következő kézikönyvek állnak rendelkezésre. A legújabb kézikönyvek a Brother support weboldalról tölthetők le a következő címen: <u>support.brother.com</u>.

#### Gyors útmutató

Ez az útmutató a nyomtató használatára vonatkozó alapvető információkat tartalmaz.

#### Használati útmutató (ez az útmutató)

Olvassa el az útmutatóban szereplő tudnivalókat a nyomtató használatának megkezdése előtt.

#### Hálózati használati útmutató az E550W modellhez

Ez az útmutató a hálózati beállításokkal kapcsolatos információkat tartalmaz.

# Számítógépekhez rendelkezésre álló alkalmazások

- P-touch Editor
- P-touch Transfer Manager
- P-touch Update Software

További információkért lásd: "A P-TOUCH SZOFTVER HASZNÁLATA", 44. oldal.

# Mobileszközökhöz rendelkezésre álló alkalmazások

A Brother különféle alkalmazásokat kínál a nyomtató készülékhez, beleértve olyan alkalmazásokat, amelyek segítségével közvetlenül nyomtathat Apple iPhone, iPad és iPod touch készülékről vagy Android mobilkészülékről, valamint olyan alkalmazásokat, amelyekkel vezeték nélkül továbbíthat adatokat (például a számítógéppel létrehozott sablonokat, szimbólumokat és adatbázisokat) a nyomtató készülékre. A Brother-alkalmazások ingyenesen letölthetők az App Store-ból vagy a Google Playről.

# Szoftverfejlesztő készletek

Rendelkezésre áll egy szoftverfejlesztő készlet (SDK). Keresse fel a Brother Developer Center webhelyét (<u>www.brother.com/product/dev/</u>).

#### Összeállítási és publikációs közlemény

Ez a legfrissebb, termékleírásokat és műszaki adatokat tartalmazó kézikönyv a Brother Industries, Ltd. felügyelete alatt készült és került publikálásra.

A jelen útmutató tartalma és a termékek műszaki adatai előzetes bejelentés nélkül is változhatnak.

Amennyiben az E550W operációs rendszernek új verziója kerül kiadásra, ez az útmutató nem tartalmazza az új változat frissített szolgáltatásait. Ezért azt tapasztalhatja, hogy az új operációs rendszer és a jelen kézikönyv tartalma eltérő.

A Brother-termékeken, kapcsolódó dokumentumokon és egyéb anyagokon feltüntetett minden más itt említett márkanév és vállalatnév a megfelelő vállalatok védjegye vagy bejegyzett védjegye.

#### Védjegyek és szerzői jogok

A Microsoft, a Windows Server és a Windows a Microsoft Corp. bejegyzett védjegye vagy védjegye az Egyesült Államokban és/vagy más országokban.

Az Apple, a Macintosh, a Mac OS, az iPhone, az iPad és az iPod az Apple Inc. bejegyzett védjegye az Egyesült Államokban és más országokban.

A jelen dokumentumban felhasznált egyéb szoftver- és terméknevek az azokat kifejlesztő vállalatok védjegyei vagy bejegyzett védjegyei.

A Wi-Fi és a Wi-Fi Alliance a Wi-Fi Alliance bejegyzett védjegye.

Mindazon cégek, amelyek szoftvereinek nevei szerepelnek az útmutatóban, rendelkeznek a tulajdonukban levő programhoz tartozó Szoftverlicenc-szerződéssel.

A Brother-termékeken, kapcsolódó dokumentumokon és egyéb anyagokon feltüntetett minden más itt említett márkanév és vállalatnév a megfelelő vállalatok védjegye vagy bejegyzett védjegye.

#### Nyílt forráskódú szoftver licencelésével kapcsolatos megjegyzések

Ez a termék nyílt forráskódú szoftvert tartalmaz. A nyílt forráskódú szoftver licencelésével kapcsolatos megjegyzések megtekintéséhez keresse fel a kézi letöltési szakaszt modelljének kezdőoldalán a Brother support weboldalon: <u>support.brother.com</u>.

|    | <br> |
|----|------|
|    | <br> |
| ~- |      |
|    | <br> |
|    | <br> |
|    |      |
|    |      |
|    |      |

# Tartalom

| ELSŐ LÉPÉSEK                                                                    | 7    |
|---------------------------------------------------------------------------------|------|
| A nyomtató készülék kicsomagolása                                               | 7    |
| Általános leírás                                                                | 8    |
| LCD                                                                             | 9    |
| Billentyűnevek és funkciók                                                      | . 11 |
| Hálózati tápegység                                                              | . 13 |
| Hálózati adapter                                                                | . 13 |
| Ujratölthető Li-ion akkumulátor                                                 | . 14 |
| Alkáli/Ni-MH akkumulátor                                                        | . 16 |
| Szalagkazetta behelyezése                                                       | . 17 |
| Be- és kikapcsolás                                                              | . 18 |
| Automatikus kikapcsolási időtartam                                              | . 18 |
| Szalagadagolás                                                                  | . 19 |
| Betöltés és vágás                                                               | . 19 |
| Csak betöltés                                                                   | . 20 |
| LCD                                                                             | . 20 |
| LCD-kontraszt                                                                   | . 20 |
| Háttérvilágítás                                                                 | . 20 |
| Nyelv és mértékegység beállítása                                                | . 21 |
|                                                                                 | . 21 |
| Egyseg                                                                          | . 21 |
| CÍMKE SZERKESZTÉSE                                                              | 22   |
| A címkézési alkalmazás típusának kiválasztása                                   | . 22 |
| ÁLTALÁNOS                                                                       | . 22 |
| ELŐLAP                                                                          | . 22 |
| KÁBELCÍMKE                                                                      | . 22 |
| ZÁSZLÓCÍMKE                                                                     | . 23 |
| KÁBELPANEL                                                                      | . 24 |
| KAPCSOLÓBLOKK                                                                   | . 24 |
| Zsugorcső                                                                       | . 25 |
| Cross-ID megadása                                                               | . 25 |
| Szöveg bevitele és szerkesztése                                                 | . 26 |
| Új sor hozzáadása                                                               | . 26 |
| Új szövegterület hozzáadása                                                     | . 26 |
| A kurzor mozgatása                                                              | . 26 |
| Szöveg beszúrása                                                                | . 26 |
| Szöveg törlése                                                                  | . 26 |
| Szimbólumok bevitele                                                            | . 27 |
| Szimbólumok bevitele a Szimbólum funkcióval                                     | . 27 |
| Felhasználó által definiált karakter bevitele a Szimbólum funkció használatával | . 28 |
| , Szimbólum előzmények használata                                               | . 28 |
| Ekezetes karakterek bevitele                                                    | . 29 |
| Karakter attribútumok beállítása                                                | . 30 |
| Karakter attribútumok beállítása címkénként                                     | . 30 |
| Karakter attribútumok beállítása soronként                                      | . 30 |
| Automatikus stílushoz illesztés beállítása                                      | . 31 |

|                                                                                                    | •                                                                                                    |
|----------------------------------------------------------------------------------------------------|----------------------------------------------------------------------------------------------------|
| Keretek beállítása<br>Vonalkódcímkék létrehozása<br>Vonalkód-paraméterek beállítása és vonalkódadatok bevitele<br>Vonalkód szerkesztése és törlése<br>Sorszámcímke megadása<br>Sorozat<br>Haladó sorozat<br>Szalagvágási opciók                                                                                                    | .31 BEVEZETÉS<br>.32 .33 .33<br>.33 .34<br>.37                                                        |
| CÍMKENYOMTATÁS                                                                                                    | 39                                                                                                    |
| Címke előnézet<br>Címke nyomtatása<br>Egyetlen oldal nyomtatása<br>Oldaltartomány nyomtatása<br>Több példány nyomtatása<br>Címkék felhelyezése                                                                                                    | .39<br>.39<br>.40<br>.40<br>.40<br>.40                                                                |
| A FÁJLMEMÓRIA HASZNÁLATA                                                                                                    | 42                                                                                                    |
| Címke tárolása a memóriában<br>Tárolt címkefájl megnyitása<br>Tárolt címkefájl nyomtatása<br>Tárolt címkefájl törlése                                                                                                    | .42<br>.42<br>.43<br>.43                                                                              |
| A P-TOUCH SZOFTVER HASZNÁLATA                                                                                                    | 44                                                                                                    |
|                                                                                                    |                                                                                                    |
| A P-touch Editor használata<br>Szoftver<br>Rendszerkövetelmények<br>A P-touch Editor használata (Windows esetén)<br>A P-touch Editor használata (Mac esetén)<br>A P-touch Editor frissítése<br>A P-touch Transfer Manager használata (Windows esetén)<br>A P-touch Transfer Manager használata<br>Címkesablon átvitele a P-touch Transfer Manager alkalmazásba<br>P-touch Transfer Manager használata<br>Sablonok vagy egyéb adatok átvitele a számítógépről a nyomtatóra<br>A nyomtatón mentett sablonok vagy egyéb adatok biztonsági mentése<br>A nyomtatór átvitt adatok használata<br>Felhasználó által definiált karakterkép<br>Az átvitt sablon nyomtatása<br>Átvitt adatbázis-adatok használata | .44<br>.44<br>.45<br>.49<br>.50<br>.52<br>.53<br>.54<br>.56<br>.60<br>.61<br>.62<br>.62<br>.62<br>.64 |

| BEVEZETÉS                                                                                                    |                                              |
|----------------------------------------------------------------------------------------------------|----------------------------------------------|
| HÁLÓZAT                                                                                                    | 74                                           |
| Hálózati beállítások konfigurálása                                                                                                    | 74                                           |
| VISSZAÁLLÍTÁS ÉS KARBANTARTÁS                                                                                                    | 75                                           |
| A nyomtató visszaállítása<br>Adatok visszaállítása gyári beállításra a nyomtató-billentyűzet használatával<br>Adatok visszaállítása a Menü gomb használatával<br>Karbantartás<br>A készülék tisztítása<br>A nyomtatófej megtisztítása<br>A szalagyágó tisztítása | 75<br>75<br>76<br>76<br>76<br>76<br>76<br>76 |
| HIBAELHÁRÍTÁS                                                                                                    | 77                                           |
| Mi a teendő, amikor<br>Hibaüzenetek<br>FÜGGELÉK                                                                                                    | 77<br>80<br>84                               |
| Műszaki adatok<br>Szimbólumok<br>Ékezetes karakterek<br>Karakter attribútum<br>Keretek<br>Vonalkódok<br>Vonalkód beállítások táblázat<br>Speciális karakterek listája                                                                                            | 84<br>86<br>87<br>90<br>90<br>90<br>90<br>91 |
| A P-touch Transfer Manager használatára vonatkozó megjegyzések<br>(Windows esetén)<br>Sablonok létrehozására vonatkozó megjegyzések<br>Sablonok átvitelére vonatkozó megjegyzések<br>Sablonoktól eltérő adatok átvitelére vonatkozó megjegyzések                 | 92<br>92<br>92<br>92                         |

# A nyomtató készülék kicsomagolása

A nyomtató címkéző rendszer használata előtt ellenőrizze, hogy a készülék doboza tartalmazza-e a következő alkatrészeket\*:

| Nyomtató      | Hálózati adapter                              | USB-kábel  |
|---------------|-----------------------------------------------|------------|
|               | A tápcsatlakozó<br>országonként eltérő lehet. |            |
|               | Li-ion akkumulátor                            | Csuklópánt |
|               |                                               | P          |
| Szalagkazetta | Gyors útmutató                                |            |
|               |                                               |            |

\* A csomagban található alkatrészek országtól függően elértőek lehetnek.

# Általános leírás

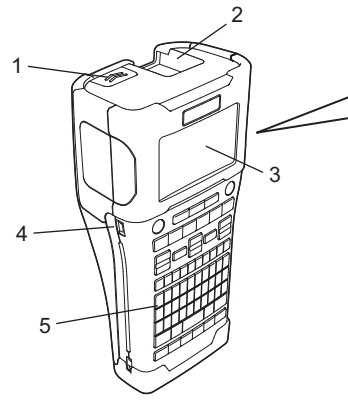

- 1. Hátlap retesz
- 2. Szalagkiadó nyílás
- 3. LCD
- 4. Mini-USB port
- 5. Billentyűzet

6. Szalagvágó eszköz

- 7. Szalagkazetta rekesz
- 8. Kioldó kar
- 9. Nyomtatófej
- A gyárból szállított készülék LCD védőfólia található a sérülések elkerülésére. A nyomtató használata előtt távolítsa el ezt a fóliát.

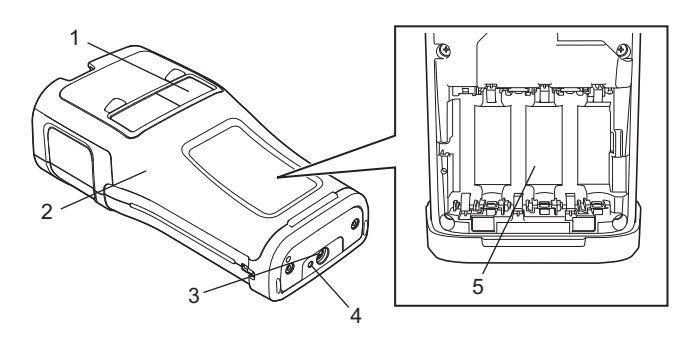

- 1. Szalagellenőrző nyílás
- 2. Hátlap
- 3. Hálózati adapter csatlakozóaljzat
- 4. LED
- 5. Elemtartó rekesz

LCD

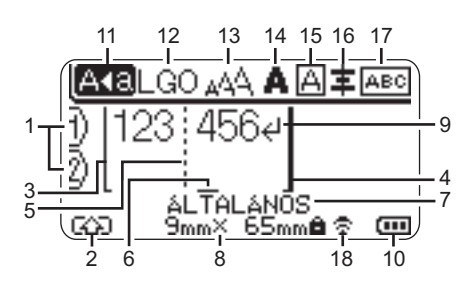

#### 1. Sorszám

Az aktuális sor számát jelöli a címkeelrendezésen belül.

 Üzemmód váltás Az Üzemmód váltás bekapcsolását jelzi.

#### 3. Kezdősor/4. Zárósor

A kezdő- és zárósor közötti rész lesz kinyomtatva. A kezdő-/zárósorból kinyúló rövid vonalak jelzik a címkeelrendezés végét.

# 5. Blokkelválasztó vonal

A blokk végét jelzi.

#### 6. Kurzor

Az aktuális adatbeviteli pozíciót mutatja. A karakterek beírása a kurzortól balra történik.

#### 7. Címkézési alkalmazás típusa Az aktuális címketípust jelzi.

#### 8. Szalagméret

A bevitt szöveghez tartozó szalagméretet jelzi: Szalagszélesség x Szalaghossz Ha a címkehossz meg van adva, a i megjelenik a szalagméret jobb oldalán is.

#### 9. Enter/Return

A szövegsor végét jelöli.

#### 10. Akkumulátor szintjelző

Az akkumulátor fennmaradó töltöttségi szintjét jelzi lítiumion-akkumulátoros használat közben.

| 🚥 - Tele  | - Alacsony |
|-----------|------------|
| 💶 - Félig | 🖳 - Üres   |

#### 11. Nagybetűs üzemmód

Azt mutatja, hogy a Nagybetűs üzemmód be van kapcsolva.

#### 12.-16. Stílusra vonatkozó ikonok

Az aktuális betűtípus (12), karakterméret (13), karakterstílus (14) keret (15) és igazítás (16) beállítását mutatja. A választott címketípustól függően előfordulhat, hogy az elrendezés ikonja nem látható.

#### 17. Elrendezésjelzés

A tájolás, elrendezés, elválasztó, tükörnyomtatás és ismétlődő szöveg beállítását jelzi. A megjelenített elemek a választott címke típusától függően eltérőek lehetnek.

# 18. Vezeték nélküli kapcsolat

A vezeték nélküli kapcsolat aktuális állapotát jelzi.

| <ul><li><b>∂</b> &lt; ⊥</li></ul> | WLAN módban csatlakoztatva                                                  |  |
|-----------------------------------|-----------------------------------------------------------------------------|--|
| ₹×                                | WLAN módban leválasztva                                                     |  |
| ₹Ð                                | Közvetlen módban<br>csatlakoztatva/leválasztva                              |  |
| (Villog)                          | Kapcsolódás a telepítővarázsló<br>segítségével<br>Kapcsolódás Ad-hoc módban |  |
| (Nem<br>világít)                  | A vezeték nélküli kapcsolat Kl<br>van kapcsolva                             |  |

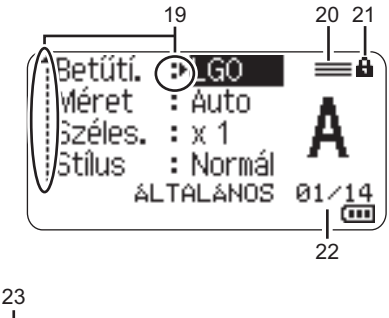

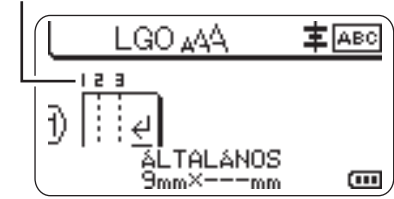

Az alapértelmezett nyelv az "Angol".

#### 19. Kurzoros kiválasztás

A menüpontok kiválasztásához a ▲ és ▼ gombokat, a beállítások módosításához a ◀ és ▶ gombokat használja.

#### 20. Megadott sor ikonja

Azt jelzi, hogy az egyes sorokhoz külön beállítások vannak megadva.

#### 21. Lakat ikon

Azt jelzi, hogy egyes elemeket nem lehet módosítani.

#### 22. Számláló

Az aktuálisan kiválasztott számot/ kiválasztható számot jelzi.

#### 23. Blokkszám

A blokkszámot jelzi.

Az LCD-kontraszt és a háttérvilágítás beállítására vonatkozó további részletek: "LCD", 20. oldal.

# Billentyűnevek és funkciók

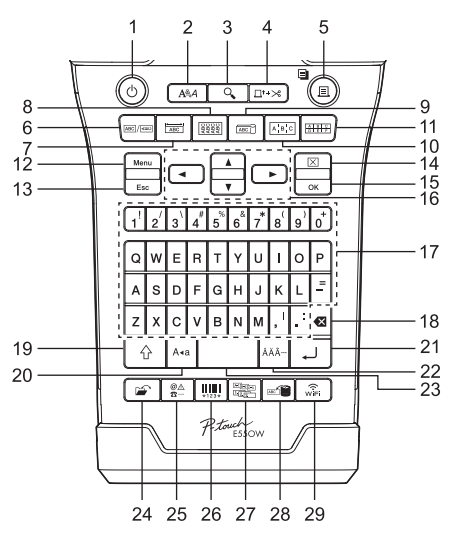

- Bekapcsológomb A nyomtató készülék be- és kikapcsolására szolgál.
- 2. Stílus

Beállítja a karakter- és címkeattribútumokat.

#### 3. Előnézet

Megjeleníti a címke előnézetét.

#### 4. Betölt-Vág

24,5 mm-es üres szalagot tölt be, majd elvágja azt.

#### 5. Nyomtatás

- Kinyomtatja az aktuális címketervet.
- Több példányt nyomtat a Váltás gomb megnyomása esetén.

#### 6. Általános

Általános célú címkéket nyomtat.

#### 7. Előlap

Címkéket készít előlapokhoz, névtáblákhoz és egycsatlakozós alkalmazásokhoz.

#### 8. Kábelburkolat

Egy kábelt, száloptikát vagy huzalt körülvevő címkéket készít.

#### 9. Kábelzászló

Kábelzászló címkéket készít.

#### 10. Kábelpanel

Egy- és többsoros címkéket készít egy kábelpanel csatlakozóihoz.

#### 11. Kapcsolóblokk

Legfeljebb háromsoros címkéket készít kapcsolóblokkokhoz.

#### 12. Menü

Megadja a nyomtató működési beállításait.

#### 13. Esc (Kilépés)

Törli az aktuális parancsot, és visszavissz az adatbeviteli képernyőhöz vagy a korábbi lépéshez.

#### 14. Törlés

Törli az összes beírt szöveget, illetve az összes szöveget és az aktuális címkebeállításokat.

#### 15. OK

Kiválasztja a megjelenített opciót.

# 16. Kurzor (▲ ▼ ◀►)

A kurzort a nyíl irányába mozgatja.

#### 17. Karakter

- Ezeket a gombokat használja, ha betűket vagy számokat szeretne beírni.
- Nagybetű vagy szimbólum beírásához használja a megfelelő billentyűt a Nagybetű vagy a Váltás billentyűvel együtt.

#### 18. Visszatörlés

Törli a kurzortól balra álló karaktereket.

#### 19. Váltás

A betű- és számgombokkal kombinálva nagybetűket, illetve a számgombokon jelölt szimbólumokat írhat be.

#### 20. Nagybetű

Ki- és bekapcsolja a Nagybetűs üzemmódot.

#### 21. Enter

- Szövegbevitel során új sort kezd.
- Kizárólag az "ÁLTALÁNOS" címkéző típus esetében új blokkba lép, ha a Váltás billentyűvel használják.

#### 22. Ékezet

Ékezetes karaktert jelöl ki és ír be.

#### 23. Szóköz

- · Beír egy szóközt.
- Az adott beállítást alapértelmezett értékre állítja.

#### 24. Fájl

A fájlmemóriában lévő gyakran használt címkék nyomtatását, megnyitását, mentését vagy törlését teszi lehetővé.

#### 25. Szimbólum

Különleges szimbólumot jelöl ki és ír be.

#### 26. Vonalkód

Megnyitja a "Vonalkód beállítása" képernyőt.

#### 27. Sorozat

- · Sorszámozott címkéket nyomtat.
- A Váltás billentyűvel használva bármely két számot egyszerre a címkére nyomtatja.

#### 28. Adatbázis

A letöltött adatbázis kiválasztott rekordtartományának használatával címkét készít.

#### 29. WiFi

Megkezdi a Wireless Direct kommunikációt.

# Hálózati tápegység

#### Hálózati adapter

Használja az AD-E001 hálózati adaptert ehhez a nyomtató készülékhez. Csatlakoztassa a hálózati adaptert közvetlenül a hálózati adapter csatlakozójához.

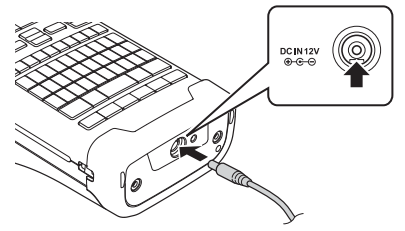

- I Az AD-18 vagy AD-24ES típusok nem használhatók.
- Dugja be a hálózati adapter vezetékén lévő csatlakozót a nyomtató készülék "DC IN 12 V" jelölésű csatlakozóaljzatába.
- 2 Csatlakoztassa a hálózati adapter csatlakozódugóját elektromos aljzathoz.
- 🕥 A hálózati adapter kihúzása előtt kapcsolja ki a nyomtató készüléket.
  - Ne húzza vagy hajlítgassa a hálózati adapter vezetékét.
  - Ha a készülék két percnél hosszabb időre hálózati és akkumulátoros tápellátás nélkül marad, az összes szöveg- és formátumbeállítás törlődik.
  - A letöltött szimbólumok, sablonok és adatbázisok áramellátás nélkül is megmaradnak.
  - Előfordulhat, hogy a hálózati adapter csatlakozódugójának elektromos aljzatba való bedugását követően néhány másodpercbe telik, amíg a 🕁 (Bekapcsológomb) aktiválódik.
- A nyomtató memóriájában tárolt adatok védelme és megőrzése érdekében a hálózati adapter kihúzása esetén ajánlott Li-ion-akkumulátort (BA-E001), AA méretű alkáli elemet (LR6) vagy Ni-MH akkumulátort (HR6) helyezni a nyomtatóba.

#### Újratölthető Li-ion akkumulátor

#### Az újratölthető Li-ion akkumulátor behelyezése

- 1 A retesz lenyomásával nyissa ki a hátlapot.
  - 1. Hátlap
    - 2. Hátlap retesz

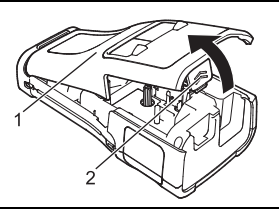

**2** Helyezze be az újratölthető Li-ion akkumulátort az elemtartóba.

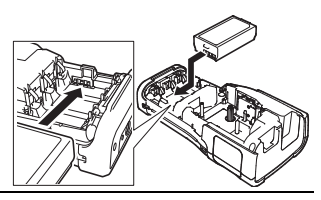

- 3 Bizonyosodjon meg róla, hogy a hátlap szélén levő horgok megfelelően illeszkednek, majd helyezze vissza a hátlapot.
- (1) Ha nem tudja rögzíteni a hátlapot, ellenőrizze, hogy a fehér kar fenti helyzetben van-e. Ha nem, emelje fel, és rögzítse a hátlapot.

#### Az újratölthető Li-ion akkumulátor kivétele

Vegye le az elemtartót fedelét, távolítsa el az újratölthető Li-ion akkumulátort, majd helyezze vissza az elemtartó fedelét.

# Az újratölthető Li-ion akkumulátor feltöltése

- Használat előtt töltse fel a Li-ion-akkumulátort.
- A Li-ion-akkumulátor teljes feltöltése akár hat órát is igénybe vehet.
- **1** Bizonyosodjon meg róla, hogy a nyomtató be van kapcsolva. Ha a nyomtató be van kapcsolva, nyomja le és tartsa lenyomva a ტ (Tápellátás) gombot a kikapcsoláshoz.
- 2 Bizonyosodjon meg róla, hogy az újratölthető Li-ion akkumulátor be van helyezve a nyomtató készülékbe.
- 3 A hálózati adapter segítségével csatlakoztassa a nyomtatót elektromos aljzathoz. Az adaptercsatlakozó melletti LED világít a töltési folyamat

közben, és akkor alszik ki, ha a Li-ion-akkumulátor teljesen fel van töltve. Az akkumulátor szintjelzője három teljes sávval ( TITIT) jelzi az LCD, ha az akkumulátor teljesen fel van töltve.

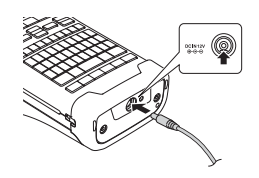

# Az újratölthető Li-ion akkumulátor töltésének leállítása

Az újratölthető Li-ion akkumulátor töltésének leállításához húzza ki a hálózati adapter vezetékét.

#### **Tippek az újratölthető Li-ion akkumulátor használatához**

- Használat előtt töltse fel az újratölthető Li-ion akkumulátort. Ne használja a feltöltés előtt.
- Az újratölthető Li-ion akkumulátor 5-35 °C-os környezetben tölthető. Az újratölthető Li-ion akkumulátorok töltését ebben a környezeti hőmérséklet-tartományban végezze. Ha a környezeti hőmérséklet ezen kívül esik, az újratölthető Li-ion akkumulátor nem fog feltöltődni, és az akkumulátor töltöttségjelzője folyamatosan világítani fog.
- Ha úgy használja a nyomtató készüléket, hogy az újratölthető Li-ion akkumulátor be van helyezve, és a hálózati adapter is csatlakoztatva van, az akkumulátor töltöttségjelzője még abban az esetben is kialudhat és leállhat a töltés, ha az újratölthető Li-ion akkumulátor még nincs teljesen feltöltve.

#### Az újratölthető Li-ion akkumulátor jellemzői

Az újratölthető Li-ion akkumulátor tulajdonságainak megértése lehetővé teszi annak optimális használatát.

- Az újratölthető Li-ion akkumulátor túl magas vagy túl alacsony hőmérsékleten történő használata vagy tárolása felgyorsítja a teljesítményromlást. Az újratölthető Li-ion akkumulátor esetében különösen a magas töltöttségi szinten (90% vagy több) és magas hőmérsékletnek kitett környezet esetén gyorsul fel az akkumulátor teljesítményromlása.
- Az is rontja az akkumulátor teljesítményét, ha a nyomtató készüléket az újratölthető Li-ion akkumulátor töltése közben használja. Ha a nyomtató készüléket az újratölthető Li-ion akkumulátorral használja, húzza ki a hálózati adaptert.
- Ha a nyomtató készüléket több mint egy hónapig nem használja, vegye ki az újratölthető Li-ion akkumulátort a nyomtató készülékből, és az akkumulátort hűvös, közvetlen napfénytől védett helyen tárolja.
- Ha az újratölthető Li-ion akkumulátort hosszabb ideig nem használja, javasoljuk hat havonta történő feltöltését.
- Ha a Li-ion akkumulátor töltése közben megérinti a nyomtató valamelyik alkatrészét, akkor azt a nyomtatóalkatrész melegnek érezheti. Ez normális jelenség, és a nyomtató biztonságosan használható. Ha a nyomtató készülék nagyon felforrósodik, ne használja tovább.

#### Műszaki adatok

- Töltési idő: Körülbelül hat óra a hálózati adapter (AD-E001) használata esetén
- Névleges feszültség: 7,2 V egyenáram
- Névleges kapacitás: 1850 mAh

#### Alkáli/Ni-MH akkumulátor

Miután meggyőződött róla, hogy kikapcsolta a készüléket. 1 vegye le a nyomtató hátoldalán található hátlapot. Ha az akkumulátorok már be vannak szerelve a nyomtatókészülékbe, vegye ki őket. 2 Helyezzen be hat új AA méretű alkáli elemet (LR6) vagy teliesen feltöltött Ni-MH úiratölthető akkumulátort (HR6). Ügyeljen rá, hogy az elemek pozitív (+) és negatív (-) végei megfeleljenek az elemtartó pozitív (+) és negatív (-) ielzéseinek. Alkálielemek használata esetén: Elemcsere alkalmával mind a hat elemet teljesen újjal kell helvettesíteni. Újratölthető Ni-MH akkumulátorok használata esetén: Mind a hat akkumulátort egyszerre, teljesen feltöltött akkumulátorral kell kicserélni. Az ajánlott elemekkel kapcsolatos információkért látogassa meg a support.brother.com címet. 3 A hátlapon lévő három horgot illessze be a nyomtató készülék alján lévő három nyílásba, és határozott

- Ha hosszabb ideig nem kívánja használni a nyomtató készüléket, akkor vegye ki az elemeket. Az elemeket ne dobja az általános hulladékgyűjtőbe, hanem juttassa el egy megfelelő begyűjtési pontra. Emellett tartson be minden hatályos rendeletet.
  - Az elemek tárolásakor vagy kiselejtezésekor tekerje be azokat (például celofánszalagba) a rövidzárlat megelőzése érdekében. (Példa az elemek szigetelésére)
  - 1. Celofánszalag
  - 2. Alkáli vagy Ni-MH elem

mozdulattal zárja a helyére.

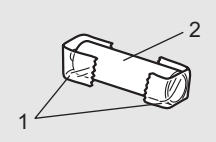

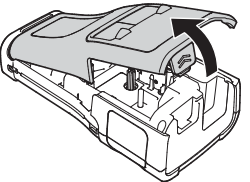

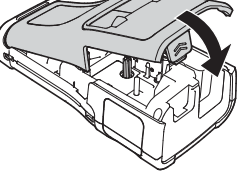

# Szalagkazetta behelyezése

Kizárólag 3,5 mm, 6 mm, 9 mm, 12 mm, 18 mm vagy 24 mm szélességű szalagkazettát, illetve 5,8 mm, 8,8 mm, 11,7 mm, 17,7 mm vagy 23,6 mm szélességű csőkazettát használion.

- Ha az új szalagkazettában kartonrögzítés van, a kazetta behelyezése előtt távolítsa el azt
- Ellenőrizze, hogy a szalag vége nem hajlott-e, és az illusztráción 1 látható módon áthalad-e a szalagyezetőn.
  - 1. Szalag vége
  - 2. Szalagyezető
- Miután ellenőrizte, hogy a készülék ki van kapcsolva, 2 helyezze a nyomtató készüléket egy sík felületre az ábra szerint, majd nyissa ki a hátlapot. Ha már van a nyomtató készülékben szalagkazetta, egyenesen felfelé húzva vegve azt ki.
- 3 Helvezze be a szalagkazettát a szalagrekeszbe úgy, hogy a szalag vége a készülék szalagkiadó nyílása felé nézzen, majd nyomja be határozottan kattanásig.
  - 1. Szalagkiadó nyílás
  - A szalagkazetta behelyezésekor vigyázzon, hogy a szalag és a festékszalag ne akadjon bele a nvomtatófeibe.
    - Ügyelve, hogy a szalag feszes legyen, óvatosan helyezze be a szalagkazettát. Ha a szalag nem feszes, akkor beleakadhat a kiemelkedésbe (2) a kazetta behelyezésekor, amitől meghajolhat és meggyűrődhet, ami a szalag elakadásához vezethet.

Ha a szalag nem feszes, az 1. lépés ábrája alapján húzza ki a szalagot a szalagvezetőből.

A szalagkazetta eltávolításakor ügyeljen rá, hogy a szalag ne akadjon be a kiemelkedésbe (2).

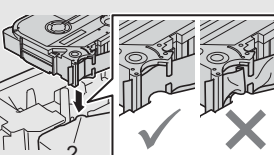

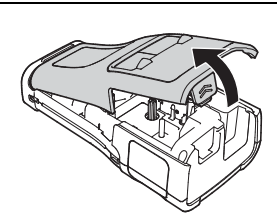

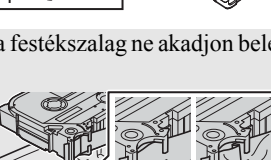

#### 4 Zárja vissza a hátlapot.

- Helyezze a nyomtató készüléket egy sík felületre az ábra szerint, majd helyezze vissza a hátlapot.
  - Ha nem tudja rögzíteni a hátlapot, győződjön meg arról, hogy a fehér kallantyú (1) a felső pozícióban van. Ha nem, emelje fel, és rögzítse a hátlapot.

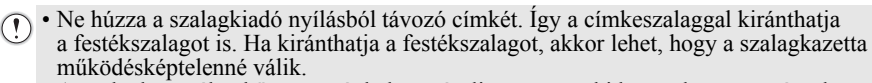

 A szalagkazettákat hűvös, sötét helyen tárolja, ne tegye ki közvetlen napsütésnek, magas hőmérsékletnek, magas páratartalomnak, és ne tárolja poros helyen. A csomagolás felnyitását követően a lehető leggyorsabban használja fel a szalagkazettát.

#### Extraerős ragasztószalag:

- A durva és mintázott felületekhez extraerős ragasztószalag használatát ajánljuk.
- Bár az extraerős ragasztószalaghoz adott útmutató szerint a szalagot ollóval ajánlott elvágni, a nyomtató készülék szalagvágója képes az extraerős ragasztószalag elvágására.

# Be- és kikapcsolás

Nyomja meg a 🕁 (Tápellátás) gombot a nyomtató bekapcsolásához.

Nyomja le újra és tartsa lenyomva a ტ (Tápellátás) gombot a nyomtató kikapcsolásához.

Az Ön nyomtató készüléke energiatakarékos funkcióval rendelkezik, amely automatikusan kikapcsolja a készüléket, ha bizonyos üzemi körülmények között meghatározott időn belül nem nyom meg egyetlen gombot sem. További információkért lásd: "Automatikus kikapcsolási időtartam", 18. oldal.

#### Automatikus kikapcsolási időtartam

Ha hálózati adaptert vagy Li-ion akkumulátort használ, akkor módosíthatja az automatikus kikapcsolási időt.

- Ha alkáli elemeket vagy Ni-MH elemeket használ, akkor nem módosíthatja az automatikus kikapcsolási időt. (Az időtartam rögzített: 20 perc.)
- 1 Nyomja meg a Menü gombot, válassza az "Auto kikapcs." lehetőséget a ▲ vagy ▼ gombbal, majd nyomja meg az OK vagy Enter gombot.
- 2 Válassza ki az LCD látható elemet a ▲ vagy ▼ gombbal, és állítsa be az időt a ◄ vagy
   ▶ gombbal.
  - A "Hálóz. adapter" vagy "Li-ion elem" választható.
- 3 Nyomja meg az OK vagy Enter gombot.

# Automatikus kikapcsolási időtartam

| Beállítás      | Érték  | Beállítás   | Érték |
|----------------|--------|-------------|-------|
| Hálóz. adapter | Ki     | Li-ion elem | Ki    |
|                | 10 p.  |             | 10 p. |
|                | 20 p.  |             | 20 p. |
|                | 30 p.  |             | 30 p. |
|                | 40 p.  |             | 40 p. |
|                | 50 p.  |             | 50 p. |
|                | 1 óra  |             | 1 óra |
|                | 2 óra  |             |       |
|                | 4 óra  |             |       |
|                | 8 óra  |             |       |
|                | 12 óra |             |       |

- Ha a hálózati adaptert azután csatlakoztatja a nyomtatóhoz, hogy az "Auto kikapcs." lehetőséget választotta, elérhetővé válik a "Hálóz. adapter" beállítás.
  - Az alapértelmezett érték az "1 óra" hálózati adapterhez, és a "30 p." Li-ion akkumulátorhoz.

# Szalagadagolás

- A szalagkazetta behelyezése után feszítse meg a kazetta szalagját és a festékszalagot.
  - Ne húzza a szalagkiadó nyílásból távozó címkét. Így a címkeszalaggal kiránthatja a festékszalagot is. Ha kiránthatja a festékszalagot, akkor lehet, hogy a szalagkazetta működésképtelenné válik.
  - Ne zárja el a szalagkiadó nyílást nyomtatás vagy szalagadagolás alatt. Ez a szalag elakadásához vezethet.

#### Betöltés és vágás

A Betöltés és vágás funkció 24,5 mm hosszúságú üres szalagot továbbít, majd levágja azt.

- 1 Nyomja meg a **Betölt-Vág** gombot. Az LCD megjelenik a "Betölt-Vág?" üzenet.
- 2 A ▲ vagy ▼ gombbal válassza ki a "Betölt-Vág" lehetőséget, majd nyomja meg az OK vagy Enter gombot.

Megjelenik a "Szalag betöltése... Kérjük, várjon!" üzenet, miközben a szalag betöltődik, majd a készülék elvágja azt.

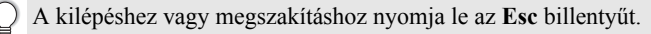

#### Csak betöltés

Adagoljon ki kb. 24,5 mm-nyi szalagot, aminek következtében a szalagkazettából üres címke lóg ki. Ezt szövetszalag használata esetén javasoljuk, amelyet ollóval kell levágni.

1

Nyomja meg a **Betölt-Vág** gombot. Az LCD megjelenik a "Betölt-Vág?" üzenet.

2 A ▲ vagy ▼ gombbal válassza ki a "Csak betölt" lehetőséget, majd nyomja meg az **OK** vagy **Enter** gombot.

Megjelenik a "Szalag betöltése... Kérjük, várjon!" üzenet, miközben a szalag betöltődik.

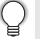

A kilépéshez vagy megszakításhoz nyomja le az Esc billentyűt.

# LCD

#### LCD-kontraszt

Az LCD kontrasztját a jobb olvashatóság érdekében kiválaszthatja az öt gyári beállításérték (+2, +1, 0, -1 vagy -2) közül. Az alapértelmezett beállítás "0".

- 1 Nyomja meg a **Menü** gombot, válassza a "Beállítás" lehetőséget a ▲ vagy ▼ gombbal, majd nyomja meg az **OK** vagy **Enter** gombot.
- 2 Válassza az "LCD kontraszt" lehetőséget a ▲ vagy ▼ gombbal, majd állítsa be az értéket a ◀ vagy ▶ gombbal.
- 3 Nyomja meg az OK vagy Enter gombot.
- Ha vissza szeretne térni az előző lépéshez, nyomja meg az Esc gombot.
- Ha a kontrasztbeállítás képernyőn megnyomja a Szóköz billentyűt, a kontraszt az alapértelmezett "0" értékre áll be.

#### Háttérvilágítás

Lehetősége van be- vagy kikapcsolni a háttérvilágítást. A kijelző tartalma jobban látható, ha a háttérvilágítás be van kapcsolva (ez az alapértelmezett állapota).

- 1 Nyomja meg a **Menü** gombot, majd válassza a "Speciális" menüt a ▲ vagy ▼ gombbal. Nyomja meg az **OK** vagy **Enter** gombot.
- 2 Válassza a "Háttérvilágítás" elemet a ▲ vagy ▼ gombbal, majd nyomja meg az OK vagy Enter gombot.
- 3 Válassza a "Be" vagy "Ki" lehetőséget a ▲ vagy ▼ gombbal, majd nyomja meg az OK vagy Enter gombot.
- (1) A háttérvilágítás kikapcsolása csökkenti az energiafelhasználást.
  - Ha a háttérvilágítás automatikusan kikapcsolódik, nyomja meg bármelyik gombot.
    - A háttérvilágítás kikapcsolódik nyomtatás közben.
    - Adatátvitelkor a háttérvilágítás bekapcsol.

# Nyelv és mértékegység beállítása

#### Nyelv

- 1 Nyomja meg a Menü gombot, válassza a "PNyelv" lehetőséget a ▲ vagy ▼ gombbal, majd nyomja meg az OK vagy Enter gombot.
- Az LCD megjelenő menüparancsok és üzenetek nyelvének kiválasztásához használja a ▲ vagy ▼ gombot.

A következő nyelvek közül választhat: "Čeština", "Dansk", "Deutsch", "English", "Español", "Français", "Hrvatski", "Italiano", "Magyar", "Nederlands", "Norsk", "Polski", "Português", "Português (Brasil)", "Română", "Slovenski", "Slovenský", "Suomi", "Svenska" vagy "Türkçe".

- 3 Nyomja meg az OK vagy Enter gombot.
  - Ha vissza szeretne térni az előző lépéshez, nyomja meg az Esc gombot.

#### Egység

- 1 Nyomja meg a **Menü** gombot, válassza az "Egység" lehetőséget a ▲ vagy ▼ gombbal, majd nyomja meg az **OK** vagy **Enter** gombot.
- Az LCD megjelenő méretek mértékegységének kiválasztásához használja a ▲ vagy ▼ gombot.

A "hüvelyk" vagy "mm" választható.

3 Nyomja meg az **OK** vagy **Enter** gombot.

Az alapértelmezett beállítás a "mm".

Ha vissza szeretne térni az előző lépéshez, nyomja meg az Esc gombot.

# A címkézési alkalmazás típusának kiválasztása

Hat különböző típusú címkézési alkalmazás közül választhat. A B C ABC ABC ABC **ÁLTALÁNOS** Általános célú címkék. Ebben a módban a következő beállításokat Vízszintes adhatia meg. ABCDE Címkehossz: Auto, 10mm-999mm Táiolás: HEIZE (Vízszintes), mm (Függőleges) Függőleges Amikor az ÁLTALÁNOS mód van kiválasztva, a Váltás, majd az Enter AmOOm gomb megnyomásával adhat hozzá új blokkot. ELŐLAP Az ebben az üzemmódban nyomtatott címkék különböző előlapokon 1 blokk történő felhasználásra alkalmasak. A szövegblokkok egyenletes 1A-B01 térközzel helvezkednek el egyetlen címkén. Ebben a módban a következő beállításokat adhatja meg. 2 blokk Címkehossz: 50mm, 10mm-999mm • Blokkok száma: 1. 1-5 1A-B01 1A-B02 • Tájolás: 📲 12 (Vízszintes), 🚆 💾 (Függőleges) **KÁBELCÍMKE** Az ebben az üzemmódban nyomtatott címkéket kábel vagy drót köré Standard tekerheti. 4444 KÁBELCÍMKE módban a szöveg nyomtatása az ábrákon látható módon 2A-C1 2A-C1 2A-C1 2A-C1 2A-C1 2A-C1 2A-C1 2A-C1 történik. Emellett beállíthatja a következő beállításokat is. For.90 UOM: Dia(Ø) (Egyedi átmérő), Hossz (Egyedi hosszúság), CAT5/6, CAT6A, COAX, AWG, For.90 2A-C14

- Érték: Az UOM-től függ
- Ismétlődés: Be, Ki
- Cross-ID: Ki, Be (lásd "Cross-ID megadása" 25. oldal)

Szöveg: Adjon meg egy vagy több sornyi adatot

- 🔿 Rugalmas azonosítószalag használata esetén:
  - · Javasoljuk, hogy kábelcímkékhez használjon rugalmas azonosítószalagot.
    - A rugalmas azonosítószalaggal készült címkék nem használhatók elektromos szigetelőként.
    - Ha a címkéket henger alakú tárgyak köré tekeri, a tárgyak átmérője (1) legalább 3 mm legyen.
    - A címke vagy a zászlócímke egymást átfedő (2) végeinek legalább 5 mm hosszúságúnak kell lenniük.

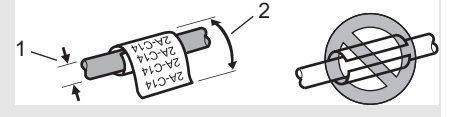

2A-C14

2A-C14

2A-C14

#### Önlamináló szalag használata esetén:

- Azt javasoljuk, hogy kábelcímkék esetén önlamináló szalagot használjon.
- A szöveg nyomtatási iránya vízszintes.
- Ha behelyez egy önlamináló szalagot és kiválasztja a Kábelcímke lehetőséget, akkor a következő elemek beállítására lesz lehetősége:
  - Címkehossz: Auto, 15mm-300mm
  - F.eltolás (a függőleges pozíció módosítása): -7, -6, -5, -4, -3, -2, -1, 0, +1, +2, +3, +4, +5, +6, +7
  - Cross-ID: Ki, Be

# ZÁSZLÓCÍMKE

Az ebben az üzemmódban nyomtatott címkéket kábel vagy vezeték köré lehet tekerni, és a címke két végét összeragasztva zászló alakítható ki. A zászlócímkékre a címke mindkét oldalán ki van nyomtatva a szöveg, és középen van üres hely hagyva, ami a kábel köré lesz tekerve. Ebben a módban a következő beállításokat adhatja meg.

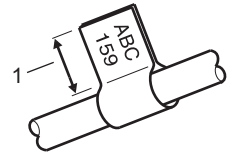

1. Zászló legalább 15 mm

Elrendezés: AA : AA (Ugyanaz a szöveg lesz nyomtatva mindegyik blokkra.),

AA : BB (Két különböző szöveg lesz nyomtatva mindegyik blokkra.)

- Zászló hossz: 30 mm, 10mm-200mm
- Kábelátm<u>érő: 6mm</u>, 3mm-90mm
- Tájolás: 🗰 🔛 (Vízszintes), 🗮 🗄 🖬 (Függőleges)
- Cross-ID: Ki, Be (lásd "Cross-ID megadása" 25. oldal)

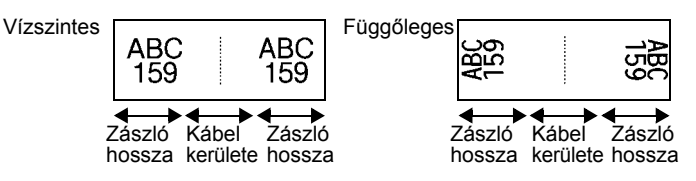

- → Ha a címkeelrendezés választott beállítása an : an, legfeljebb két vonalkódot adhat meg.
  - Javasoljuk, hogy kábelcímkék és zászlócímkék esetén rugalmas azonosítószalagot használjon.
  - A rugalmas azonosítószalaggal készült címkék nem használhatók elektromos szigetelőként.

### KÁBELPANEL

Az ebben az üzemmódban nyomtatott címkék különböző paneltípusokon történő felhasználásra alkalmasak. Ebben a módban a következő beállításokat adhatja meg.

- Blokk hossz: 15,0mm, 5,0mm-300,0mm
- Blokkok száma: 4, 1-99
- Elválasztó: [\_\_\_\_\_] (Vonás), [\_\_\_\_] (Szaggatott), [\_\_\_\_] (Vonal),
   [\_\_\_\_] (Vastag), [\_\_\_\_\_] (Keret), [\_\_\_\_] (Semmi)
- Tájolás: 1234 (Vízszintes), 1277 (Függőleges)
- · Fordított: Ki, Be
- Haladó: Ki, Be Ha aktív a "Haladó" beállítás, kézzel adja meg egyenként a blokkhosszúságokat.

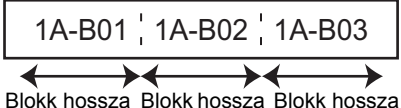

BIOKK HUSSZA BIOKK HUSSZA BIOKK HUSS

 Nincs margó: Ki, Be A bal és jobb margó értékét nullára állítja.

A "Haladó" és a "Nincs margó" értéke egyszerre nem lehet "Be".

# KAPCSOLÓBLOKK

Az ebben az üzemmódban nyomtatott címkék az általában a telefonközpontokban használt elektromos csatlakozások azonosítására alkalmasak. Egy címkén minden blokkhoz legfeljebb három sor tartozhat, és blokkonként három sort lehet megadni. Ebben a módban a következő beállításokat adhatja meg.

- · Modul széless.: 200mm, 50mm-300mm
- Blokk típus: 4 pár, 2 pár, 3 pár, 5 pár, Üres
- Sorozattípus: | | | (Semmi), | | | z | a (Vízszintes), | 1 z | 4 [ 6 (Gerinc)
- Kezdő érték: ---, 1-99999

| - | B01           | B02 | B03 | B04      | B05 | B06      |
|---|---------------|-----|-----|----------|-----|----------|
|   | B07           | B08 | B09 | B10      | B11 | B12      |
| - | 1 4<br> 25 28 | 8   | 12  | 16<br>40 | 20  | 24<br>48 |

• Ha az "Üres" van kiválasztva a "Blokk típus" beállításban, akkor a "Sorozattípus" beállítása Semmi.

• Ha a "Semmi" van kiválasztva a "Sorozattípus" beállításban, akkor a "Kezdő érték" "---" szimbólumot jelez, és nem állíthat be értéket. A "Kezdő érték" 1 és 99 999 közötti értékre állításához válassza a "Vízszintes" vagy a "Gerinc" lehetőséget.

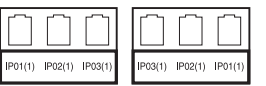

brother

# Zsugorcső

Zsugorcső használata esetén a ZSUGORCSŐ beállítási képernyője jelenik meg, ha megnyomja valamelyik címkézési alkalmazástípus gombját.

Címkehossz: Auto, 25mm-999mm

5,8 mm vagy 8,8 mm szélességű zsugorcső használata esetén a maximális nyomtatási hossz 500 mm.

Szöveg: Adjon meg egy vagy több sornyi adatot.

#### 🔿 Zsugorcső használata esetén:

- Nem nyomtathat kereteket.
- · Sortörésnél a dekorációs karakterek egy része levágódhat.
- A nyomtatott karakterek TZe szalag használata esetén kisebbek lehetnek.

#### Cross-ID megadása

Kábelcímke vagy zászlócímke létrehozásakor lehetősége van elkészíteni a Cross-IDnyomtatott címkéket.

| 1 | Nyomja meg a Kábelcímke vagy a Zászlócímke gombot.                                                                                                    |                                |                                                                   |
|---|----------------------------------------------------------------------------------------------------|--------------------------------|-------------------------------------------------------------------|
| 2 | .] Jelölje ki a "Cross-ID" lehetőséget a ▲ vagy a ▼ gombbal.                                                                                                    |                                |                                                                   |
| 3 | 3 Válassza a "Be" lehetőséget a ◄ vagy a ► gombbal.                                                                                                    |                                |                                                                   |
| 4 | <ul> <li>Egy sor: Írja be a szöveget, és helyezzen el "/" (perjelet) vagy "\" (fordított perjelet) oda, ahol alkalmazni szeretné a Cross-ID-t.<br/>Két sor (vagy több): Lehetősége van a Cross-ID-t a sorok között alkalmazni, ha az</li> <li>Enter gomb megnyomásával új sort hoz létre.</li> </ul> |                                |                                                                   |
|   | Példa:                                                                                                    | 1 sor<br>AD07/15:A1 15:A1/AD07 | 2 vagy több sor<br>AD07-15:A1 AG13-08:01<br>AG13-08:01 AD07-15:A1 |

# Szöveg bevitele és szerkesztése

#### Új sor hozzáadása

Az aktuális szövegsor befejezéséhez és új sor kezdéséhez, nyomja meg az **Enter** gombot. A sor végén megjelenik a return jel, és a kurzor az új sor elejére ugrik.

# Sorok maximális száma

- 24 mm-es szalag: 7 sor
- 18 mm-es szalag: 5 sor
- 12 mm-es szalag: 3 sor
- 9 mm-es és 6 mm-es szalag: 2 sor
- 3,5 mm-es szalag: 1 sor

#### Új szövegterület hozzáadása

 Az ÁLTALÁNOS kiválasztása esetén max. 99 új szövegterületet hozhat létre. Az aktuális szövegtől jobbra eső új szövegterület/sor létrehozásához, nyomja meg a Váltás gombot, majd nyomja meg az Enter gombot. A kurzor az új szövegterület elejére ugrik. Más címkézési alkalmazástípusokban a szövegterületek számát a címkealkalmazás gomb megnyomásakor állíthatja be. Előfordulhat, hogy nem minden alkalmazástípus esetében támogatott ez a funkció.

#### A kurzor mozgatása

- A kurzort a ▲, ♥, ◄ vagy ► gomb megnyomásával mozgathatja egy karakterhellyel vagy sorral tovább.
- A kurzort az aktuális sor elejére vagy végére úgy mozgathatja, hogy megnyomja a Váltás gombot, majd megnyomja a ◄ vagy ► gombot.
- A kurzort az előző vagy következő szövegterület elejére úgy mozgathatja, hogy megnyomja a Váltás gombot, majd megnyomja a ▲ vagy ▼ gombot.

#### Szöveg beszúrása

 Egy meglévő szövegsorba további szöveget úgy szúrhat be, hogy a kurzort a beszúrás szándékolt helyétől jobbra eső karakterre mozgatja, majd beírja a kívánt szöveget. Az új szövegrész beszúrása a kurzortól balra történik.

#### Szöveg törlése

#### Egyszerre egy karakter törlése

Egy meglévő szövegsorból karaktert úgy törölhet, hogy a kurzort a törlés szándékolt helyétől jobbra eső karakterre mozgatja, majd megnyomja a **Visszatörlés** gombot. A **Visszatörlés** gomb minden egyes megnyomásával törlődik a kurzortól balra eső karakter.

A Visszatörlés gomb nyomva tartásával törölheti a kurzortól balra eső karaktereket.

#### Az összes szöveg törlése

A teljes szöveg törléséhez használja a Törlés gombot.

1 Nyomja meg a **Törlés** gombot.

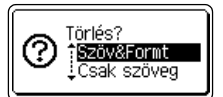

• A szövegbevitel képernyőhöz szöveg vagy formázás törlése (teljes törlése) nélkül a Esc gomb megnyomásával térhet vissza.

 A "Szöv&Formt" kijelölésekor minden szöveg törlődik, és a nyomtató visszaáll az alapértelmezett beállításokra.

| 3 Nyomja meg az OK vagy Enter gombot. | ANBLGO AAA               | <b>≢</b> ABC |
|---------------------------------------|--------------------------|--------------|
|                                       | D<br>ÅLTALANOS<br>9mm×mm |              |

# Szimbólumok bevitele

A billentyűzeten feltüntetett szimbólumokon kívül számos más szimbólum (beleértve a nemzetközi, a bővített ASCII karaktereket és a felhasználó által definiált karaktereket<sup>\*</sup>) is rendelkezésre áll a szimbólum funkció révén.

Alternatív megoldásként nyomja meg a **Váltás** billentyűt, majd nyomjon meg egy billentyűt a billentyűzeten a kijelölt billentyű jobb felső sarkára nyomtatott szimbólum beviteléhez. A kiválasztható "Szimbólumok" listája (a felhasználó által definiált karakterek kivételével) a Mellékletben található. (Lásd 86. oldal.)

A felhasználó által definiált karakterek használatához vigye át a bitképet a nyomtató készülékre a P-touch Transfer Manager használatával.

\* A felhasználó által létrehozott karakter bitképe, amely nincs előre telepítve a nyomtató készüléken.

# Szimbólumok bevitele a Szimbólum funkcióval

1 Nyomja meg a **Szimbólum** gombot. Megjelenik a szimbólumkategóriák listája és az adott kategóriába tartozó szimbólumok.

A megjelenített listán az utoljára bevitt szimbólum van kijelölve.

- <u>2</u> Jelöljön ki egy szimbólumkategóriát a ▲ vagy ▼ gomb használatával, majd nyomja meg az **OK** vagy az **Enter** gombot.
- 3 Jelöljön ki egy szimbólumot a ▲, ♥, ◀ vagy ► gombok használatával, majd nyomja meg az OK vagy az Enter gombot.
  A kijelölt szimbólumot hosztíria a szövagorba

A kijelölt szimbólumot beszúrja a szövegsorba.

Szimbólum kijelölésekor:

- Nyomja meg a Váltás és a Szimbólum gombot a visszatéréshez az előző oldalra.
- Nyomja meg a Szimbólum gombot a következő oldalra ugráshoz.

Ha vissza szeretne térni az előző lépéshez, nyomja meg az Esc gombot.

CÍMKE SZERKESZTÉSE

#### Felhasználó által definiált karakter bevitele a Szimbólum funkció használatával

A felhasználó által definiált karakterképek használata előtt vigye át a képeket a nyomtatókészülékre a P-touch Transfer Manager használatával. A P-touch Transfer Manager alkalmazással kapcsolatban lásd "A P-touch Transfer Manager használata (Windows esetén)" 52. oldal.

Nyomja meg a Szimbólum gombot.
 Megjelenik a szimbólumkategóriák listája és az adott kategóriába tartozó szimbólumok.
 Ha egy felhasználó által definiált karakter átvitelre került, az "Egyedi" is megjelenik.

A megjelenített listán az utoljára bevitt szimbólum van kijelölve.

- 2 Válassza ki az "Egyedi" lehetőséget a ▲ vagy ▼ gomb használatával, majd nyomja meg az **OK** vagy az **Enter** gombot.
- Jelöljön ki egy felhasználó által definiált karaktert a ▲ vagy ▼ gomb használatával, majd nyomja meg az OK vagy az Enter gombot.
   A kijelölt képet beszúrja a szövegsorba.
  - Egy szimbólum kijelölésekor nyomja meg a **Szimbólum** gombot a következő oldalra ugráshoz.
    - A beszúrt felhasználó által definiált karakterkép kiemelt felhasználó által definiált karakterjelként () jelenik meg a szövegbeviteli képernyőn.
    - A szövegbeviteli képernyőn a felhasználó által definiált karakterkép megtekintéséhez mozgassa a kurzort a képhez, és nyomja meg a **Szimbólum** gombot.

Ha vissza szeretne térni az előző lépéshez, nyomja meg az Esc gombot.

#### Szimbólum előzmények használata

A Szimbólum előzmények használatával létrehozhatja a saját szimbólumkategóriáját. Szimbólum kiválasztásakor először megjelenik az Történelem, hogy Ön könnyedén megtalálhassa a keresett szimbólumokat.

() A felhasználó által definiált karakterek nem adhatók hozzá a Szimbólum előzményekhez még akkor sem, ha átvitelre kerültek a nyomtatókészülékre.

- 1 Nyomja meg a **Menü** gombot, jelölje ki az "Speciális" lehetőséget a ▲ vagy ▼ gombbal, majd nyomja meg az **OK** vagy az **Enter** gombot.
- 2 Jelölje ki a "Szimbólum előzmény" elemet a ▲ vagy ▼ gombbal, és nyomja meg az OK vagy az Enter gombot. Majd válassza a "Be" lehetőséget a ▲ vagy a ▼ gombbal.

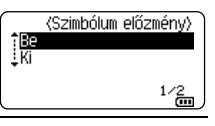

 Nyomja meg az OK vagy az Enter gombot a beállítás alkalmazásához.
 A képernyő visszatér a szövegbeviteli képernyőhöz.

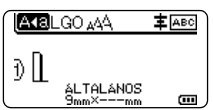

**CIMKE SZERKESZTESE** 

01/<u>16</u>

Történelem Központozás

Adatkomm

| <b>4</b> Adja meg az előzményekhez hozzáadni kívánt szimbólumot.         Image: Constraint of the symplectic symplectic symplect symplectic symplect symplectic symplectic symp | $ \begin{bmatrix} + - \times \div \pm \\ = \ge \le \neq \ge + \\ \le > < \because \because \\ 01/30 \\ \bigcirc \end{bmatrix} $ |
|----------------------------------------------------------------------------------------------------|----------------------------------------------------------------------------------------------------|
| 5 Nyomja meg a Szimbólum gombot.                                                                                                    | (Kategóriák)                                                                                                    |

Nyomja meg a Szímbólum gombot. Megjelenik az "Történelem", a 4. lépésben megadott szimbólummal együtt.

• Legfeljebb 30 szimbólum adható hozzá az "Történelem" elemhez. A legrégebbi szimbólum automatikusan törlődik a kategóriából, ha az "Történelem" elemhez hozzáadott szimbólumok meghaladják a 30 szimbólumot.

 A Szimbólum előzmények használatának abbahagyásához jelölje ki a "Ki" lehetőséget a "Szimbólum előzmény" képernyőn.

# Ékezetes karakterek bevitele

A nyomtató készülék képes ékezetes karakterek, mint például nyelvspecifikus karakterek megjelenítésére és nyomtatására. A kijelölhető "Ékezetes karakterek" listája a Mellékletben található. (Lásd 87. oldal.)

1 Adja meg a karaktert, amelyet ékezetes karakterré kíván módosítani.

Az Ékezet funkció nagybetűs üzemmódban is használható.

- 2 Nyomja meg az Ékezet gombot. A megadott karakter ékezetes karakterré változik.
- 3 Nyomja meg az Ékezet gombot annyiszor, hogy megjelenjen a kívánt ékezetes karakter, illetve kiválaszthatja a karaktert a ◀ vagy ► gomb segítségével.
  - (!) A megjelenített ékezetes karakterek sorrendje különbözhet a kijelölt LCD-nyelvtől függően.
- **<u>4</u>** Nyomja meg az **OK** vagy **Enter** gombot. A kijelölt ékezetes karaktert beszúrja a szövegsorba.

Ha vissza szeretne térni az előző lépéshez, nyomja meg az Esc gombot.

# Karakter attribútumok beállítása

#### Karakter attribútumok beállítása címkénként

A **Stílus** gomb használatával kiválaszthat egy betűtípust, és méret-, szélesség-, stílus-, vonal-, és elrendezés-attribútumokat alkalmazhat rá. A válaszható "Karakter attribútum" opciók listája a Mellékletben található. (Lásd 88. oldal.)

- Nyomja meg a Stílus gombot. Megjelenik az aktuális beállítások listája.
- 2 A ▲ vagy ▼ gombbal válasszon ki egy attribútumot, majd ezt követően a ◄ vagy ► gomb segítségével adja meg az értékét.
- 3 Nyomja meg az OK vagy az Enter gombot a beállítások alkalmazásához.
  - Az új beállítások alkalmazása NEM történik meg, ha nem nyomja meg az **OK** vagy az **Enter** gombot.
- Ha vissza szeretne térni az előző lépéshez, nyomja meg az **Esc** gombot.
  - Nyomja meg a Szóköz gombot, ha a kiválasztott attribútumot alapértelmezett értékre kívánja állítani.
  - Előfordulhat, hogy a kisebb méretben nyomtatott karaktereket nehéz olvasni bizonyos stílusbeállítások esetén (pl. Árnyék + Dőlt).

#### Karakter attribútumok beállítása soronként

Ha egy címke kettő vagy több sorból áll, az egyes sorok esetén eltérő karakter attribútum értékeket (betűtípus, méret, szélesség, stílus, vonal és elrendezés) állíthat be.

A ▲, ▼, ◄ vagy ► gomb használatával mozgassa a kurzort a módosítani kívánt sorra. Ezt követően nyomja meg a **Váltás** gombot, majd nyomja meg a **Stílus** gombot az attribútumok megjelenítéséhez. (A képernyőn az = azt jelzi, hogy az attribútumot csak a megadott sorra alkalmazza.)

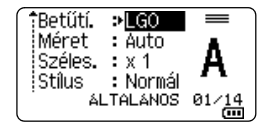

Ha az egyes sorokra eltérő attribútumértékeket állított be, a Stílus gomb megnyomásakor az értékek \*\*\*\*\* formátumban jelennek meg. Ha módosítja a beállítást ezen a képernyőn a ▲ vagy ▼ gomb használatával, ugyanaz a módosítás a címke minden sorra vonatkozni fog.

fBetűtí. > \*\*\*\*\*\* Méret : Auto Széles. : x 1 Stílus : Normál ALTALÁNOS

2

9

10

# Automatikus stílushoz illesztés beállítása

Amikor a "Méret" érték beállítása a **Stílus** gomb esetén "Auto", és a címkehossz egy megadott hosszúságra van beállítva, megválaszthatja a szövegméret csökkentésének módját, hogy az beleférjen a címke hosszába.

- 1 Nyomja meg a **Menü** gombot, válassza a "Speciális" lehetőséget a ▲ vagy ▼ gombbal, majd nyomja meg az **OK** vagy **Enter** gombot.
- 2 Válassza ki az "Auto igazítási stílus" lehetőséget a ▲ vagy ▼ gomb használatával, majd nyomja meg az OK vagy Enter gombot.
- 3 Válassza ki stílust a ▲ vagy ▼ gomb segítségével.
  - A "Szövegméret" kiválasztása esetén a teljes szöveg mérete úgy módosul, hogy beleférjen a címkébe.
    - A "Szövegszélesség" kiválasztása esetén a szövegszélesség az x 1/2 beállítás szerinti méretre csökken. (Ha további méretcsökkentés szükséges ahhoz, hogy a szöveg ráférjen a kiválasztott címkehosszra, a szövegszélesség x 1/2 beállítás szerinti méretre csökkentése után a teljes szövegméret módosul.)
- 4 Nyomja meg az **OK** vagy az **Enter** gombot a beállítások alkalmazásához.
- Ha vissza szeretne térni az előző lépéshez, nyomja meg az Esc gombot.
  - Nyomja meg a **Szóköz** gombot a stílus beállításához az alapértelmezett beállításba ("Szövegméret").

# Keretek beállítása

A címke keretét a **Stílus** gomb használatával választhatja ki. A kijelölhető "Keretek" listája a Mellékletben található. (Lásd 90. oldal.)

| 1 | Nyomja meg a <b>Stílus</b> gombot. Megjelennek az aktuális<br>beállítások.                                                                                                    | TBetűtí. * LGO<br>Méret : Auto<br>Széles. : X 1<br>Stílus : Normál<br>ALTALANOS 01/14 |  |  |
|---|----------------------------------------------------------------------------------------------------|---------------------------------------------------------------------------------------|--|--|
| 2 | Jelöljön ki egy attribútumot a ▲ vagy ▼ gomb használatával, míg a<br>"Keret" kijelölésre nem kerül, majd jelöljön ki egy keretet a ◀ vagy ►<br>gomb használatával.                                     | Sor : Ki<br>Igazít : Közép<br>Keret > <b>1</b><br>ALTALÁNOS 1/7                       |  |  |
| 3 | Nyomja meg az <b>OK</b> vagy az <b>Enter</b> gombot a beállítások<br>alkalmazásához.<br>Az új beállítások alkalmazása NEM történik meg, ha nem nyomja<br>meg az <b>OK</b> vagy az <b>Enter</b> gombot. | ABC<br>ABC<br>ALTALÁNOS<br>9mm× 25mm m                                                |  |  |
|   |                                                                                                    |                                                                                       |  |  |

- Ha vissza szeretne térni az előző lépéshez, nyomja meg az **Esc** gombot.
- Nyomja meg a **Szóköz** gombot, ha a kiválasztott attribútumot alapértelmezett értékre kívánja állítani.

# Vonalkódcímkék létrehozása

A vonalkód funkció használatával egydimenziós vonalkódot tartalmazó címkéket készíthet leltárcímkeként, sorozatszám-címkeként, illetve adott esetben POS- és raktározási rendszerekben történő felhasználásra is.

A kijelölhető "Vonalkódok" listája a Mellékletben található. (Lásd 90. oldal.)

- A nyomtató nem kizárólag vonalkódcímkék létrehozására készült. Minden esetben ellenőrizze, hogy a vonalkódolvasó képes-e olvasni a vonalkódcímkéket.
  - A legjobb eredmények eléréshez a vonalkódcímkéket fekete tintával fehér szalagra nyomtassa. Egyes vonalkódolvasók nem képesek olvasni a színes szalaggal vagy tintával készült vonalkódcímkéket.
  - Amikor csak teheti, használja a "Nagy" értéket a "Szélesség" beállításban. Egyes vonalkódolvasók nem képesek olvasni a "Kicsi" beállítással készült vonalkódcímkéket.
  - Nagyszámú vonalkódos címke folyamatos nyomtatása túlhevítheti a nyomtatófejet, ami hatással lehet a nyomtatás minőségére.

#### Vonalkód-paraméterek beállítása és vonalkódadatok bevitele

 Nyomja meg a Vonalkód gombot. Megjelenik a "Vonalkód beállítása" képernyő.

) Egy címkére legfeljebb öt vonalkód vihető fel.

- 2 A ▲ vagy ▼ gombbal válasszon ki egy attribútumot, majd ezt követően a ◄ vagy ► gomb segítségével adja meg az értékét.
  - Jegyzőkön: CODE39, CODE128, EAN-8, EAN-13, GS1-128 (UCC/EAN-128), UPC-A, UPC-E, I-2/5 (ITF), CODABAR
  - Szélesség: Kicsi, Nagy
  - Szám#: Be, Ki
  - C.szám: Ki, Be

Kizárólag a Code39, az I-2/5 és a Codabar protokoll esetén áll rendelkezésre.

A használt szalagszélességtől, a bevitt sorok számától vagy az aktuális karakterstílus-beállításoktól függően előfordulhat, hogy a karakterek annak ellenére sem jelennek meg a vonalkód alatt, hogy a "Be" lehetőséget választotta a "Szám#" beállításban.

3 Nyomja meg az OK vagy az Enter gombot a beállítások alkalmazásához.

Az új beállítások alkalmazása NEM történik meg, ha nem nyomja meg az **OK** vagy az **Enter** gombot.

 Írja a vonalkódadatokat.
 Speciális karaktereket akkor vihet be a vonalkódba, ha a CODE39, CODE128, CODABAR vagy GS1-128 protokollokat használja.
 Ha nem használ speciális karaktereket, ugorjon a 7. lépésre.

| (Vonalkód bevitele) |
|---------------------|
| CODE39              |
| ▶*2013 <u>*</u> ◀   |
|                     |

- 5 Nyomja meg a Szimbólum gombot. Megjelenik az aktuális protokoll keretében rendelkezésre álló karakterek listája.
- 6 Válasszon egy karaktert a ▲ vagy ▼ gombbal, majd nyomja meg az OK vagy Enter gombot a karakter vonalkódba történő beillesztéséhez.

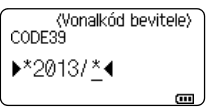

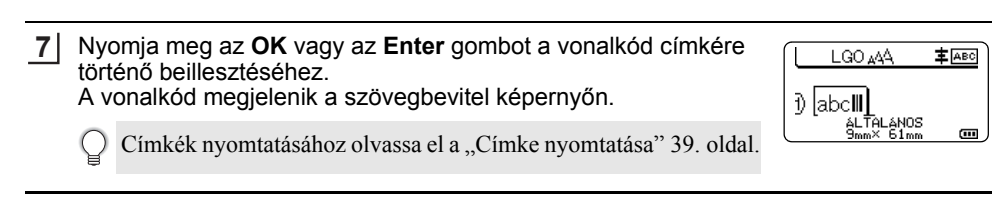

- Ha vissza szeretne térni az előző lépéshez, nyomja meg az Esc gombot.
- Nyomja meg a Szóköz gombot, ha a kiválasztott attribútumot alapértelmezett értékre kívánja állítani.

#### Vonalkód szerkesztése és törlése

- A vonalkód-paraméterek és vonalkódadatok szerkesztéséhez vigye a kurzort az adatbeviteli képernyőn lévő vonalkód jelzés fölé, majd nyissa meg a "Vonalkód beállítása" képernyőt. További információkért lásd: "Vonalkód-paraméterek beállítása és vonalkódadatok bevitele" 32. oldal.
- Ha vonalkódot szeretne egy címkéről törölni, vigye a kurzort az adatbeviteli képernyőn lévő vonalkód jelzés mellé jobbra, és nyomja meg a **Visszatörlés** gombot.

# Sorszámcímke megadása

Sorozat módban a sorozatcímkén egy numerikus karaktert növelhet a megadott minta szerint. Speciális sorozat módban vagy egyidejű, vagy speciális számozást választhat. Egyidejű módban a címkesorozaton két különböző számot növelhet egyszerre. Haladó módban olyan címkéket készíthet, amelyeken a mintázatban két sorozatot használ, amelyeket folyamatosan növel.

#### Sorozat

| 1 | Adja meg a szöveget.<br>Példa: 1A-A01, 1A-A02, 1A-A03, 1A-A04 feliratú címkék<br>készítése 1A-A01-től ezzel a funkcióval.                                                                                                    | (LGO 44 <b>‡</b> ABC<br>) [1A-A01]<br>ALTALAHOS<br>9mm× 25mm CD |
|---|----------------------------------------------------------------------------------------------------|-----------------------------------------------------------------|
| 2 | Nyomja meg a <b>Sorozat</b> gombot.                                                                                                    | (Sorozat)<br>Tartomány megad<br>D [1A-A01]<br>ALTALÁNOS         |
| 3 | <ul> <li>A ▲, ▼, ◄ vagy ► gombbal vigye a kurzort az első karakter alá, majd nyomja meg az OK vagy az Enter gombot. Ezután pozícionálja a kurzort az utolsó növelendő karakter alá. Nyomja meg az OK vagy Enter gombot.</li> <li>Példa: Válassza ki az 1-et az A01-ből.</li> </ul> | (Sorozat)<br>Tartomány megad<br>D [1A-A0]]<br>ALTALANOS         |
| 4 | Válassza ki a "Számláló" és a "Növekmény" beállítást a ▲ vagy ▼<br>gombbal, majd állítsa be az értéket a ◀ vagy ▶ gombbal.<br><b>Példa:</b> Ha a számot négyszer egymás után eggyel szeretné<br>növelni, állítsa be a következőt: "Számláló": 4, "Növekmény": 1.                   | ÎSzámláló :≯ <mark>04</mark><br>↓Növekmény : 1<br>ALTALANOS œ   |

Példa:

1A-A01

| 5 | Nyomja meg az OK vagy az Enter gombot a beállított képernyő |
|---|-------------------------------------------------------------|
|   | megjelenítéséhez.                                           |

1A-A03

1A-A02

| τ  | LGO 🗚              | <b>≢</b> ABC |
|----|--------------------|--------------|
| Ð, | 1A-A01             | A-A02        |
| _  | ÁLTALÁN<br>9mm× 25 |              |

 Ha megnyomja a Sorozat gombot, lehetősége van módosítani a beállítást. A beállítások módosítása után megjelenik az "Ezután a pozíció után az adatok felülíródnak. OK?" üzenet. Ha szeretné felülírni a beállításokat, nyomja meg az OK gombot.

1A-A04

- Nyomtatáskor választhatja az "Összes", "Aktuális" vagy "Tartomány" lehetőséget, ha több oldalnyi címke van.
- Címkék nyomtatásához olvassa el a "Címke nyomtatása" 39. oldal.

#### Haladó sorozat

#### Egyidejű

| 1 | Adja meg a szöveget.                                                                                                    |                                                |
|---|----------------------------------------------------------------------------------------------------|------------------------------------------------|
|   | Példa: 1A-A01, 1A-B02, 1A-C03, 1A-D04 feliratú címkék készítése 1A-A01-től ezzel a funkcióval.                                                                                                    | ) [1A-A01]<br>ALTALÁNOS<br>9mm× 25mm @         |
| 2 | Nyomja meg a <b>Váltás</b> és a <b>Sorozat</b> gombokat, és válassza az<br>"Egyidejű" lehetőséget a ▲ vagy ▼ gombbal, majd nyomja meg<br>az <b>OK</b> vagy az <b>Enter</b> gombot.                                                                                                    | É <b>CWNSIÚ</b><br>Haladó<br>≜LTALÁNOS 1∕2     |
| 3 | Adja meg az első karaktertartományt, amelyet növelni szeretne.                                                                                                    | (Sorozat)                                      |
|   | <ul> <li>Egy karakter megadásához a ▲, ▼, ◄ vagy ► gombbal vigye<br/>a kurzort a karakter alá, majd nyomja meg az OK vagy az Enter<br/>gombot kétszer.</li> </ul>                                                                                                    | 1. tartomány megad<br>j) [1A-A01]<br>ALTALANOS |
|   | <ul> <li>Karaktertartomány megadásához a ▲, ♥, ◀ vagy ▶ gombbal<br/>vigye a kurzort a tartomány első karaktere alá, majd nyomja meg<br/>az OK vagy az Enter gombot. Ezután vigye a kurzort a tartomány<br/>utolsó karaktere alá, és nyomja meg az OK vagy az Enter gombot.</li> </ul> |                                                |
|   | Példa: Válassza ki az 1-et az A01-ből.                                                                                                    |                                                |
| 4 | A 3. lépés ismételt végrehajtásával adja meg a növelni kívánt második karaktertartományt.                                                                                                    | (Sorozat)<br>2. tartomány megad                |
|   | Példa: Válassza ki az A-t az A01 karaktersorból.                                                                                                    |                                                |
|   | A kiszürkítve megjelenő karaktereket nem lehet kiválasztani.                                                                                                    |                                                |
| 5 | Válassza ki a "Számláló" és a "Növekmény" beállítást a ▲ vagy ▼<br>gombbal, majd állítsa be az értéket a ◀ vagy ▶ gombbal.                                                                                                    | Számláló ≯ <mark>04</mark><br>↓Növekmény : 1   |
|   | Példa: Ha a számot eggyel kívánja növelni négyszer, állítsa be a következő értékeket: Számláló": 4 Növekmény": 1                                                                                                    | ÁLTALÁNOS 🚥                                    |

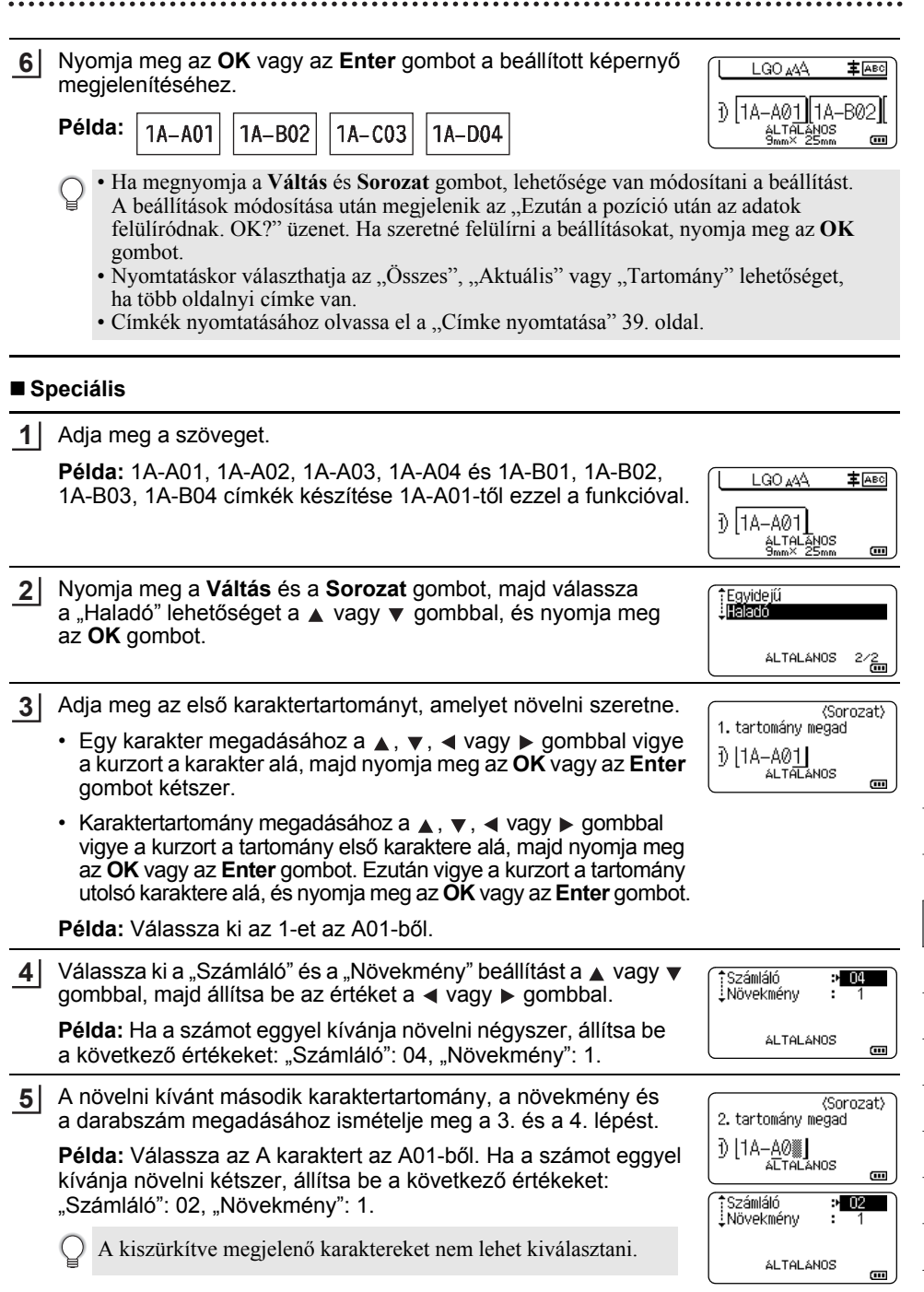

6 Nyomja meg az OK vagy az Enter gombot a beállított képernyő megjelenítéséhez.

| Példa: | 1A-A01          | 1A-A02 | 1A-A03 | 1A-A04 |
|--------|-----------------|--------|--------|--------|
|        | 1 <b>A</b> -B01 | 1A-B02 | 1A-B03 | 1A-B04 |

| ſĽ        | LGO 🗚    | <b>≢</b> ABC        |
|-----------|----------|---------------------|
| 2         |          | ംരി                 |
| ע         | ALTALANO | R−A02 <b>∏</b><br>S |
| $\square$ | 9mm× 25m | m 🚥                 |

 Ha megnyomja a Váltás és Sorozat gombot, lehetősége van módosítani a beállítást. A beállítások módosítása után megjelenik az "Ezután a pozíció után az adatok felülíródnak. OK?" üzenet. Ha szeretné felülírni a beállításokat, nyomja meg az OK gombot.

- Nyomtatáskor választhatja az "Összes", "Aktuális" vagy "Tartomány" lehetőséget, ha több oldalnyi címke van.
- Címkék nyomtatásához olvassa el a "Címke nyomtatása" 39. oldal.
- Ha vissza szeretne térni az előző lépéshez, nyomja meg az Esc gombot.
  - A sorozat módot vonalkódokra is lehet alkalmazni. Egy vonalkód egy karakternek számít.
  - Az automatikus számsorban található szimbólumot vagy egyéb nem alfanumerikus karaktert a számozás nem veszi figyelembe.
  - Sorozat módban a sorrend legfeljebb öt karakterből állhat.
  - A "Számláló" értéke legfeljebb 99 lehet.
  - A "Növekmény" értéke egytől kilencig terjedhet.

A betűk és a számok az alábbiak szerint növekednek:

| 0 | <b>→</b> | 1 | 9 | <b>→</b> | 0 | <b>→</b> |  |
|---|----------|---|---|----------|---|----------|--|
| А | →        | В | Z | →        | А | ≯        |  |
| а | →        | b | Z | →        | а | →        |  |
|   | -        |   |   | -        | - | -        |  |

 $A0 \rightarrow A1 \dots A9 \rightarrow B0 \rightarrow \dots$ 

A szóközök (az alábbi példákban aláhúzással "\_" jelölve) segítségével a karakterek közötti távolság adható meg, illetve a kinyomtatandó számjegyek száma befolyásolható.

| 9  | € | 10  | 99 🗲         | 00 <b>→</b>  | · |
|----|---|-----|--------------|--------------|---|
| Z  | → | AA  | ZZ 🗲         | AA 🗲         |   |
| 19 | → | 2 0 | 9 9 <b>→</b> | 0 0 <b>→</b> |   |
# Szalagvágási opciók

A Szalagvágási opciók segítségével megadhatja a szalag címkenyomtatás alatti adagolásának és vágásának módját.

| 1 | Nyomja meg a <b>Menü</b> gombot.                                                                                                    |
|---|----------------------------------------------------------------------------------------------------|
| 2 | ∕álassza ki a "Vágási opció" lehetőséget a ⊾ vagy ▼ gomb használatával, majd<br>nyomja meg az <b>OK</b> vagy <b>Enter</b> gombot.           |
| 3 | Állítsa be az értéket a ▲ vagy ▼ gomb használatával, majd nyomja meg az <b>OK</b> vagy<br><b>Enter</b> gombot a beállítások alkalmazásához. |
|   | Az új beállítások alkalmazása NEM történik meg, ha nem nyomja meg az <b>OK</b> vagy az <b>Enter</b> gombot.                                 |

- Ha vissza szeretne térni az előző lépéshez, nyomja meg az Esc gombot.
- A rendelkezésre álló beállítások listájához tekintse meg a Szalagvágási opciók táblázatot.

| Sorszám | Teljes vágás | Vágás félig | Lánc | Kép          |
|---------|--------------|-------------|------|--------------|
| 1       | Nem          | lgen        | Nem  | [ABC]ABC]    |
| 2       | lgen         | lgen        | Nem  | IABC<br>ABCI |
| 3       | Nem          | Nem         | Nem  | ABC ABC      |
| 4       | lgen         | Nem         | Nem  | ABC<br>ABC   |
| 5       | Nem          | lgen        | lgen | [abc]abd     |

# Szalagvágási opciók

# CÍMKE SZERKESZTÉSE

| Sorszám | Teljes vágás | Vágás félig      | Lánc | Kép                       |
|---------|--------------|------------------|------|---------------------------|
| 6       | lgen         | lgen             | lgen | iabc<br>abci              |
| 7       | Nem          | Nem              | lgen | ABC ABC                   |
| 8       | lgen         | Nem              | lgen | ABC  <br>  ABC  <br>  ABC |
| 9       |              | Speciális szalag |      | ABC ABC                   |

. . . . . . . . . . . . . . . . . . .

. .

. . . . . . . . .

# CÍMKENYOMTATÁS

# Címke előnézet

Nyomtatás előtt megtekintheti az aktuális oldalt és ellenőrizheti annak elrendezését.

- 1 Nyomja meg az **Előnézet** gombot. Ekkor a képernyőn megjelenik a címke képe.
  - A sáv jelzi a címke aktuálisan megjelenített részének helyzetét.
  - A behelyezett szalagkazetta szalagszélessége és a címkehossz jelölve van: Szalagszélesség x Címkehossz
  - Kijelzi a behelyezett szalagkazettára vonatkozó adatok. Az első sor jelzi a karakter színét, a második sor pedig a szalag színét jelzi.

Nyomja meg a ◀ vagy ► gombot az előnézet balra vagy jobbra görgetéséhez.

Nyomja meg a ▲ vagy ▼ gombot az előnézet nagyításának módosításához.

- A Esc, OK vagy Enter gomb megnyomásával visszatérhet a szövegbeviteli képernyőhöz.
  - Ha szeretné az előnézetet a bal vagy a jobb végére görgetni, nyomja meg a Váltás gombot, majd nyomja meg a ◄ vagy ► gombot.
  - Ha a címkét közvetlenül az előnézet képernyőről kívánja kinyomtatni, nyomja meg a Nyomtatás gombot vagy nyissa meg a nyomtatási beállítások képernyőt és válasszon ki egy nyomtatási beállítást. További információkért lásd: "Címke nyomtatása" 39. oldal.
  - A nyomtatási előnézet a címke generált képe, és eltérhet a tényleges kinyomtatott címkétől.
  - Egyes szalagkazetták esetében a karakter színe és a szalag színe nem észlelhető.

# Címke nyomtatása

A címkék akkor nyomtathatók ki, ha a szövegbevitel és a formázás befejeződött.

- () Ne húzza a szalagkiadó nyílásból távozó címkét. Így a címkeszalaggal kiránthatja a festékszalagot is, és használhatatlanná téve a szalagkazettát.
  - Ne zárja el a szalagkiadó nyílást nyomtatás vagy szalagadagolás alatt. Ez a szalag elakadásához vezethet.
  - Több címke folyamatos nyomtatása előtt győződjön meg róla, hogy elegendő szalag maradt a készülékben. Ha a szalag fogyóban van kisebb példányszámot állítson be, egyszerre egy címkét nyomtasson, vagy cserélje ki a szalagkazettát.
  - A csíkos szalag a szalagkazetta végét jelöli. Ha ez megjelenik a nyomtatás alatt, nyomja meg és tartsa lenyomva a **Bekapcsológomb** gombot a nyomtató készülék kikapcsolásához. Az üres szalagkazettával megkísérelt nyomtatás károsíthatja a nyomtató készüléket.

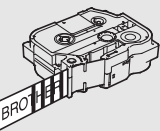

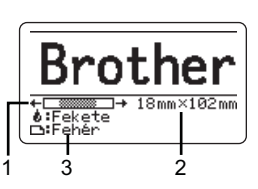

#### CÍMKENYOMTATÁS

# Egyetlen oldal nyomtatása

Nyomja meg a Nyomtatás gombot a nyomtatás megkezdéséhez.

## Oldaltartomány nyomtatása

Ha több oldalt szeretne nyomtatni, megadhatja a nyomtatandó oldaltartományt.

1 Nyomja meg a Nyomtatás gombot.

2 Jelölje ki a(z) "Összes", "Aktuális" vagy "Tartomány" lehetőséget a ▲ vagy ▼ gomb használatával. Ha a(z) "Összes" vagy "Aktuális" lehetőséget választja, ugorjon a 4. lépésre.

3 Adja meg az első és az utolsó oldalt.

Az üres oldalak nem kerülnek kinyomtatásra.

4 Nyomja meg az OK vagy Enter gombot a nyomtatáshoz.

### Több példány nyomtatása

Ezzel a funkcióval egyazon címkéből akár 99 példányt is nyomtathat.

- **1** Bizonyosodjon meg arról, hogy a megfelelő szalagkazettát helyezte be és az nyomtatásra kész állapotban van.
- 2 Nyomja meg a gombot a Váltás, majd nyomja meg a Nyomtatás gombot a Pld. szám képernyő megjelenítéséhez, majd a ▲ vagy ▼ gomb segítségével válassza ki, vagy a számgombokkal írja be a nyomtatandó példányok számát.

A példányszám gyors változtatásához tartsa nyomva a ▲ vagy a ▼ gombot.

3 Nyomja meg az OK vagy Enter gombot. A címkék nyomtatása alatt a kijelzőn a "Nyomtatás… Példányok" üzenet jelenik meg.

Ha az automatikus levágási opciót választja többpéldányos címkenyomtatás esetén, egy üzenet jelenik meg, melyben a készülék jóváhagyást kér arra, hogy a címkék minden egyes címke kinyomtatása után levágásra kerüljenek.

Az üzenet letiltásához nyomja meg a **Menü** gombot, jelölje ki a "Speciális" lehetőséget a ▲ vagy ▼ gomb használatával, majd nyomja meg az **OK** vagy **Enter** gombot. Válassza ki a "Vágás szünet" lehetőséget a ▲ vagy ▼ gomb használatával, majd nyomja meg az **OK** vagy **Enter** gombot. Válassza ki a "Ki" lehetőséget a ▲ vagy ▼ gomb használatával, majd nyomja meg az **OK** vagy **Enter** gombot. Nyomtatás… 2/5 Példányok

CÍMKENYOMTATÁS

- Ha vissza szeretne térni az előző lépéshez, nyomja meg az Esc gombot.
  A kijelzőn nyomtatás alatt megjelenő számok a "kész példány/megadott példányszám" értéket jelzik.
- A példányszám beállítását a **Szóköz** billentyű lenyomásával állíthatja be a 01 alapértelmezett értéket.
- Amikor a "Nyomt. gomb lenyom és vágás a folytatáshoz" üzenet megjelenik, nyomja meg a Nyomtatás gombot. Annak beállítására, hogy a szalagot le kell-e vágni az egyes címkék kinyomtatása után, használja a "Vágási opció" lehetőséget. További információkért lásd: "Szalagvágási opciók" 37. oldal.
- Átvitt sablon használatával létrehozott címke nyomtatásához lásd "A nyomtatóra átvitt adatok használata" 62. oldal.

# Címkék felhelyezése

- 1 Szükség esetén olló segítségével vágja a kinyomtatott címkét a kívánt alakúra és hosszúságúra.
- 2 Fejtse le a hátlap papírt a címkéről.
- <u>Allítsa a megfelelő helyzetbe a címkét, majd ujjával felülről lefelé haladva határozottan nyomja rá.</u>
- Egyes szalagtípusok hátlap papírja előrevágott lehet a lefejtés megkönnyítése érdekében.
   A hátlap papír lehúzásához, hosszában, szöveggel befelé hajtsa össze a címkét, így a hátlap papír belső élei elválnak a címkétől. Ezt követően egyenként fejtse le a hátlap papírokat.
  - A címkék felragasztása nedves, szennyezett vagy egyenetlen felületekre nehézségekbe ütközhet. Az ilyen felületekről a címkék könnyen leválhatnak.
  - Mindig olvassa el a vasalható szövetszalaghoz, extra erős ragasztószalaghoz vagy egyéb speciális szalaghoz mellékelt utasításokat és tartsa be az azokban leírt összes óvintézkedést.

# A FÁJLMEMÓRIA HASZNÁLATA

Gyakran használt címkéiből akár 99 db-ot is tárolhat a fájlmemóriában. A címkék fájlként tárolódnak, ami elősegíti, hogy szükség esetén gyorsan és könnyedén előhívja azokat.

- Ha a fájlmemória megtelt, minden egyes fájl mentésekor egy tárolt fájlt kell felülírnia.
  - A fájlmemóriában rendelkezésre álló hely a következő eljárás használatával erősíthető meg. Nyomja meg a Menü gombot, válassza a "Használat" lehetőséget a ▲ vagy ▼ gombbal, majd nyomja meg az OK vagy Enter gombot. Jelölje ki a "Helyi tartalom" elemet a ▲ vagy ▼ gombbal, és nyomja meg az OK vagy az Enter gombot.

\* Az "Elérhető: XXXX kar." mezőben megjelenő rendelkezésre álló hely eltérhet a ténylegesen rendelkezésre álló helytől.

# Címke tárolása a memóriában

1 A címke szövegének és formázásának megadása után nyomja meg a **Fájl** gombot.

Ha a sor került egy vagy több címke továbbítására, válassza a "Helyi fájlok" lehetőséget.

- 2 Jelölje ki a "Ment" elemet a ▲ vagy ▼ gombbal, és nyomja meg az OK vagy az Enter gombot. Megjelenik a fájl sorszáma. Címkeszöveg is megjelenik, amennyiben az adott fáilsorszámon már tárolt címkét.
- 3 A ▲ vagy ▼ gombbal válasszon ki egy fájlsorszámot, majd nyomja meg az OK vagy az Enter gombot.

Ha a kiválasztott sorszámon már létezik tárolt fájl, akkor az felülíródik az Ön által menteni kívánt fájllal.

Adja meg a fájlnevet, majd nyomja meg az OK vagy az Enter gombot.
 Megtörténik a fájl mentése és a képernyő visszatér a szövegbeviteli képernyőhöz.

Ha vissza szeretne térni az előző lépéshez, nyomja meg az Esc gombot.

# Tárolt címkefájl megnyitása

1 Nyomja meg a Fájl gombot.

Ha a sor került egy vagy több címke továbbítására, válassza a "Helyi fájlok" lehetőséget.

- 2 Jelölje ki a "Megnyit" elemet a ▲ vagy ▼ gombbal, és nyomja meg az OK vagy az Enter gombot. Megjelenik egy tárolt címke fájlsorszáma. A címke azonosítását segítendő a címke szövege is megjelenik.
- 3 A ▲ vagy ▼ gombbal válasszon ki egy fájlsorszámot, majd nyomja meg az OK vagy az Enter gombot a kiválasztott fájl megnyitásához. A fájl megnyílik, és megjelenik a szövegbevitel képernyőn.

Ha vissza szeretne térni az előző lépéshez, nyomja meg az Esc gombot.

A FÁJLMEMÓRIA HASZNÁLATA

| Tárolt címkefájl nyomtatása                                                                                                    |
|----------------------------------------------------------------------------------------------------|
| Az átvitt sablon használatával létrehozott címke nyomtatásához lásd "A nyomtatóra átvitt adatok használata" 62. oldal.                                                                                                    |
| 1 Nyomja meg a <b>Fájl</b> gombot.                                                                                                    |
| 2 Válassza ki a "Nyomtat" lehetőséget a ▲ vagy ▼ gomb használatával, majd nyomja meg az <b>OK</b> vagy <b>Enter</b> gombot.                                                                                                    |
| <ul> <li>3 A ▲ vagy ▼ gombbal válasszon ki egy fájlsorszámot, majd nyomja meg a Nyomtatás,<br/>OK vagy Enter gombot.</li> <li>Egy oldal nyomtatása:<br/>Egy oldal nyomtatása azonnal megtörténik.</li> <li>Oldaltartomány nyomtatása:<br/>Megjelenik a nyomtatási tartomány megadására szolgáló képernyő. Válassza ki az<br/>"Összes" vagy "Tartomány" lehetőséget a ▲ vagy ▼ gomb használatával, majd nyomja<br/>meg az OK vagy Enter gombot.</li> </ul> |
| $\bigcirc$ Ha a "Tartomány" beállítást választja, adja meg az első és az utolsó oldalt.                                                                                                    |

- Ha vissza szeretne térni az előző lépéshez, nyomja meg az Esc gombot.
- Amikor a "Nyomt. gomb lenyom és vágás a folytatáshoz" üzenet megjelenik, nyomja meg a Nyomtatás gombot. Annak beállítására, hogy a szalagot le kell-e vágni az egyes címkék kinyomtatása után, használja a "Vágási opció" lehetőséget. Részletekért lásd "Szalagvágási opciók" 37. oldal.

# Tárolt címkefájl törlése

① Címkének az átvitt sablon használatával történő törléséhez, lásd "Átvitt adatok törlése" 68. oldal.

- 1 Nyomja meg a Fájl gombot.
- \_\_\_\_\_ Jelölje ki a "Töröl" elemet a ▲ vagy ▼ gombbal, és nyomja meg az OK vagy az Enter gombot.
- 3 A ▲ vagy ▼ gombbal válasszon ki egy fájlsorszámot, majd nyomja meg az OK vagy az Enter gombot. Megjelenik a "Törlés?" üzenet.
- 4 Nyomja meg az OK vagy az Enter gombot a fájl törléséhez.

Ha mégsem kívánja törölni a fájlt és vissza szeretne térni az előző képernyőhöz, nyomja meg az **Esc** gombot.

# A P-touch Editor használata

Telepítse a P-touch Editort és a nyomtató-illesztőprogramot., ha a nyomtatót számítógépről kívánja használni.

A P-touch szoftver telepítésének menetére vonatkozó részletekért látogasson el a Brother support weboldalra: <u>support.brother.com</u>.

A képernyőfelvételeken az "XX-XXXX" jelöli a nyomtató készülék modellszámát.

# Szoftver

| P-touch Editor               | Egyéni címkéket tervezhet és nyomtathat a beépített rajzoló<br>eszközökkel, különböző betűtípusú és stílusú szövegekkel, importált<br>képekkel és vonalkódokkal.                                                                       |
|------------------------------|----------------------------------------------------------------------------------------------------|
| Nyomtató-<br>illesztőprogram | Lehetővé teszi a címkék kinyomtatását nyomtató készüléken<br>a számítógépre telepített P-touch Editor használatával.                                                                                                    |
| P-touch Update<br>Software   | A szoftver frissíthető a legújabb verzióra.                                                                                                    |
| P-touch Transfer<br>Manager  | Segítségével sablonokat és más adatokat vihet át a nyomtatóra,<br>és az adatokról biztonsági mentést készíthet a számítógépre.<br>(csak Windows esetén: a P-touch Transfer Manager telepítése<br>a P-touch Editorral együtt történik.) |

# Rendszerkövetelmények

Telepítés előtt ellenőrizze, hogy rendszere megfelel-e a következő követelményeknek. A kompatibilis operációs rendszerek legfrissebb listáját a <u>support.brother.com</u> oldalon találja.

| Operációs<br>rendszer | Windows | Windows 10/Windows 8.1/Windows 7<br>Microsoft Windows Server 2012/2012 R2                                                                                                    |
|-----------------------|---------|----------------------------------------------------------------------------------------------------|
|                       | Mac     | macOS v10.13.6/10.14.x/10.15                                                                                                    |
| Merevlemez            | Windows | Lemezterület: 70 MB vagy több                                                                                                    |
|                       | Мас     | Lemezterület: 500 MB vagy több                                                                                                    |
| Memória               | Windows | Windows Server 2012/2012 R2:<br>512 MB vagy több:<br>Windows 10/Windows 8.1:<br>1 GB vagy több (32 bites) vagy 2 GB vagy több (64 bites)<br>Windows 7:<br>1 GB vagy több (32 bites) vagy 2 GB vagy több (64 bites) |
|                       | Mac     | macOS v10.13.6: 2 GB vagy több<br>macOS v10.14.x: 2 GB vagy több<br>macOS v10.15: 2 GB vagy több                                                                                                    |
| Monitor               | Windows | SVGA, high colour vagy jobb videokártya                                                                                                    |
|                       | Мас     | 256 színű vagy jobb                                                                                                    |

# A P-touch Editor használata (Windows esetén)

# A P-touch Editor indítása

# 1 Windows 10 esetén

A Start gombbal megnyitott menüben kattintson a [Brother P-touch] alatti [P-touch Editor] elemre, vagy kattintson az asztalon található [P-touch Editor] ikonra.

A P-touch Editor elindítása után választhat, hogy új elrendezést hoz létre, vagy megnyit egy meglévő elrendezést.

# Windows 8.1/Windows Server 2012 esetén

Kattintson a [P-touch Editor] lehetőségre az [Alkalmazások] képernyőn, vagy kattintson duplán a [P-touch Editor] elemre az asztalon.

A P-touch Editor indításakor kiválaszthatja új elrendezés létrehozását, vagy meglévő elrendezés megnyitását.

### Windows 7 esetén

A Start gombról kattintson a [Minden program] - [Brother P-touch] - [P-touch Editor] lehetőségre.

A P-touch Editor indításakor kiválaszthatja új elrendezés létrehozását, vagy meglévő elrendezés megnyitását.

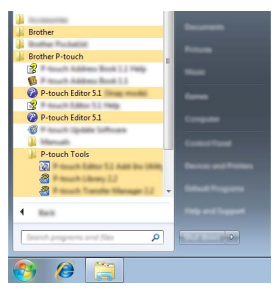

- A P-touch Editort parancsikon használatával is elindíthatja, ha telepítéskor kiválasztotta a parancsikonok létrehozását.
  - · Parancsikon az asztalon: kattintson duplán a P-touch Editor elindításához.
  - Parancsikon a tálcán: kattintson a P-touch Editor elindításához.
  - A P-touch Editor elindítás utáni működésének módosításához kattintson az [Eszközök] - [Beállítások] lehetőségre a P-touch Editor menüsávjában a [Beállítások] párbeszédablak megjelenítéséhez. A bal oldalon jelölje ki az [Általános] fejlécet, majd a kívánt beállítást a [Műveletek] listában az [Indítási beállítások] alatt. Az alapértelmezett beállítás az [Új nézet megjelenítése].

2 Válasszon ki egy lehetőséget a képernyőről.

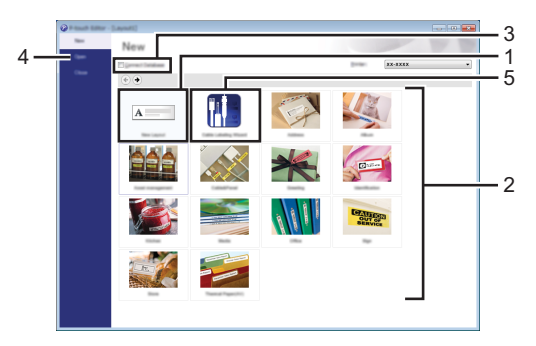

- 1. Egy új elrendezés létrehozásához kattintson az [Új elrendezés] gombra.
- 2. Ha előre meghatározott elrendezés segítségével kíván létrehozni elrendezést, válassza ki a kívánt kategória gombját.
- 3. Ha egy adatbázishoz szeretné kapcsolni az előre beállított elrendezést, jelölje be az [Adatbázis kapcsolat] melletti jelölőnégyzetet.
- 4. Egy meglévő elrendezés megnyitásához kattintson a [Megnyitás] gombra.
- 5. Az elektromos berendezések kezelésére való címkék létrehozására szolgáló alkalmazás megnyitásához kattintson a [Kábelcímkézési varázsló] gombra.

| idad 3an                                                                         | Patris Parel | ×                | C. C. C. C. |
|----------------------------------------------------------------------------------|--------------|------------------|-------------|
|                                                                                  | Text1        | Fext2 Text3 Text | 4           |
| une being<br>Beis profit<br>In die gesch<br>Une spins<br>Die false<br>Brigsmeint |              |                  |             |
| Correct Databa                                                                   |              |                  |             |

# Üzemmódok

A P-touch Editor három különböző üzemmóddal rendelkezik: [Express] mód, [Professional] mód, és [Snap] mód. Az üzemmódok között válthat az üzemmód-választó gomb használatával.

# [Express] mód

Ebben a módban gyorsan hozhat létre szöveget és képeket tartalmazó elrendezéseket.

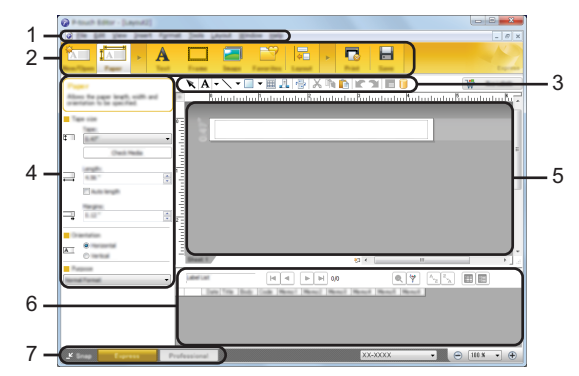

- 1. Menüsor
- 2. Eszköztár
- 3. Rajzol/Szerkeszt eszköztár
- 4. Tulajdonságsor
- 5. Elrendezés ablak
- 6. Adatbázis ablak
- 7. Módválasztási gombok

#### [Professional] mód

Ebben a módban az elrendezések létrehozásához speciális eszközök és beállítások széles választéka áll rendelkezésre.

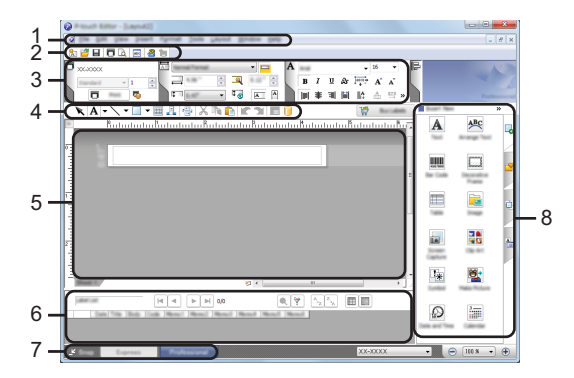

- 1. Menüsor
- 2. Alapeszköztár
- 3. Tulajdonságpaletta
- 4. Rajzol/Szerkeszt eszköztár

Megjelenik a [Snap] mód palettája.

- 5. Elrendezés ablak
- 6. Adatbázis ablak
- 7. Módválasztási gombok
- 8. Oldaleszköztár

#### [Snap] mód

Ebben az üzemmódban rögzíthető a képernyő tartalmának egésze vagy annak egy része, amit képként nyomtathat ki vagy elmenthet a jövőbeni felhasználás céljából.

| 1 | Kattintson a [Snap] módválasztó gombra.<br>Megjelenik a [Snap mód leírása] párbeszédablak. | Description of long mode<br>The Moving Ancient and in Sing mode                                                                                                    | <b></b> |
|---|--------------------------------------------------------------------------------------------|----------------------------------------------------------------------------------------------------|---------|
|   |                                                                                            | Flower<br>Windowski<br>Windowski<br>Win | A 2013  |
| 2 | Kattintson az [OK] lehetőségre.                                                            |                                                                                                    |         |

P Snap

# A P-touch Editor használata (Mac esetén)

# A P-touch Editor indítása

Kattintson duplán a [P-touch Editor] ikonra az asztalon.

- A P-touch Editor alkalmazás a következőképpen is indítható.
- Kattintson duplán a [Macintosh HD] [Applications] (Alkalmazások) elemre, majd a [Brother P-touch Editor] alkalmazás ikonjára.

## Fő ablak

Lehetővé teszi szöveget és képet hordozó címkék létrehozását. Az elrendezés ablak a következő részekből áll:

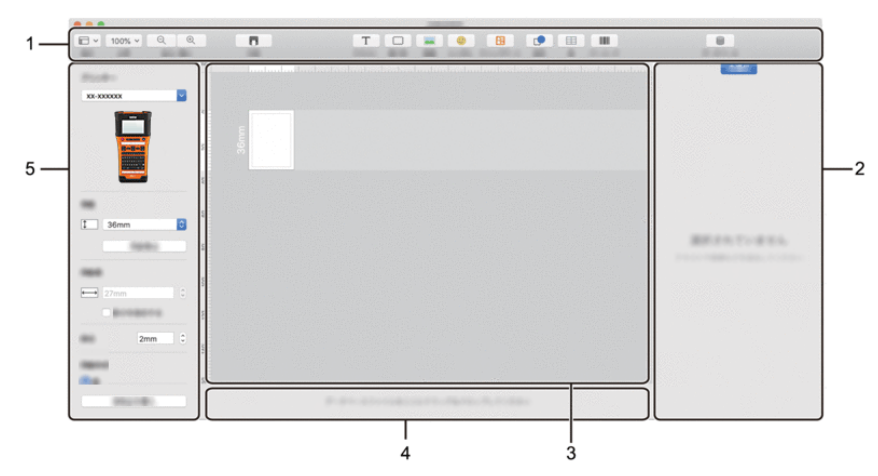

- 1. Eszköztár
- 2. Objektumfelügyelő
- 3. Elrendezés ablak
- 4. Adatbázis kapcsolat területe
- 5. Címkefelügyelő

# A P-touch Editor frissítése

A P-touch Update Software használatával frissítheti a szoftvert a legújabb verziójára. A következő lépésekben többször hivatkozunk az "XX-XXXX" karaktersorra. Az "XX-XXXX" részt helyettesítse be a nyomtató készülék nevével.

- A P-touch Update Software indításához rendelkeznie kell internetkapcsolattal.
  - A tényleges szoftver és az útmutató tartalma eltérhet.
    - Adattovábbítás vagy a szoftver frissítése közben ne kapcsolja ki a készüléket.

### A P-touch Editor szoftver frissítése (Windows esetén)

A P-touch Update Software-t letöltheti a Brother support weboldalról (support.brother.com).

#### 1 Windows 10 esetén

Kattintson a Start gombra, majd válassza a [Brother P-touch] - [P-touch Update Software] menüelemet, vagy kattintson duplán a [P-touch Update Software] ikonra az asztalon.

#### Windows 8.1/Windows Server 2012 esetén

Kattintson a [P-touch Update Software] lehetőségre az [Alkalmazások] képernyőn, vagy kattintson duplán a [P-touch Update Software] elemre az asztalon.

### Windows 7 esetén

Kattintson duplán az asztalon lévő [P-touch Update Software] ikonra.

A P-touch Update Software a következőképpen is indítható. Kattintson a Start gombra, majd válassza ki a [Minden program] -[Brother P-touch] - [P-touch Update Software] lehetőséget.

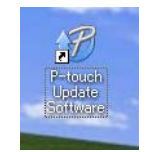

2 Kattintson a [Számítógép szoftverfrissítés] ikonra.

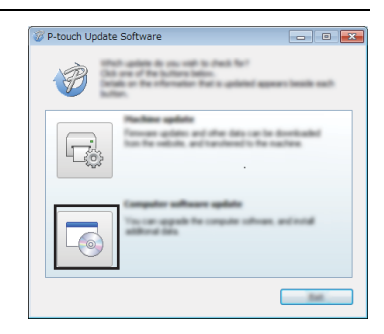

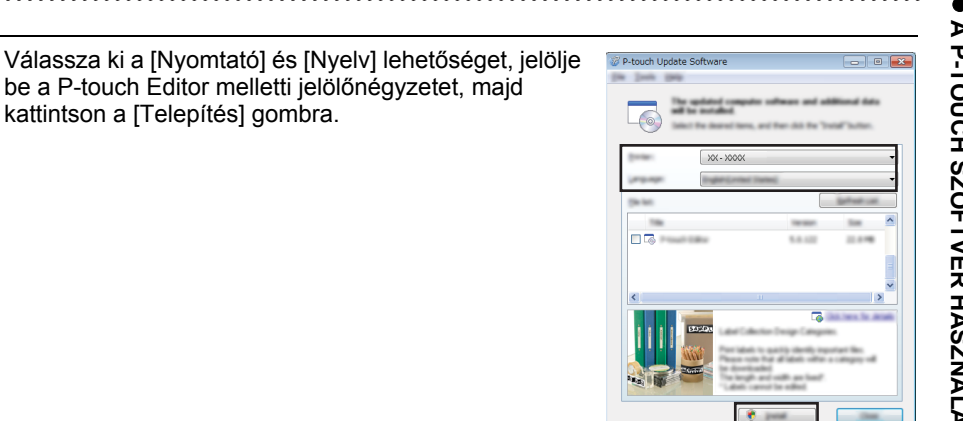

A telepítés befejeződését egy megjelenő üzenet jelzi.

# ■ A P-touch Editor Software frissítése (Mac esetén)

3

Ahhoz, hogy használni tudja, a P-touch Update Software-t letöltheti a Brother support weboldalról (support.brother.com).

# A P-touch Transfer Manager használata (Windows esetén)

Az alkalmazás lehetővé teszi sablonok és más adatok átvitelét a nyomtató készülékre, és az adatok biztonsági mentését a számítógépen.

Van néhány korlátozás a nyomtató készülékre átvihető sablonokat illetően. Részletekért lásd "A P-touch Transfer Manager használatára vonatkozó megjegyzések (Windows esetén)" 92. oldal.

### A P-touch Transfer Manager használata

- 1 Hozzon létre vagy nyisson meg egy sablont a P-touch Editor segítségével.
  - Készítse elő a P-touch Editor alkalmazást, és nyissa meg/ szerkessze a sablont.
     44. o.
  - Szükség esetén frissítse a P-touch Editor programot.
     50.0
  - A P-touch Transfer Manager használatára vonatkozó megjegyzések (Windows esetén).
     92. o.

2 Vigye át a sablont a P-touch Transfer Manager alkalmazásba.

Címkesablon átvitele a P-touch Transfer Manager alkalmazásba.

53. 0.

- 3 Vigye át a sablont a nyomtató készülékre a P-touch Transfer Manager segítségével.
  - P-touch Transfer Manager használata.
     54. o.
  - Sablonok vagy egyéb adatok átvitele a számítógépről a nyomtató készülékre.
     56. o.

4 Nyomtassa ki (számítógép használata nélkül) a nyomtató készülékre átvitt sablont.

Az átvitt sablon nyomtatása. 62. o.

# Címkesablon átvitele a P-touch Transfer Manager alkalmazásba

A P-touch Editor programban létrehozott címkesablonokat először át kell vinni a P-touch Transfer Manager alkalmazásba.

- A P-touch Editor programban nyissa meg az átvinni kívánt címkesablont.
   Kattintson a [Fájl] [Sablon átvitele] [Előnézet] menüelemre. Ellenőrizheti a kinyomtatott sablon előnézetét, mielőtt a létrehozott sablont elküldi a nyomtató készülékre, majd azon kinyomtatja.
   Ha nincsenek problémák a megjelenített sablonnal, kattintson a [Sablon átvitele] gombra. Elindul a P-touch Transfer Manager.
   A P-touch Transfer Manager alkalmazást a következő eljárás használatával is elindíthatja.
   Windows 10 esetén A Start gombról kattintson a [Brother P-touch] - [P-touch Transfer Manager] menüelemre.
   Windows 8,1/Windows Server 2012 esetén
  - Windows 8.1/Windows Server 2012 esetén Kattintson a [P-touch Transfer Manager] elemre az [Alkalmazások] képernyőn.
  - Windows 7 esetén

A Start gombról kattintson a [Minden program] - [Brother P-touch] - [P-Touch Tools] - [P-touch Transfer Manager] menüelemre.

### P-touch Transfer Manager használata

A P-touch Transfer Manager alkalmazást a P-touch Editor programból is elindíthatja. Kattintson a [Fájl] - [Sablon átvitele] - [Átvitel] menüelemre.

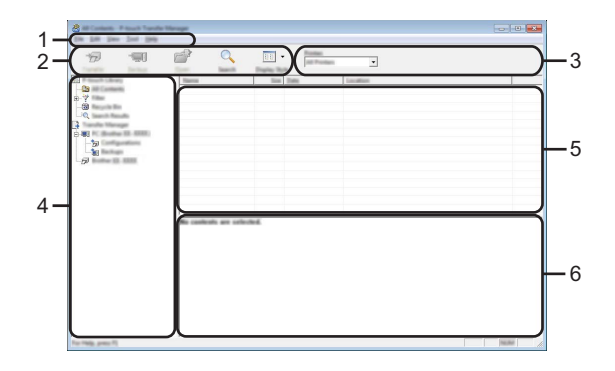

#### 1. Menüsor

Hozzáférést biztosít az egyes menücímek alatt ([Fájl], [Szerkesztés], [Nézet], [Eszköz], és [Súgó]) funkcióik szerint csoportosított különféle parancsokhoz.

#### 2. Eszköztár

Itt érhetők el a gyakran használt parancsok.

#### 3. Nyomtatóválasztó

Lehetővé teszi annak kiválasztását, hogy az adatok átvitele melyik nyomtatóra történjen. Amikor kijelöl egy nyomtatót, csak a kijelölt nyomtatóra küldhető adatok jelennek meg az adatlistában.

#### 4. Mappanézet

Megjeleníti a mappák és a nyomtatók listáját. Amikor kijelöl egy mappát, a kijelölt mappában levő sablonok jelennek meg a sablonlistában.

Ha egy nyomtatókészüléket jelöl ki, akkor a nyomtatóban tárolt aktuális sablonok és egyéb adatok jelennek meg.

#### 5. Sablonlista

Megjeleníti a kijelölt mappában található sablonok listáját.

#### 6. Előnézet

Megjeleníti a sablonlistában található sablonok előnézetét.

| lkon     | Gomb neve                                                          | Funkció                                                                                                    |
|----------|--------------------------------------------------------------------|----------------------------------------------------------------------------------------------------|
|          | Átvitel                                                            | Átviszi a sablonokat vagy egyéb adatokat<br>a számítógépről a nyomtató készülékre USB<br>révén.                                                                                                    |
|          | Átviteli fájl mentése<br>(Ha nem kapcsolódik<br>nyomtatóhoz.)      | Módosítja a más alkalmazásokba átvinni<br>kívánt adatok fájltípusát.<br>Válassza a "BLF" lehetőséget a fájlnév<br>kiterjesztésének, ha az adatokat Wi-Fi vagy<br>helyi hálózaton keresztül viszi át. Válassza a<br>"PDZ" lehetőséget, ha az adatokat USB- vagy<br>Bluetooth-kapcsolaton keresztül viszi át.<br>Az elérhető illesztőfelületek a Brother<br>készüléktől függően különböznek. |
| -        | Biztonsági másolat<br>(Csak a P-touch Transfer<br>Manager esetén.) | Lekéri a nyomtató készüléken mentett<br>sablonokat és egyéb adatokat, és a<br>számítógépen menti azokat.                                                                                                    |
| <b>1</b> | Megnyitás                                                          | A kiválasztott sablon megnyitása.                                                                                                    |
|          | Nyomtatás                                                          | Kinyomtatja a kijelölt címkesablont<br>a nyomtató készülékkel.                                                                                                    |
|          | Keresés                                                            | A P-touch Library alkalmazásban regisztrált<br>sablonok vagy más adatok keresése.                                                                                                    |
|          | Megjelenítési stílus                                               | A fájl megjelenítési stílusának módosítása.                                                                                                    |

# Az eszköztár ikonok leírása

# Sablonok vagy egyéb adatok átvitele a számítógépről a nyomtatóra

| 1 | Indítsa el a P-touch Transfer Manager.                                                                                                    |  |  |  |  |
|---|----------------------------------------------------------------------------------------------------|--|--|--|--|
|   | Windows 10 esetén<br>A Start gombról kattintson a [Brother P-touch] - [P-touch Transfer Manager]<br>menüelemre.                                                                                                    |  |  |  |  |
|   | Windows 8.1/Windows Server 2012 esetén<br>Kattintson a [P-touch Transfer Manager] elemre az [Alkalmazások] képernyőn.                                                                                                    |  |  |  |  |
|   | Windows 7 esetén<br>A Start gombról kattintson a [Minden program] - [Brother P-touch] - [P-Touch Tools] -<br>[P-touch Transfer Manager] menüelemre.                                                                                                    |  |  |  |  |
| 2 | <ul> <li>Csatlakoztassa a számítógépet és a nyomtatót USB-csatlakozón keresztül,<br/>és kapcsolja be a nyomtatót.</li> <li>A nyomtató modellneve megjelenik a mappanézetben.</li> <li>Ha kijelöl egy nyomtatót a mappanézetben, akkor a nyomtatóban tárolt aktuális<br/>sablonok és egyéb adatok jelennek meg.</li> </ul> |  |  |  |  |
| 3 | Jelölje ki a nyomtatót, amelyre át akarja vinni a sablont vagy egyéb adatokat.                                                                                                    |  |  |  |  |
|   |                                                                                                    |  |  |  |  |

Az adatátvitel előtt ellenőrizze, hogy a számítógép és a nyomtató megfelelően van-e csatlakoztatva USB-kábellel, és a nyomtató be van-e kapcsolva.

56 A P-touch Transfer Manager használata (Windows esetén)

 $\bigcirc$ 

4 Kattintson jobb gombbal a [Konfigurációk] mappára, jelölje ki az [Új] lehetőséget, majd hozzon létre egy új mappát.

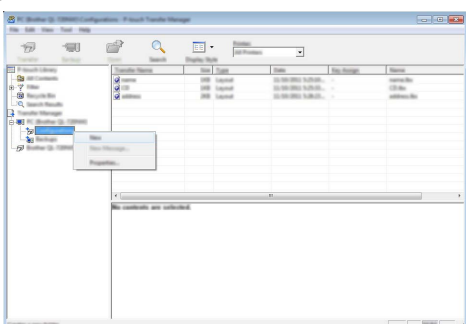

A fenti példában az [Átvitel] mappa lett létrehozva.

5 Húzza át az átvinni kívánt sablont vagy egyéb adatokat, és helyezze bele az új mappába.

# Átvitel funkció specifikációja

| Adattípus                                           | Átvihető elemek<br>maximális száma | Korlátozások                                                                                                    |
|-----------------------------------------------------|------------------------------------|----------------------------------------------------------------------------------------------------|
| Sablon                                              | 99                                 | <ul> <li>Minden egyes sablon maximálisan<br/>50 objektumot tartalmazhat.</li> <li>Minden egyes objektum maximálisan 7 sort<br/>tartalmazhat.</li> </ul>                                             |
| Adatbázis                                           | 99                                 | <ul> <li>Csak *.csv fájlok vihetők át.</li> <li>Minden egyes *.csv fájl maximálisan<br/>255 mezőt és 65 000 rekordot tartalmazhat.</li> </ul>                                                       |
| Kép<br>(Felhasználó<br>által definiált<br>karakter) | 99                                 | <ul> <li>Csak *.bmp fájlok vihetők át.</li> <li>Monokróm *.bmp fájlok javasoltak.</li> <li>A méretkorlát 2048 × 2048 pixel.</li> <li>Lehetséges, hogy a széles képek levágásra kerülnek.</li> </ul> |

Az átviteli fájlmemóriában rendelkezésre álló hely a következő eljárás használatával erősíthető meg.
 Nyomja meg a Menü gombot, válassza a "Használat" lehetőséget a ▲ vagy ▼ gombbal, majd nyomja meg az OK vagy Enter gombot. Jelölje ki a "Átvitt tartalom" elemet a ▲ vagy ▼ gombbal, és nyomja meg az OK vagy az Enter gombot.

\* Az "Elérhető: X.XXMB" mezőben megjelenő rendelkezésre álló hely eltérhet a ténylegesen rendelkezésre álló helytől.

Megtekintheti a sablonokat és egyéb adatokat a mappa kijelölésével a [Konfigurációk] mappában, a [Teljes tartalom] kijelölésével vagy a [Szűrő] alatti egyik kategória, mint például az [Elrendezések] kijelölésével.

Több sablon vagy egyéb adat átvitelekor húzza át az összes átvinni kívánt fájlt, és helyezze bele az új mappába.

Amikor behelyezésre kerülnek az új mappába, mindegyik fájlhoz hozzárendelődik egy kulcsszám (memóriahely a nyomtató készülékben).

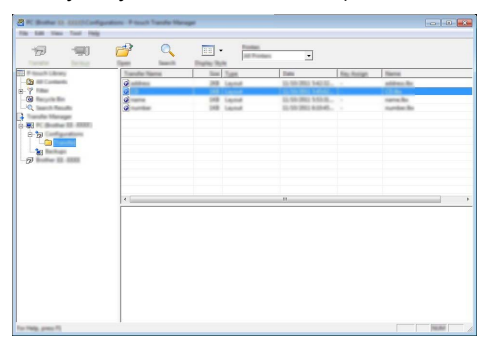

6 Egy elemhez hozzárendelt kulcsszám módosításához kattintson jobb egérgombbal az elemre, jelölje ki a [Kulcshozzárendelés] lehetőséget, majd jelölje ki a kívánt kulcsszámot.

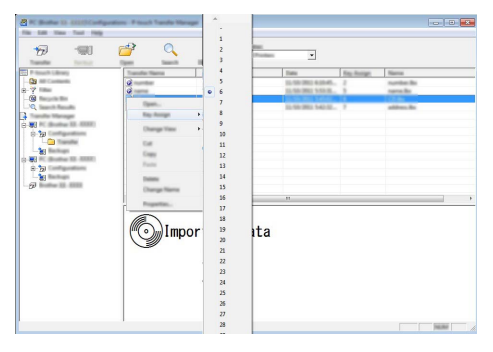

- A nyomtatóra átvitt összes adathoz hozzárendelődik egy kulcsszám.
  - Ha a nyomtatóra átvitt sablonnak vagy egyéb adatnak ugyanaz a kulcsszáma, mint egy másik, a nyomtatón már mentett sabloné, az új sablon felülírja a régit. A sablonok vagy egyéb adatok biztonsági mentésével megerősítheti a sablonoknak a nyomtatón mentett kulcsszámhozzárendeléseit (lásd "A nyomtatón mentett sablonok vagy egyéb adatok biztonsági mentése" 60. oldal).
    - Ha a nyomtató memóriája megtelt, távolítson el egy vagy több sablont a nyomtató nem felejtő memóriájából (lásd: "A nyomtatón mentett sablonok vagy egyéb adatok biztonsági mentése" 60. oldal).

- 7 A továbbítani kívánt sablonok és más adatok nevének módosításához kattintson a kívánt elemre, és adja meg az új nevet.
- 8 Jelölje ki az átvinni kívánt sablonokat vagy egyéb adatokat tartalmazó mappát, majd kattintson az [Átvitel] gombra. Megjelenik egy megerősítést kérő üzenet.

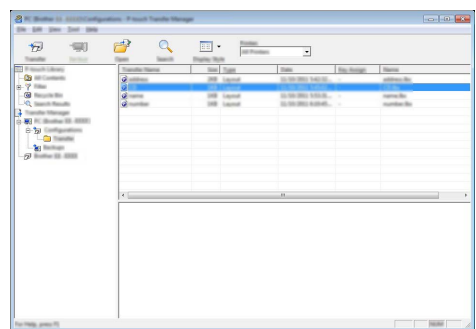

- Egyes elemeket is átvihet a nyomtatóra. Jelölje ki az átvinni kívánt sablont vagy egyéb adatokat, majd kattintson az [Átvitel] gombra.
- 9 Kattintson az [OK] lehetőségre.

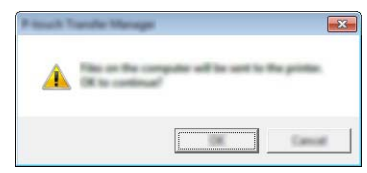

- A kijelölt sablonok vagy egyéb adatok átvitelre kerülnek a nyomtatóra.
- A nyomtató készülékre átvitt adatok nyomtatásához a nyomtató készüléket át kell kapcsolni az átviteli módból normál módba. A nyomtató készüléket kapcsolja ki, majd újra be.

### A nyomtatón mentett sablonok vagy egyéb adatok biztonsági mentése

Lekérheti a nyomtatón tárolt sablonokat és egyéb adatokat, és lehetősége van számítógépre menteni azokat.

- A sablonok vagy egyéb adatok biztonsági másolatai nem szerkeszthetők a számítógépen.
   A nyomtatómodelltől függően, az egyik nyomtatómodellről biztonsági mentésre került sablonok vagy egyéb adatok lehet, hogy nem vihetők át egy másik nyomtató modellre.
- Csatlakoztassa a számítógépet és a nyomtató, és kapcsolja be a nyomtatót készüléket. A nyomtató készülék modellneve megjelenik a mappanézetben. Ha kijelöl egy nyomtatót a mappanézetben, akkor a nyomtatóban tárolt aktuális sablonok és egyéb adatok jelennek meg.

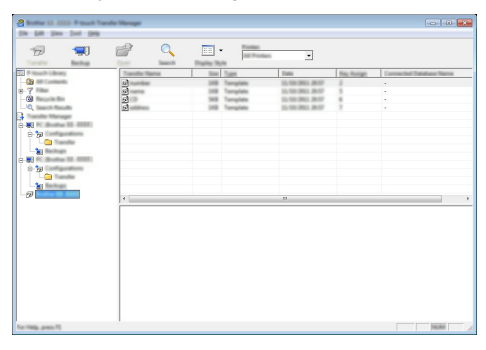

2 Jelölje ki a nyomtató készüléket, amelyről biztonsági mentést szeretne végezni, majd kattintson a [Biztonsági másolat] gombra. Megjelenik egy megerősítést kérő üzenet.

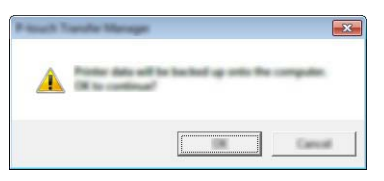

Skattintson az [OK] lehetőségre. Egy új mappa jön létre a nyomtató készülék alatt a mappanézetben. A mappanév a biztonsági mentés dátumán és időpontján alapul. A P-touch készülék összes sablonja és egyéb adata átkerül az új mappába, és mentődik a számítógépen.

# A nyomtató készülék összes adatának törlése

Törölheti a nyomtatóra mentett összes sablont és egyéb adatot.

1 Csatlakoztassa a számítógépet és a nyomtató készüléket, és kapcsolja be a nyomtató készüléket.

A modellnév megjelenik a mappanézetben.

2 Kattintson jobb gombbal a modellre, majd jelölje ki a [Mindet töröl] lehetőséget.

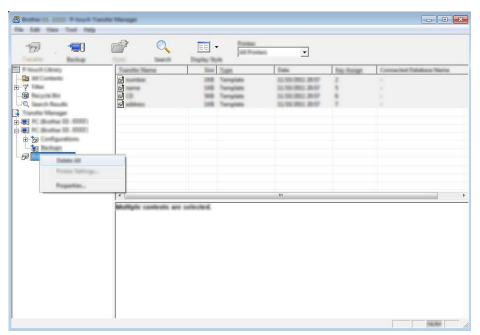

Megjelenik egy megerősítést kérő üzenet.

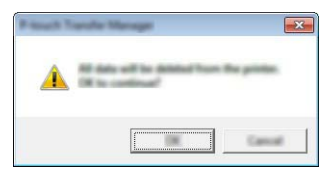

3 Kattintson az [OK] lehetőségre. A nyomtatón mentett összes sablon és egyéb adat törlődik.

# A nyomtatóra átvitt adatok használata

A címke létrehozására vagy nyomtatására a számítógépről átvitt sablon, adatbázis vagy felhasználó által definiált karakterkép használható. Az átvitt adatok törléséhez, lásd "Átvitt adatok törlése" 68. oldal.

### Felhasználó által definiált karakterkép

A kép beviteléhez lásd "Szimbólumok bevitele" 27. oldal.

### Az átvitt sablon nyomtatása

A P-touch Editor alkalmazással létrehozott címkeelrendezés (\*.lbx fájl) átvihető a nyomrató készülékre, ahol az címkék nyomtatására sablonként használható. A sablonok szerkeszthetők vagy nyomtathatók adatbázisból származó szöveg használatával, vagy szöveg közvetlen beírásával.

- Egy sablon szerkesztése előtt vigye át a sablont a nyomtató készülékre.
  - Amikor befejeződött az adatok átvitele a nyomtató készülékre, a nyomtató készüléket kapcsolja ki, majd újra be.

#### Amikor a sablon nem tartalmaz szerkeszthető objektumot

1 Nyomja meg a Fájl gombot, jelölje ki az "Átvitt sablonok" lehetőséget a ▲ vagy ▼ gombbal, majd nyomja meg az OK vagy az Enter gombot.

Az "Átvitt sablonok" üzenet jelenik meg, ha egy sablon átvitele megtörtént.

- 2 Jelölje ki a nyomtatni kívánt sablont a ▲ vagy ▼ gombbal, majd nyomja meg az OK vagy az Enter gombot.

Amikor a sablon adatbázishoz kapcsolódik, a 😝 ikon megjelenik a képernyő jobb felső sarkában.

3 Nyomja meg a Nyomtatás gombot a nyomtatás megkezdéséhez.

#### Amikor a sablon szerkeszthető objektumot tartalmaz

Ha szükséges, a sablon ideiglenesen szerkeszthető. Azonban a sablon a módosítás után nem menthető.

Amikor a sablon nem kapcsolódik adatbázishoz, a címke azután lesz kész a nyomtatásra, miután kijelöli a címkesablont, és annak mindegyik mezőjébe beírja a szöveget. Amikor a sablon adatbázishoz kapcsolódik, a sablonhoz kapcsolódó adatbázis egy rekordja vagy rekordtartománya nyomtatható.

- A következő eljárás az adatbázis egy rekordjának nyomtatására szolgál.
  - Sortörést nem adhat hozzá és nem törölhet.
- 1 Nyomja meg a Fájl gombot, jelölje ki az "Átvitt sablonok" lehetőséget a ▲ vagy ▼ gombbal, majd nyomja meg az OK vagy az Enter gombot.

Az "Átvitt sablonok" üzenet jelenik meg, ha egy sablon átvitele megtörtént.

Jelölje ki a szerkeszteni kívánt sablont a 🛦 vagy 🔻 gombbal, majd nyomja meg az OK 2 vagy az Enter gombot. Amikor a sablon adatbázishoz kapcsolódik, a 🔄 ikon megjelenik a képernyő jobb felső sarkáhan 3 Válassza ki az "Címke szerk.(nem ment.)" lehetőséget a ▲ vagy ▼ gomb használatával. maid nyomia meg az OK vagy az Enter gombot. 4 Jelölje ki a szerkeszteni kívánt objektumot a ▲ vagy ▼ gombbal, majd nyomja meg az OK vagy az Enter gombot. Amikor a sablon nem kapcsolódik adatbázishoz: A kijelölt objektum tartalma jelenik meg. Szerkessze az objektumot, majd nyomja meg az **OK** vagy az **Enter** gombot. Amikor a sablon adatbázishoz kapcsolódik: Az adatbázis első rekordja jelenik meg. Szerkessze az objektumot, majd nyomja meg az OK vagy az Enter gombot. Nyomja meg a Nyomtatás gombot a nyomtatás megkezdéséhez. Adatbázishoz kapcsolódó sablonok szerkesztésekor: • Az adatbázishoz nem kapcsolódó objektum szerkesztésekor megnyomhatja a Esc gombot a 3. lépéshez való visszatérésre, majd kijelölheti a "Nyomtatás adatbázisból" lehetőséget az adatbázis egy kijelölt tartományának nyomtatására. A nyomtatni kívánt tartomány kijelöléséhez lásd az "Amikor a sablon adatbázishoz kapcsolódik, és nem lesz szerkesztve" szakasz 3-5. lépéseit. • Az adatbázishoz kapcsolódó objektum szerkesztésekor a szerkesztett tartalom törlődik, ha kijelöli a "Nyomtatás adatbázisból" lehetőséget. Ezért a sablont nyomtassa ki egyszerűen a Nyomtatás gomb megnyomásával. Amikor a sablon adatbázishoz kapcsolódik, és nem lesz szerkesztve • A következő eljárás adatbázisrekordok nyomtatására szolgál. Az adatbázis változatlan marad. Adatbázisrekordok egy tartományának nyomtatásakor a szöveg nem szerkeszthető. Nyomja meg a Fáil gombot, jelölje ki az "Átvitt sablonok" lehetőséget a 🔺 vagy 🔻 1 gombbal, majd nyomja meg az OK vagy az Enter gombot. Az "Atvitt sablonok" üzenet jelenik meg, ha egy sablon átvitele megtörtént. 2 Jelölje ki a nyomtatni kívánt sablont a ▲ vagy ▼ gombbal, majd nyomja meg az **OK** vagy az Enter gombot. Amikor a sablon adatbázishoz kapcsolódik, a 🔁 ikon megjelenik a képernyő jobb felső sarkában. Válassza ki az "Nyomtatás adatbázisból" lehetőséget a ▲ vagy ▼ gomb használatával, 3 majd nyomja meg az OK vagy Enter gombot. A sablonhoz kapcsolódó adatbázis tartalma jelenik meg.

4

| number | name      | $\Box$ |
|--------|-----------|--------|
| 1A-B01 | <u>AA</u> |        |
| 1A-B02 | AB        |        |
| 1A-B03 | AC        |        |
| 1A-B04 | AD        |        |
| +      |           | ·····  |

Jelölje ki az utolsó rekordot a nyomtatni kívánt tartományban a

 ▲, ▼, ▲ vagy ▶ gombbal, majd nyomja meg a Nyomtatás, OK vagy Enter gombot a nyomtatás elindításához.

 Amikor a tartomány beállítása megtörtént, a kijelölt rekordok kiemeltté válnak.

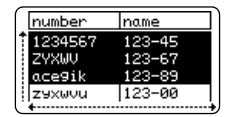

- Ha vissza szeretne térni az előző lépéshez, nyomja meg az Esc gombot.
  - Egy átvitt sablon esetén a nyomtatható karakterek maximális száma 1500 karakter. Azonban a karakterek maximális száma sortörések vagy szövegterületek hozzáadásakor csökken.

### Átvitt adatbázis-adatok használata

Egy \*.csv fájllá átalakított adatbázis átvihető a nyomtató készülékre.

Egy adatbázis sablon nélkül átvitt adatai mindegyik típusú címkealkalmazásba importálhatók. Az adatbázis adatainak importálása az egyes címkealkalmazás típusokhoz beállított szövegterületek és oldalak száma szerint történik. Olvassa el "A címkézési alkalmazás típusának kiválasztása" részt a 22. oldalon az egyes címkealkalmazás típusok szövegterületei és oldalai számának beállításra vonatkozó részletekért.

- Az adatbázis használata előtt vigye át az adatbázist a nyomtató készülékre.
  - Ha egy adatbázis és sablon kapcsolódik, és az átvitelük együtt történik, az adatbázis csak ezt a sablont használhatja.
- Ha a kijelölt adatbázis tartomány nagyobb, mint a szövegterületek és oldalak beállított száma, az adatok importálása a szövegterületek és oldalak maximális számának eléréséig tart.
  - Ha a szövegterületek és oldalak beállított száma nagyobb, mint a kijelölt adatbázis-tartomány, a művelet a teljes adatbázis importálása után fejeződik be. A maradék szövegterületek és oldalak adatok nélkül, üresen lesznek kinyomtatva.

Az egyes címkealkalmazás típusok nyomtatási eredményei láthatók, amikor a következő példák adatbázisai lettek importálva.

■ 1. példa:

| number | name | type | length | Block No. |
|--------|------|------|--------|-----------|
| 1A-B01 | AA U | а    | 10     | #008      |
| 1A-B02 | AB   | b    | 20     | #009      |
| 1A-B03 | AC   | с    | 30     | #010      |
| 1A-B04 | AD   | d    | 40     | #011      |
| 1A-B05 | AE   | е    | 50     | #012      |
| 1A-B06 | AF   | f    | 60     | #013      |
| 1A-B07 | AG   | g    | 70     | #014      |
| 1A-B08 | AH   | h    | 80     | #015      |
| 1A-B09 | Al   | i    | 90     | #016      |

| number | Iname | tvne | length | Block No. |
|--------|-------|------|--------|-----------|
| 1A-B01 | AA C  | а    | 10     | #008      |
| 1A-B02 | AB    | b    | 20     | #009      |
| 1A-B03 | AC    | с    | 30     | #010      |
| 1A-B04 | AD    | d    | 40     | #011      |
| 1A-B05 | AE    | e    | 50     | #012      |
| 1A-B06 | AF    | f    | 60     | #013      |
| 1A-B07 | AG    | g    | 70     | #014      |
| 1A-B08 | AH    | h    | 80     | #015      |
| 1A-B09 | Al    | i    | 90     | #016      |

| Címkealka-<br>Imazás típusa | Adatimportálási<br>módszer                                                                                     | 1. példa<br>nyomtatási eredménye<br>(rekordonként egy kijelölt<br>mező) | 2. példa<br>nyomtatási eredménye<br>(rekordonként lát kijelölt<br>mező) |
|-----------------------------|----------------------------------------------------------------------------------------------------|-------------------------------------------------------------------------|-------------------------------------------------------------------------|
| ÁLTALÁNOS                   | Az adatok<br>importálása a<br>szövegterületek és<br>oldalak beállított<br>száma szerinti<br>sorrendben történt | AA AB AC AD * Ha oldalanként 2 szövegterület van beállítva              | AA a AB b<br>* Ha oldalanként 2 szövegterület<br>van beállítva          |
| ELŐLAP                      | Minden oldal<br>esetén külön                                                                                   | AA AB AC AD                                                             | AA a AB b                                                               |
| KÁBELCÍMKE                  | Minden oldal<br>esetén külön                                                                                   | ADD ACC ABB AAA AAA AAA AAA AAAA AAAA AA                                | PDD ABB a a a AAAA                                                      |
| ZÁSZLÓCÍMKE                 | Minden oldal<br>esetén külön                                                                                   | AA AA AB AB                                                             | AA AA a a                                                               |
|                             | Minden<br>szövegterület<br>esetén külön                                                                        | AA AB AC AD                                                             | AA a AB b                                                               |
| KÁBELPANEL                  | Minden<br>szövegterület<br>esetén külön                                                                        | AA AB AC                                                                | AA a AB<br>b AC c                                                       |
| KAPCSOLÓ-<br>BLOKK          | Minden<br>szövegterület<br>esetén külön                                                                        | AA AB AC AD AE AF<br>AG AB                                              | AA a AB b AC c<br>AD d                                                  |
| ÖNLAMINÁLÓ                  | Minden oldal<br>esetén külön                                                                                   | AA AB AC AD                                                             | AA a AB b                                                               |

Nyomja meg az Adatbázis gombot, jelölje ki a használandó adatbázist, majd nyomja meg az OK vagy az Enter gombot.
A bijalit a datbázis a la fi a hazdá jelenik meg az

A kijelölt adatbázis első rekordja jelenik meg.

- Ha a kijelölt rekord nem módosul egy bizonyos időn belül az adatbázis megjelenése alatt, a rekord tartalma a képernyő alján jelenik meg. Azonban a rekord tartalma nem jelenik meg, ha a rekord 9 vagy kevesebb karaktert tartalmaz.
  - Az Előnézet gomb megnyomásakor a rekord tulajdonságai jelennek meg.
  - A tartomány beállításakor a "mezőnevek" sor (az adatok első sora) nem jelölhető ki.

| type      | name | Ī |
|-----------|------|---|
| † brother | AA   | Τ |
| brother   | AB   | Ι |
| brother   | AC   | Ι |
| brother   | AD   | T |
| ( +       |      | - |

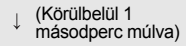

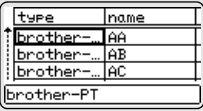

1

2

3

4

5

6

7

| 2 | Jelölje ki az első rekordot a beszúrni kívánt tartományban, majd<br>nyomja meg az <b>OK</b> vagy az <b>Enter</b> gombot.<br>A kijelölt rekord kiemelésre kerül. | type<br>brother<br>brother<br>brother | AA<br>AB<br>AC<br>AD |
|---|----------------------------------------------------------------------------------------------------|---------------------------------------|----------------------|
| 2 | lelölie ki az utolsó rekordot a beszúrni kívánt tartományban, maid                                                                                              |                                       |                      |

| <u> </u> | nyomja meg az <b>OK</b> vagy az <b>Enter</b> gombot.<br>A kijelölt tartomány kiemelésre kerül. | number<br>1234567<br>ZYXWU<br>ace9ik<br>Z9XWUU | name<br>123-45<br>123-67<br>123-89<br>123-00 |
|----------|------------------------------------------------------------------------------------------------|------------------------------------------------|----------------------------------------------|
|          | A kijelölt adatbázis tartalma jelenik meg.                                                     | AIBLGO AA                                      | 4 <b>‡</b> abo                               |
|          |                                                                                                | 1)67]ZYXW                                      | Vlacegi <u>k</u><br>ANOS                     |

#### Keresés az adatbázisban

2

Egy sablonban használni vagy címkéhez hozzáadni kívánt adatbázisrekord kijelölésekor kereshet olyan rekordokat, amelyek meghatározott karaktereket yagy egy meghatározott számot tartalmaznak.

A keresés az első egyező karakterlánc után jobbra folytatódik. Ezután az adatbázisrekordok keresése ugyanabban az irányban történik, mint az importálás sorrendje a címketípus esetén. A keresés a "mezőnevek" sorra is kiterjed.

A lehetséges keresési karakterek magukban foglalják a nagy- és kisbetűket (az ékezetes karakterekkel együtt), a számokat és a billentyűkön látható felső szimbólumokat.

1 Nyomja meg az Adatbázis gombot, jelölje ki a használandó adatbázist, majd nyomja meg az OK vagy az Enter gombot. A kijelölt adatbázis első rekordja jelenik meg.

Írja be a keresni kívánt első karaktert (pl. "B").

| number | name |   |
|--------|------|---|
| 1A-B01 | AA . | Т |
| 1A-B02 | AB   | Τ |
| 1A-B03 | AC   |   |
| 1A-B04 | AD   | Т |

| Irja be a keresni kívánt első karaktert (pl. "B").              | ſ | number | name |
|-----------------------------------------------------------------|---|--------|------|
| Példa: Ha a "B" karaktert írja be, a keresés a mezőkben az első | t | 1A-B01 | AA   |
| mezőtől a B" karaktert tartalmazó karakterláncok iránt történik |   | 1A-B02 | AB   |
|                                                                 |   | 1A-B03 | AC   |
|                                                                 | Ш | 1A-B04 | AD   |
|                                                                 |   |        |      |

Ha a keresés talált egy "B" karaktert tartalmazó karakterláncot, a kurzor az adott adathoz helyeződik át, és a "B" kiemelésre kerül. Továbbá, a "B" tárolódik a belső memóriában. Ha nem található "B" karaktert tartalmazó karakterlánc, a kurzor

nem mozdul, az aktuális pozíciójában marad, és a "B" karaktert nem tárolja a belső memória.

3 Írja be a keresni kívánt második karaktert (pl. "R"). Ezután, ha az "R" karaktert írja be, a keresés a mezőkben a következő mezőtől a "BR" karaktereket tartalmazó karakterláncok iránt történik.

Ha a keresés talált egy "BR" karaktereket tartalmazó karakterláncot, a kurzor az adott adathoz helyeződik át, és a "BR" kiemelésre kerül. Továbbá, a "BR" tárolódik a belső memóriában.

| name | type    |
|------|---------|
| 1 AA | brother |
| AB   | brother |
| AC   | brother |
| AD   | brother |

MAGYAR

| 4    | Folytassa a keresést az adatbázisban ugyanezzel az eljárással.                                                                                                    |                                                                                                    |
|------|----------------------------------------------------------------------------------------------------|----------------------------------------------------------------------------------------------------|
|      | • Ha a keresett karaktert az adatbázisban több mező tartalmazza,<br>nyomja meg az <b>Adatbázis</b> gombot a karaktert tartalmazó<br>következő mezőre lépéshez. A karakter kiemelésre kerül a<br>mezőben.                                                                                                    | name         type           AA         brother           AB         brother           AC         brother           AD         brother                                  |
|      | <ul> <li>Nyomja meg a Visszatörlés gombot az utolsó beírt keresési<br/>karakter törléséhez. A kurzor áthelyeződik a maradék keresési<br/>karaktereket tartalmazó mezőhöz.</li> </ul>                                                                                                    | Inumber         name           1A-B01         AA           1A-B02         AB           1A-B03         AC           1A-B04         AD                                   |
| ∎ A: | z adatbázis szerkesztése                                                                                                    |                                                                                                    |
| 1    | Nyomja meg az <b>Adatbázis</b> gombot, jelölje ki az adatbázist,<br>majd nyomja meg az <b>OK</b> vagy az <b>Enter</b> gombot.<br>Kijelölheti a szerkesztendő adatbázist a <b>Fájl</b> gomb<br>megnyomásával, és az "Átvitt sablonok" - "Nyomtatás<br>adatbázisból" lehetőségnek a ▲ vagy ▼ gombbal történő<br>kijelölésével.<br>A kijelölt adatbázis első rekordja jelenik meg. | number         name           1         BECDEFGH         123-45           2         XMU         123-67           ace9ik         123-89           zxxwuu         123-00 |
| 2    | Jelölje ki a szerkesztendő cellát a ⊾ vagy ▼ gomb segítségével.<br>Ezután tartsa lenyomva az <b>OK</b> vagy az <b>Enter</b> gombot.                                                                                                    | ▲ CDEFGH_                                                                                                    |
| 3    | Adja meg az új szöveget.                                                                                                    | ATB<br>D 1234567<br>∞ ‡₀₀₀ã3 m                                                                                                    |
|      | Nyomja meg az <b>Esc</b> gombot a szöveg szerkesztésének megszakításál az előző képernyőre.                                                                                                    | noz és a visszatéréshez                                                                                                    |
|      | <ul> <li>• Az adatbázis szerkesztéséhez rendelkezésre álló szimbólumok szár</li> <li>• Sortörést hozzáadhat és törölhet.</li> <li>• Minden egyes cella maximálisan 7 sort tartalmazhat.</li> </ul>                                                                                                    | na korlátozott.                                                                                                    |
| 4    | Nyomja meg az <b>OK</b> gombot.<br>Megjelenik az új szöveg.                                                                                                    | number name                                                                                                    |
|      | Ha nem akarja kinyomtatni az adatbázist, nyomja meg az <b>OK</b> gombot, majd nyomja meg az <b>Esc</b> gombot. A szerkesztett adatok mentődnek.                                                                                                    | zesik 123-89<br>zesik 123-89<br>zesik 123-89                                                                                                    |
| 5    | Nyomja meg ismét az <b>OK</b> gombot.<br>A szerkesztett rekord kiemelésre kerül.                                                                                                    | number name<br>1234557 123-45<br>ZYXWU 123-67<br>accejik 123-89<br>zwywuu 123-89                                                                                       |

8

 Ha az adatbázis átvitele sablonnal történt: Jelölje ki az utolsó rekordot a nyomtatni kívánt tartományban a ▲, ▼, ◀ vagy ▶ gombbal, majd nyomja meg a Nyomtatás, OK vagy az Enter gombot a nyomtatás elindításához. Amikor a tartomány beállítása megtörtént, a kijelölt rekordok kiemeltté válnak.

Ha az adatbázis átvitele sablon nélkül történt: Jelölje ki az utolsó rekordot a beszúrni kívánt tartományban, majd nyomja meg az **OK** vagy az **Enter** gombot.

A kijelölt tartomány kiemelésre kerül.

A kijelölt adatbázis tartalma jelenik meg.

| number  | name   |
|---------|--------|
| 1234567 | 123-45 |
| ZYXWV   | 123-67 |
| ace9ik  | 123-89 |
| zexwyu  | 123-00 |
| +       |        |

| number     | name                      |
|------------|---------------------------|
| 1234567    | 123-45                    |
| ZYXWV      | 123-67                    |
| ace9ik     | 123-89                    |
| i zexwou   | 123-00                    |
|            |                           |
| AdaLGO A4  | <b>↓ ‡</b> авс`           |
|            |                           |
|            |                           |
| 1)67 JZYXW | V <b>_</b> acegi <u>k</u> |

7 Nyomja meg a Nyomtatás gombot.

### Átvitt adatok törlése

Több elem nem törölhető együtt. Az egyes elemeket külön kell törölni.

#### Felhasználó által definiált karakterképek törlése

- 1 Nyomja meg a Szimbólum gombot, jelölje ki az "Egyedi" lehetőséget a ▲ vagy ▼ gombbal, majd nyomja meg az OK vagy az Enter gombot.
- 2 Jelölje ki a törölni kívánt, felhasználó által definiált karakterképet a ▲ vagy ▼ gomb használatával, majd nyomja meg a Törlés gombot. Megjelenik egy "Töröl?" üzenet.
- 3 Nyomja meg az OK vagy Enter gombot. A felhasználó által definiált kijelölt karakterkép törlődik, és a következő kép válik kijelöltté. Szükség esetén törölje a következő karaktert.

#### Sablonok törlése

- 1 Nyomja meg a Fájl gombot, jelölje ki az "Átvitt sablonok" lehetőséget a ▲ vagy ▼ gombbal, majd nyomja meg az OK vagy az Enter gombot.
- Jelölje ki a törölni kívánt sablont a ▲ vagy ▼ gombbal, majd nyomja meg az OK vagy az Enter gombot.
- 3 Válassza ki a "Töröl" lehetőséget a ▲ vagy ▼ gomb használatával, majd nyomja meg az **OK** vagy az **Enter** gombot.
- 4 Nyomja meg az OK vagy Enter gombot. A kijelölt sablon törlődik, és a következő sablon válik kijelöltté. Szükség esetén törölje a következő sablont.

## Adatbázisok törlése

- 1 Nyomja meg az Adatbázis gombot.
- \_\_\_\_\_ Jelölje ki a törölni kívánt adatbázist a ▲ vagy ▼ gombbal, majd nyomja meg a **Törlés** gombot.
- 3 Nyomja meg az OK vagy Enter gombot. A kijelölt adatbázis törlődik, és a következő adatbázis válik kijelöltté. Szükség esetén törölje a következő adatbázist.

# A P-touch Library használata

A P-touch Library lehetővé teszi sablonok nyomtatását vagy sablonok és egyéb adatok kezelését.

# A P-touch Library indítása

#### Windows 10 esetén

A Start gombról kattintson a [Brother P-touch] - [P-touch Library] menüelemre.

### Windows 8.1/Windows Server 2012 esetén

Kattintson a [P-touch Library] elemre az [Alkalmazások] képernyőn.

### Windows 7 esetén

A Start gombról kattintson a [Minden program] - [Brother P-touch] - [P-Touch Tools] - [P-touch Library] menüelemre.

A P-touch Library indulásakor megjelenik a fő ablak.

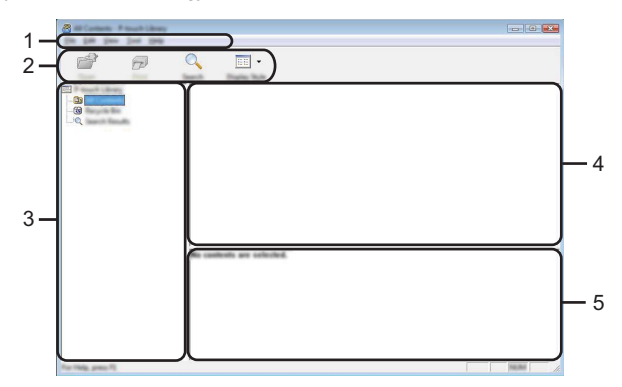

#### 1. Menüsor

Hozzáférést biztosít az egyes menücímek alatt ([Fájl], [Szerkesztés], [Nézet], [Eszköz], és [Súgó]) funkcióik szerint csoportosított összes rendelkezésre álló parancshoz.

### 2. Eszköztár

Itt érhetők el a gyakran használt parancsok.

### 3. Mappanézet

Mappák listájának megjelenítése. Ha kiválaszt egy mappát, a kiválasztott mappában található sablonok vagy egyéb adatok a sablonlistában jelennek meg.

### 4. Sablonlista

A kiválasztott mappában található sablonok vagy egyéb adat listájának megjelenítése.

### 5. Előnézet

A sablonlistában kiválasztott sablonok vagy egyéb adatok előnézetének megjelenítése.

# Az eszköztár ikonok leírása

| lkon       | Gomb neve            | Funkció                                                                        |
|------------|----------------------|--------------------------------------------------------------------------------|
| <b>1</b>   | Megnyitás            | A kiválasztott sablon megnyitása.                                              |
|            | Nyomtatás            | Kinyomtatja a kijelölt címkesablont<br>a nyomtató készülékkel.                 |
| $\bigcirc$ | Keresés              | A P-touch Library alkalmazásban regisztrált sablonok vagy más adatok keresése. |
|            | Megjelenítési stílus | A fájl megjelenítési stílusának módosítása.                                    |

# Sablonok megnyitása és szerkesztése

Jelölje ki a megnyitni vagy szerkeszteni kívánt sablont, majd kattintson a [Megnyitás] gombra.

| *<br>6          | Q 📰 •                    |       |                                                                                                    |                                                                                                    |  |
|-----------------|--------------------------|-------|----------------------------------------------------------------------------------------------------|----------------------------------------------------------------------------------------------------|--|
| E Frank Library | Name                     | line. | Data                                                                                                    | Location                                                                                                    |  |
|                 |                          |       | 8-10-2012 12-21-21-201<br>8-10-2012 12-21-21-201<br>8-10-2012 12-21-201<br>8-10-2012 12-21-20-20<br>8-10-2012 12-20-0<br>8-10-2012 12-20-0<br>8-10-20-0<br>8-10- | Colour MAR, INP, JPD Scorent MA, Lak<br>Colour MAR, INP, JPD Scorent MA, Lak<br>Colour MAR, INP, JPD Scorent MA, Lak<br>Colour MAR, INP, JPD Scorent MA, Lak<br>Colour MAR, INP, JPD Scorent MA, Lak |  |
|                 | •                        | ,     | п                                                                                                    |                                                                                                    |  |
|                 | Nagoya Nakaku 1-2-3 45-6 |       |                                                                                                    |                                                                                                    |  |

Elindul a sablonhoz társított program és szerkeszteni tudja a sablont.

() A fájl típusától függ, hogy milyen program fog elindulni. Például, ha egy P-touch Template sablont választ ki, a P-touch Editor indul el.

#### Sablonok nyomtatása

Jelölje ki a nyomtatni kívánt sablont, majd kattintson a [Nyomtatás] gombra.

| 😤 M. Contanto P. Insuch Library |                                                                                                    |        |                        | - • •                                     |  |
|---------------------------------|----------------------------------------------------------------------------------------------------|--------|------------------------|-------------------------------------------|--|
| <b>e</b> 9                      | <b>○ </b>                                                                                                    |        |                        |                                           |  |
| The Association Street          | Name                                                                                                    | in the | Data                   | Location                                  |  |
| - Contraction                   | 0                                                                                                    |        | A THE MELTING MADE AND | Colors Mill & Mill Property Million       |  |
|                                 | C C Ba                                                                                                    | 148    | \$150-0002 12-02-05 AM | Criteri MER, HRI JH Documenti My Lake     |  |
|                                 | 🧭 nama ita                                                                                                    | 148    | \$150-2012 12-12-28 AM | Criteri MER, HRI (MDocumenti My Lake      |  |
|                                 | in the second second se | 148    | \$150-2012 12-14-39 AM | Critheni (MEB, MBU, DV Decuments) My Lake |  |
|                                 | All maning land has                                                                                                    | 148    | \$150 (RU) 11 (A-R) AN | Criteri MER, HBU (MDucamenti My Late      |  |
|                                 |                                                                                                    |        |                        |                                           |  |
|                                 |                                                                                                    |        |                        |                                           |  |
|                                 |                                                                                                    |        | "                      |                                           |  |
|                                 | Nagrya Nakaku 1-2-3 45-6                                                                                                    |        |                        |                                           |  |
| For Help, press FL              | ,                                                                                                    |        |                        | 100.000                                   |  |

A sablon nyomtatása a csatlakoztatott nyomtató készülékkel történik.

### Sablonok vagy más adatok keresése

A P-touch Library alkalmazásban regisztrált sablonok és más adatok között tud keresni.

Kattintson a [Keresés] lehetőségre.
 Megjelenik a [Keresés] párbeszédablak.

|                                                                                                    | • 8            |
|----------------------------------------------------------------------------------------------------|----------------|
| File Life Tool Tool Hell                                                                                                    |                |
|                                                                                                    |                |
| fam And Sect Date by                                                                                                    |                |
| The Provid Library Name San Data Location                                                                                                    |                |
| - Marine Marine Ma<br>Arine Marine Marine Marine Marine Marine Marine Marine Marine Marine Marine Marine Marine Marine Marine Marine Marine Marine Marine Marine Marine Marine Marine Marine Marine Marine Marine Marine Marine Marine Marine Marine Marine Marin | 1001           |
|                                                                                                    | and the latter |
| AND AND AND AND AND AND AND AND AND AND                                                                                                    | activity Labor |
| Hadde Haddenson 0 (KE) C (KE) (KE) (KE) (KE) (KE) (KE) (KE) (KE)                                                                                                    | ACTING Labor   |
| Ciaran -                                                                                                    |                |
|                                                                                                    |                |
|                                                                                                    |                |
| *                                                                                                    |                |
| · ·                                                                                                    | ۲              |
| Class free encode D-                                                                                                    |                |
|                                                                                                    |                |
|                                                                                                    |                |
|                                                                                                    |                |
|                                                                                                    |                |
|                                                                                                    |                |
|                                                                                                    |                |
|                                                                                                    |                |
| To High proof 1                                                                                                    | i) bat         |
A következő keresési feltételek állnak rendelkezésre:

| Beállítás      | Részletes adatok                                                                                                    |
|----------------|----------------------------------------------------------------------------------------------------|
| Több paraméter | Meghatározza, hogy a program hogyan keressen több paraméter<br>megadása esetén. Az [ÉS] kiválasztásakor a program az összes<br>feltételt kielégítő fájlokat keres.<br>A [VAGY] kiválasztásakor a program bármelyik feltételt kielégítő<br>fájlokat keres. |
| Név            | Sablon vagy egyéb adat keresése a fájlnév megadásával.                                                                                                    |
| Típus          | Sablon vagy egyéb adat keresése a fájltípus megadásával.                                                                                                    |
| Méret          | Sablon vagy egyéb adat keresése a fájlméret megadásával.                                                                                                    |
| Dátum          | Sablon vagy egyéb adat keresése a fájl dátumának megadásával.                                                                                                    |

3 Kattintson a [Keresés indítása] lehetőségre. Elindul a keresés.

| Start Back Float Lines |                     |      |                       |                                   |
|------------------------|---------------------|------|-----------------------|-----------------------------------|
| 💣 🕫                    | ् 📰 •               |      |                       |                                   |
| Ref. P. South Library  | Tarra .             | in a | Date                  | Location                          |
| -@<br>-@               |                     | 148  | \$150-2827 12-4242 AM | Cilari M.B. NN JR Journal Ny Late |
|                        |                     |      |                       |                                   |
|                        |                     |      |                       |                                   |
|                        | <                   | ,    | Π                     |                                   |
|                        | Fran<br>Sector Jaco | 1    | 100 C                 |                                   |
|                        | 121.0               | 5    | guno.                 |                                   |
|                        | 200                 | Å.   |                       |                                   |
| For Help, press FL     |                     |      |                       |                                   |

4 Zárja be a [Keresés] párbeszédablakot.

A kéresés eredményének megerősítéséhez kattintson a [Keresési eredmények] gombra a mappanézetben.

A sablonokat vagy más adatokat úgy regisztrálhatja a P-touch Library alkalmazásba, hogy azokat behúzza a [Teljes tartalom] mappába vagy a mappanézetbe. A P-touch Editor konfigurálására szolgál, hogy automatikusan regisztrálja a sablonokat a P-touch Library alkalmazásban:

- 1. A P-touch Editor menüjében jelölje ki [Eszközök] [Beállítások] menüpontot.
- 2. A [Beállítások] párbeszédablakon kattintson a [Regisztrációs beállítások] lehetőségre az [Általános] fülön.
- Válassza ki a P-touch Editor szerkesztővel létrehozott sablonok regisztrációjának időzítését, majd kattintson az [OK] gombra.

234

5

6

7

8

9

# HÁLÓZAT

## Hálózati beállítások konfigurálása

Először konfigurálnia kell a nyomtató vezeték nélküli hálózati beállításait, hogy az kommunikálni tudjon a hálózattal.

A **Menü** gomb használatával kiválaszthatja a hálózat típusát, konfigurálhatja vagy megjelenítheti a hálózati beállításokat, stb.

Speciális konfiguráláshoz használhatja a [Kommunikációs beállítások] funkciót is a Nyomtatóbeállító eszközben.

A hálózati beállításokkal kapcsolatos további információk a *Hálózati használati útmutatóban* olvashatók. Letöltheti a Brother support weboldalról (<u>support.brother.com</u>).

# VISSZAÁLLÍTÁS ÉS KARBANTARTÁS

## A nyomtató visszaállítása

Lehetősége van alaphelyzetbe állítani a nyomtató belső memóriáját, ha az összes mentett címkefájlt törölni akarja, vagy ha a készülék nem működik megfelelően.

#### Adatok visszaállítása gyári beállításra a nyomtató-billentyűzet használatával

Az összes szöveg, formátumbeállítás, opcióbeállítás és a tárolt címkefájlok törlődnek, amikor visszaállítja a nyomtató készüléket. A nyelvi és mértékegység-beállítások szintén törlődnek.

#### Az összes címke és egyéni beállítás visszaállításához

Kapcsolja ki a nyomtatót. A Váltás és a Visszatörlés gombot nyomva tartva nyomja meg egyszer a Bekapcsológomb, majd engedje fel a Váltás és a Visszatörlés gombot is.

#### Az egyéni beállítások visszaállításához

Kapcsolja ki a nyomtatót. A **Váltás** és az **R** gombot nyomva tartva nyomja meg egyszer a **Bekapcsológomb**, majd engedje fel a **Váltás** és az **R** gombot is.

#### Adatok visszaállítása a Menü gomb használatával

Nyomja meg a **Menü** gombot, válassza a "Visszaállít" lehetőséget a ▲ vagy ▼ gombbal, majd nyomja meg a **OK** vagy **Enter** gombot. Válassza ki a visszaállítási módszert a ▲ vagy ▼ gomb használatával, és nyomja meg az **OK** vagy az **Enter** gombot.

| Érték                         | Részletes adatok                                                                                                    |
|-------------------------------|----------------------------------------------------------------------------------------------------|
| Minden beáll. visszaáll.      | Az átvitt adatok (sablonok, adatbázisok és felhasználó által<br>definiált karakterek) és a fájlmemória tartalmai NEM törlődnek.<br>Az egyéb adatok törlődnek, és a Wi-Fi beállítások kivételével<br>minden beállítás visszaállításra kerül a gyári beállításokra. |
| Minden tartalmat töröl        | Az átvitt adatok (sablonok, adatbázisok és felhasználó által<br>definiált karakterek) és a fájlmemória tartalmai törlődnek.<br>Az egyéb adatok NEM törlődnek, és a beállítások NEM kerülnek<br>visszaállításra.                                                   |
| Gyári alapértelmezett         | Az összes címke, az egyéni beállítások és a Wi-Fi beállítások visszaállításra kerülnek a gyári beállításokra.                                                                                                    |
| Wi-Fi beállítás<br>visszaáll. | Az összes Wi-Fi beállítás visszaállításra kerül a gyári<br>beállításokra.                                                                                                    |

#### VISSZAÁLLÍTÁS ÉS KARBANTARTÁS

## Karbantartás

A nyomtató készüléket rendszeresen meg kell tisztítani a teljesítményének és élettartamának fenntartása érdekében.

Q

Mindig vegye ki az akkumulátorokat, és válassza le a hálózati adaptert a nyomtató készülék tisztítása előtt.

#### A készülék tisztítása

Töröljön le minden port és foltot a fő készülékről egy puha, száraz törlőrongy használatával. A nehezen eltávolítható foltokon használjon enyhén megnedvesített törlőrongyot.

Ne használjon festékhígítót, benzolt, alkoholt vagy bármilyen egyéb szerves oldószert. Ezek alakváltozás okozhatnak a burkolaton, illetve károsíthatják a nyomtatót.

#### A nyomtatófej megtisztítása

A csíkok vagy gyenge minőségű karakterek a nyomtatott címkéken általában azt jelzik, hogy a nyomtatófej szennyezett. Tisztítsa meg a nyomtatófejet vattapamaccsal vagy az opcionális nyomtatófejtisztító kazetta (TZe-CL4) használatával.

1. Nyomtatófej

- Csupasz kézzel ne érintse meg közvetlenül a nyomtatófejet.
  - Olvassa el a nyomtatófej-tisztító kazettával rendelkezésre bocsátott utasításokat a használatának módjára vonatkozóan.

## A szalagvágó tisztítása

A szalag ragasztója ismételt használat után felhalmozódhat a vágóéleken, életlenné téve a pengét, ami a szalag elakadását eredményezheti.

- Körülbelül évente egyszer törölje át a vágóélt egy száraz vattapamaccsal.
  - Csupasz kézzel ne érintse meg közvetlenül a vágóélet.

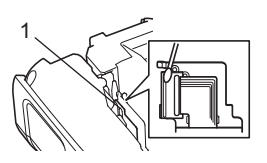

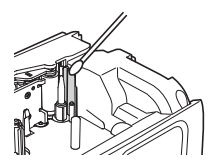

# HIBAELHÁRÍTÁS

# Mi a teendő, amikor...

| Probléma                                                              | Megoldás                                                                                                    |
|-----------------------------------------------------------------------|----------------------------------------------------------------------------------------------------|
| A képernyő "lezár",<br>vagy a nyomtató nem<br>reagál megfelelően.     | Lásd "A nyomtató visszaállítása" 75. oldal, és állítsa vissza a<br>belső memóriát a kezdeti beállításokra. Ha a nyomtató készülék<br>visszaállítása nem oldja meg a problémát, válassza le a hálózati<br>adaptert, és 10 percnél hosszabb időre vegye ki az<br>akkumulátorokat.                                                                                                    |
| A kijelző üres marad az<br>áram bekapcsolása<br>után.                 | <ul> <li>Ellenőrizze, hogy az akkumulátorok megfelelően vannak-e<br/>behelyezve, és a kizárólag a nyomtató készülékhez tervezett<br/>(rendelkezésre bocsátott) hálózati adapter megfelelően van-e<br/>csatlakoztatva.</li> <li>Ellenőrizze, hogy az újratölthető Li-ion akkumulátor teljesen<br/>feltöltött állapotban van-e.</li> </ul>                                                                                                    |
| Az LCD üzenetei<br>idegen nyelven<br>jelennek meg.                    | Állítsa a kijelző nyelvét a kívánt nyelvi beállításnak megfelelőre.<br>További információkért lásd: "Nyelv és mértékegység<br>beállítása" 21. oldal.                                                                                                    |
| A címke nem<br>nyomtatódik ki a<br>Nyomtatás gomb<br>megnyomása után. | <ul> <li>Ellenőrizze, hogy a szöveg bevitele megtörtént-e, és a szalagkazetta megfelelően van-e behelyezve, elegendő maradék szalaggal.</li> <li>Ha a szalag meghajlott, vágja le a meghajlott szakaszt, és fűzze át a szalagot a szalagkiadó nyíláson.</li> <li>Ha a szalag elakadt, vegye ki a szalagkazettát, majd húzza ki az elakadt szalagot, és vágja le. Ellenőrizze, hogy a szalag vége átmegy-e a szalagvezetőn, mielőtt visszahelyezi a szalagkazettát.</li> </ul> |
| A címke nem<br>megfelelően<br>nyomtatódott ki.                        | <ul> <li>Vegye ki a szalagkazettát és helyezze vissza, határozottan<br/>nyomva, míg a helyére nem kattan.</li> <li>Ha a nyomtatófej szennyezett, tisztítsa meg egy<br/>vattapamaccsal vagy az opcionális nyomtatófej-tisztító<br/>kazettával (TZe-CL4).</li> </ul>                                                                                                    |
| A festékszalag elvált a<br>festékgörgőtől.                            | Ha a festékszalag szakadt, cserélje ki a<br>szalagkazettát. Ha nem, hagyja a<br>szalagot vágatlanul és vegye ki a<br>szalagkazettát, azután csévélje a laza<br>festékszalagot az orsóra az ábrán<br>bemutatottak szerint.<br>1. Orsó                                                                                                    |
| A nyomtató megáll egy<br>címke nyomtatása<br>közben.                  | <ul> <li>Cserélje ki a szalagkazettát, ha a csíkos szalagrész láthatóvá<br/>válik, mivel ez azt jelzi, hogy elérte a szalag végét.</li> <li>Cserélje ki az összes akkumulátort, vagy a hálózati adaptert<br/>csatlakoztassa közvetlenül a nyomtatóhoz.</li> </ul>                                                                                                    |

# HIBAELHÁRÍTÁS

| Probléma                                                                                                    | Megoldás                                                                                                    |
|----------------------------------------------------------------------------------------------------|----------------------------------------------------------------------------------------------------|
| Nem történik meg a<br>címke automatikus<br>levágása.                                                                                                    | Ellenőrizze a Vágás opció beállítását. Részletekért lásd<br>"Szalagvágási opciók" 37. oldal.<br>Alternatív megoldásként nyomja meg a <b>Betölt-Vág</b> gombot<br>a szalag betöltéséhez és levágásához.                                                                                                    |
| Szalagelakadási hiba,<br>amely a hibaelhárítási<br>műveletsor ellenére<br>sem szüntethető meg.                                                                                   | Forduljon a Brother ügyfélszolgálathoz.                                                                                                    |
| Egy címke több<br>példányának<br>nyomtatásakor<br>megjelenik egy üzenet<br>annak megerősítésére,<br>hogy akarja-e a címkék<br>levágását az egyes<br>címkék kinyomtatása<br>után. | Mivel a levágott címkék nem maradhatnak a szalagkiadó<br>nyílásban, megjelenik az üzenet.<br>Az üzenet megjelenítésének kikapcsolásához nyomja meg a<br><b>Menü</b> gombot és válassza a "Speciális" beállítást a ▲ vagy ▼<br>lehetőségek kiválasztásával, ezt követően pedig nyomja meg az<br><b>OK</b> vagy <b>Enter</b> gombot. Válassza a "Vágás szünet" lehetőséget<br>a ▲ vagy ▼ gomb használatával, majd nyomja meg az <b>OK</b> vagy<br><b>Enter</b> gombot. |
| Nem ismerem<br>a nyomtató készülék<br>belső<br>vezérlőprogramjának<br>verziószámát.                                                                                              | Nyomja meg a <b>Menü</b> gombot, válassza a "Verzió info."<br>lehetőséget a ▲ vagy ▼ gombbal, majd nyomja meg a <b>OK</b> vagy<br><b>Enter</b> gombot.                                                                                                    |

. . . . . . .

. .

| Probléma                                                                     | Megoldás                                                                                                    |
|------------------------------------------------------------------------------|----------------------------------------------------------------------------------------------------|
| A kinyomtatott<br>vonalkódok nem                                             | <ul> <li>Úgy nyomtassa a címkéket, hogy a vonalkódok egy vonalban<br/>legyenek a nyomtatófejjel az alább bemutatottak szerint.</li> </ul>                                                                                                    |
| olvashatók.                                                                  | 13                                                                                                    |
|                                                                              |                                                                                                    |
|                                                                              | 1. Nyomtatófej<br>2. Vonalkód<br>3. Nyomtatási tájolás                                                                                                    |
|                                                                              | <ul> <li>Próbáljon meg másik szkennert használni.</li> <li>Javasoljuk, hogy a vonalkódok nyomtatása [Normal]<br/>beállítással történjen, amely a [Minőség] beállításokból<br/>választható ki.</li> </ul>                                                                                                    |
|                                                                              | Windows 10 esetén:<br>A Minőség beállítási lehetőségek megjelenítéséhez nyissa<br>meg a nyomtató tulajdonságait a Start > Beállítások ><br>Eszközök > Nyomtatók és szkennerek menüelemmel,<br>kattintson a megfelelő nyomtatóra, majd a Kezelés ><br>Nyomtatási beállítások lehetőségre.                                                                                 |
|                                                                              | Windows 8.1 / Windows Server 2012 esetén:<br>A Minőség beállítási lehetőségek megjelenítéséhez nyissa<br>meg az Alkalmazások képernyőn a nyomtató tulajdonságait a<br>Vezérlőpult > Hardver és hang > Eszközök és nyomtatók<br>menüelem segítségével, kattintson jobb egérgombbal a<br>beállítani kívánt nyomtatóra, majd kattintson a Nyomtatási<br>beállítások elemre. |
|                                                                              | Windows 7 esetén:<br>A Minőség beállítási lehetőségek megjelenítéséhez nyissa<br>meg a nyomtató tulajdonságait a Start > Eszközök és<br>nyomtatók menüelemmel, kattintson jobb egérgombbal a<br>beállítani kívánt nyomtatóra, majd kattintson a Nyomtatási<br>beállítások elemre.                                                                                        |
| Meg akarom erősíteni,<br>hogy a szoftver<br>legújabb verzióját<br>használom. | A P-touch Update Software segítségével győződhet meg arról,<br>hogy a szoftver legújabb verzióját használja.<br>Látogasson el az adott modell oldalára a Brother support<br>weboldalán ( <u>support.brother.com</u> ), és töltse le a szoftvert.                                                                                                    |

## Hibaüzenetek

Amikor megjelenik egy hibaüzenet az LCD-n, kövesse az alább megadott utasításokat.

| Üzenet                                     | Ok/Megoldás                                                                                                    |
|--------------------------------------------|----------------------------------------------------------------------------------------------------|
| Más                                        | Inkompatibilis hálózati adapter lett csatlakoztatva.                                                                                                    |
| adapter!                                   |                                                                                                    |
| Akku merülőben!                            | A behelyezett akkumulátorok gyengülnek.                                                                                                    |
| Akku csere!                                | A behelyezett akkumulátorok hamarosan lemerülnek.                                                                                                    |
| Töltse fel a<br>Li-ion<br>akkut!           | Az akkumulátor töltöttségi szintje alacsony. Töltse fel a lítium-ion akkumulátort.                                                                                                    |
| Li-ion akku<br>sér., haszn.<br>más áramf.! | A Li-ion akkumulátor károsodott. Használjon hálózati AC adaptert, AA<br>méretű alkáli elemeket (LR6) vagy AA méretű Ni-MH újratölthető<br>akkumulátorokat (HR6).                                                                   |
| Kész. lehűl<br>Várj.XX perc<br>újraindít.! | Várja ki az üzenetben megadott időt, majd próbálja újra.                                                                                                    |
| Vágó hibája!                               | A szalagvágó zárva volt, amikor megpróbálta nyomtatni vagy betölteni a<br>szalagot. Kapcsolja ki a nyomtató készüléket, majd újra be, mielőtt<br>folytatja. Ha a szalag megcsavarodott a vágóban, vegye ki a szalagot.             |
| Tegyen be<br>kazettát!                     | Nincs szalagkazetta behelyezve, amikor megpróbál egy címkét<br>nyomtatni vagy az előnézetét megtekinteni, vagy szalagot betölteni. A<br>folytatás előtt helyezzen be egy szalagkazettát.                                           |
| Szöveg tele!                               | A maximális számú karakter már bevitelre került. Szerkessze a szöveget, és használjon kevesebb karaktert.                                                                                                    |
| Nincs szöveg!                              | Nem áll rendelkezésre címke nyomtatásához vagy előnézetéhez szükséges szöveg, szimbólum vagy vonalkódadat. A folytatás előtt adjon meg adatokat.                                                                                   |
| Helytelen<br>érték!                        | A szalag hosszára, több példányra vagy a számozási funkcióra<br>vonatkozóan megadott érték érvénytelen. Adjon meg egy érvényes<br>értéket a beállításhoz.                                                                          |
| Kazetta<br>megváltozott!                   | A nyomtatáshoz kijelölt szalagkazetta eltér a nyomtató készülékbe behelyezett szalagkazettától.                                                                                                    |
| Sorlimit!<br>Max 7 sor                     | A maximális számú sor már bevitelre került. Korlátozza a sorok számát hétre.                                                                                                    |
| Szalagszél.<br>limit!<br>Max 5 sor         | Ötnél több szövegsor van, amikor megnyomja a <b>Nyomtatás</b> vagy<br><b>Előnézet</b> gombot 18 mm méretű szalag használata esetén. Korlátozza a<br>sorok számát ötre, vagy cserélje ki egy nagyobb szélességű<br>szalagkazettára. |

| •  |
|----|
| Т  |
| ₿  |
| ≥  |
| μ. |
| Ξ  |
| Ŗ  |
| ĩ  |
| ≻  |
| S  |

| Üzenet                                     | Ok/Megoldás                                                                                                    |
|--------------------------------------------|----------------------------------------------------------------------------------------------------|
| Szalagszél.<br>limit!<br>Max 3 sor         | Háromnál több szövegsor van, amikor megnyomja a <b>Nyomtatás</b> vagy<br><b>Előnézet</b> gombot 12 mm méretű szalag használata esetén.<br>Korlátozza a sorok számát háromra, vagy cserélje ki egy nagyobb<br>szélességű szalagkazettára.       |
| Szalagszél.<br>limit!<br>Max 2 sor         | Kettőnél több szövegsor van, amikor megnyomja a <b>Nyomtatás</b> vagy<br><b>Előnézet</b> gombot 9 vagy 6 mm méretű szalag használata esetén.<br>Korlátozza a sorok számát kettőre, vagy cserélje ki egy nagyobb<br>szélességű szalagkazettára. |
| Szalagszél.<br>limit!<br>Max 1 sor         | Egynél több szövegsor van, amikor megnyomja a <b>Nyomtatás</b> vagy<br><b>Előnézet</b> gombot 3,5 mm méretű szalag használata esetén. Korlátozza a<br>sorok számát egyre, vagy cserélje ki egy nagyobb szélességű<br>szalagkazettára.          |
| Blokk limit!                               | Maximális szövegterület kapacitás túllépve. Korlátozza a                                                                                                    |
| Max 99 blokk                               | szövegterületek számát 99-re.                                                                                                    |
| Hossz limit!                               | A megadott szöveg használatával nyomtatni kívánt címke hossza<br>több, mint 1 m. Szerkessze úgy a szöveget, hogy a címke hossza<br>kevesebb legyen, mint 1 m.                                                                                  |
| Tegyen be                                  | Egy 24 mm méretű szalagkazetta nincs behelyezve, amikor 24 mm                                                                                                    |
| 24 mm-es                                   | méretű szalaghoz való sablon vagy szövegterület elrendezés lett                                                                                                    |
| kazettát!                                  | kiválasztva. Helyezzen be egy 24 mm méretű szalagkazettát.                                                                                                    |
| Tegyen be                                  | Egy 18 mm méretű szalagkazetta nincs behelyezve, amikor 18 mm                                                                                                    |
| 18 mm-es                                   | méretű szalaghoz való sablon vagy szövegterület elrendezés lett                                                                                                    |
| kazettát!                                  | kiválasztva. Helyezzen be egy 18 mm méretű szalagkazettát.                                                                                                    |
| Tegyen be                                  | Egy 12 mm méretű szalagkazetta nincs behelyezve, amikor 12 mm                                                                                                    |
| 12 mm-es                                   | méretű szalaghoz való sablon vagy szövegterület elrendezés lett                                                                                                    |
| kazettát!                                  | kiválasztva. Helyezzen be egy 12 mm méretű szalagkazettát.                                                                                                    |
| Tegyen be                                  | Egy 9 mm méretű szalagkazetta nincs behelyezve, amikor 9 mm                                                                                                    |
| 9 mm-es                                    | méretű szalaghoz való sablon vagy szövegterület elrendezés lett                                                                                                    |
| kazettát!                                  | kiválasztva. Helyezzen be egy 9 mm méretű szalagkazettát.                                                                                                    |
| Tegyen be                                  | Egy 6 mm méretű szalagkazetta nincs behelyezve, amikor 6 mm                                                                                                    |
| 6 mm-es                                    | méretű szalaghoz való sablon vagy szövegterület elrendezés lett                                                                                                    |
| kazettát!                                  | kiválasztva. Helyezzen be egy 6 mm méretű szalagkazettát.                                                                                                    |
| Tegyen be                                  | Egy 3,5 mm méretű szalagkazetta nincs behelyezve, amikor 3,5 mm                                                                                                    |
| 3,5mm-es                                   | méretű szalaghoz való sablon vagy szövegterület elrendezés lett                                                                                                    |
| kazettát!                                  | kiválasztva. Helyezzen be egy 3,5 mm méretű szalagkazettát.                                                                                                    |
| Tegyen be<br>HS 23,6 mm-es<br>csőkazettát! | Egy 23,6 mm méretű zsugorcső nincs behelyezve, amikor 23,6 mm méretű zsugorcsőhöz való sablon lett kiválasztva. Helyezzen be egy 23,6 mm méretű zsugorcsövet.                                                                                  |
| Tegyen be                                  | Egy 17,7 mm méretű zsugorcső nincs behelyezve, amikor 17,7 mm                                                                                                    |
| HS 17,7 mm-es                              | méretű zsugorcsőhöz való sablon lett kiválasztva. Helyezzen be egy                                                                                                    |
| csőkazettát!                               | 17,7 mm méretű zsugorcsövet.                                                                                                    |
| Tegyen be<br>HS 11,7 mm-es<br>csőkazettát! | Egy 11,7 mm méretű zsugorcső nincs behelyezve, amikor 11,7 mm méretű zsugorcsőhöz való sablon lett kiválasztva. Helyezzen be egy 11,7 mm méretű zsugorcsövet.                                                                                  |
| Tegyen be                                  | Egy 8,8 mm méretű zsugorcső nincs behelyezve, amikor 8,8 mm                                                                                                    |
| HS 8,8 mm-es                               | méretű zsugorcsőhöz való sablon lett kiválasztva. Helyezzen be egy                                                                                                    |
| csőkazettát!                               | 8,8 mm méretű zsugorcsövet.                                                                                                    |

# HIBAELHÁRÍTÁS

. .

. . . . . . . . . . . .

. . . . . . . .

| Üzenet            | Ok/Megoldás                                                                |
|-------------------|----------------------------------------------------------------------------|
| Tegyen be         | Egy 5,8 mm méretű zsugorcső nincs behelyezve, amikor 5,8 mm                |
| HS 5,8 mm-es      | méretű zsugorcsőhöz való sablon lett kiválasztva. Helyezzen be egy         |
| csőkazettát!      | 5,8 mm méretű zsugorcsövet.                                                |
| Szöv              | A megadott szöveg használatával nyomtatni kívánt címke hossza              |
| hosszú!           | nagyobb, mint a hosszbeállítás. Szerkessze a szöveget, hogy az             |
|                   | illeszkedjen a beállított hosszba, vagy módosítsa a hosszbeállítást.       |
| Tele a memória!   | Nem áll rendelkezésre elég belső memória, amikor menteni próbál egy        |
|                   | címkefájlt. Töröljön minden szükségtelen fájlt, hogy több memóriát tegyen  |
|                   | elerhetove az uj cimketaji reszere.                                        |
| Ellenő.#a         | A vonalkód adataiban megadott számjegyek száma nem egyezik a               |
| bevitt karakt.    | vonalkód paraméterekben beállított számjegyek számával. Adja meg           |
| számát!           | a megfelelő számú számjegyet.                                              |
| A,B,C vagy D      | A megadott vonalkód adat nem rendelkezik a szükséges kezdő/befejező        |
| bevitele          | kóddal (A, B, C, vagy D szükséges a vonalkód adat kezdetén és végén        |
| kezdésnél/végé.!  | a CODABAR protokoll esetén). Adja meg helyesen a vonalkód adatot.          |
| Maximum           | Már öt vonalkód van megadva a szöveges adatban, amikor új                  |
| 5 vonalkód        | vonalkódot próbál meg bevinni. Az egyes címkéken legfeljebb öt             |
| egy címkén!       | vonalkódot használhat. Ha zászló elrendezésben a 🔐 : 🔐 van                 |
|                   | kiválasztva, legfeljebb két vonalkódot adhat meg.                          |
| Szöveg            | A szöveg mérete túl nagy. Válasszon eltérő méretbeállítást.                |
| túl nagy!         |                                                                            |
| Rendszerhiba XX!  | Forduljon a Brother ügyfélszolgálathoz.                                    |
| Más vágó          | A szalaghossz beállítás segítségével beállított szalaghossz rövidebb, mint |
| opció kell!       | a "Széles margó" vágási opció esetén alkalmazott bal és jobb oldali margók |
|                   | teljes nossza. Egy eltero vagasi opciot keli kijeloinie.                   |
| Fedelet lecsukni! | A hátlap nyitva van. Nyomtatáskor zárja vissza a hátlapot.                 |
| A szalag nem      | Használjon kompatibilis szalagot.                                          |
| kompatibilis      |                                                                            |
| a keszülekkel!    |                                                                            |
| Sorhatár!         | Legfeljebb 297 sort adhat meg a teljes oldalon és a                        |
| Cimkénként        | szövegterületeken.                                                         |
| max 297 sor.      |                                                                            |
| Blokk funkció     | Ebben a beállításban nem adhat hozzá és nem törölhet                       |
| nem engedélyez.!  | szövegterületeket.                                                         |
| Sorlimit!         | Önlamináló szalag használata esetén akár két sort is nyomtathat.           |
| Max 2 sor         |                                                                            |
| Sorlimit!         | A KAPCSOLÓBLOKK elrendezés legfeljebb 3 sor nyomtatását teszi              |
| Max 3 sor         | lehetővé blokkonként.                                                      |
| A funkció 9 mm    | A KAPCSOLÓBLOKK elrendezésnek 9 mm méretű vagy szélesebb                   |
| vagy szélesebb    | szalagkazettákat kell használnia.                                          |
| szalagot igényel! |                                                                            |

.

| Üzenet                                                 | Ok/Megoldás                                                                                                    |
|--------------------------------------------------------|----------------------------------------------------------------------------------------------------|
| Szerkesztéskor<br>a sorozattípus<br>Nincs kell legyen! | A szöveg nem szerkeszthető, ha a KAPCSOLÓBLOKK kiválasztásakor a beállított sorozattípus vízszintes vagy gerinc.                                                                                                    |
| Nem található<br>adatbázis!                            | Az <b>Adatbázis</b> gomb meg lett nyomva a nyomtató készüléken, miközben nincs mentett adatbázisfájl a nyomtató készüléken.                                                                                                    |
| Nincs adat!                                            | Olyan adatbázisfájlt próbált megnyitni, amely nem tartalmaz adatokat.                                                                                                    |
| Vonalkód hiba!                                         | Vonalkód címkéket kíséreltek meg nyomtatni egy adatbázisból.<br>A nyomtató akkor jeleníti meg ezt az üzenetet, amikor az adatbázis<br>kijelölt tartománya a vonalkód protokoll által nem támogatott érvénytelen<br>karaktereket/számokat tartalmaz. |
| Memória megtelt!<br>Csökk. fájlméret.<br>a folyt.      | Az adatbázisrekordok szerkesztése után az adatok teljes mérete meghaladja a beépített flash memóriát.                                                                                                    |
| Nagy felb. nyom.<br>nem tám. a<br>közeggel!            | Nem lehet címkéket nagy felbontásban nyomtatni, ha nem támogatott<br>média (szövetszalag, zsugorcső stb.) van behelyezve a nyomtató<br>készülékbe.                                                                                                  |

## Műszaki adatok

## Fő készülék

|      | Elem                       | Adatok                                                                                                    |
|------|----------------------------|----------------------------------------------------------------------------------------------------|
| Kij  | elző                       |                                                                                                    |
|      | Karakter kijelző           | 15 karakter x 2 sor és az útmutató terület (128 x 64 pont)                                                                                                    |
|      | Képernyőkontraszt          | 5 szint (+2, +1, 0, -1, -2)                                                                                                    |
| Ny   | omtatás                    |                                                                                                    |
|      | Nyomtatási mód             | Hőtranszfer                                                                                                    |
|      | Nyomtatófej                | 128 pont/180 dpi<br>Nagy felbontású mód: Maximum 180 × 360 dpi (számítógéphez<br>kapcsolódás esetén) * <sup>1</sup>                                                                                                    |
|      | Nyomtatási magasság        | Max. 18 mm (24 mm-es szalag használata esetén) *2                                                                                                    |
|      | Nyomtatási sebesség        | Hálózati adapter: Maximum 30 mm/másodperc<br>Akkumulátorok: Maximum 20 mm/másodperc<br>A tényleges nyomtatási sebesség változik a körülményektől<br>függően.                                                                                                    |
|      | Szalag-/csőkazetta *5      | Brother TZe szalagkazetta (3,5 mm, 6 mm, 9 mm, 12 mm, 18 mm, 24 mm szélesség)                                                                                                    |
|      |                            | Brother HSe csőkazetta (5,8 mm, 8,8 mm, 11,7 mm, 17,7 mm, 23,6 mm szélesség)                                                                                                    |
|      | Sorok száma                | 24 mm-es szalag: 1-7 sor; 18 mm-es szalag: 1-5 sor;<br>12 mm-es szalag: 1-3 sor; 9 mm-es szalag: 1-2 sor;<br>6 mm-es szalag: 1-2 sor; 3,5 mm-es szalag: 1 sor                                                                                                    |
| Me   | emória (helyi fájlok)      |                                                                                                    |
|      | Memória puffer mérete      | Maximum 18 297 karakter                                                                                                    |
|      | Fájltárolás                | Maximum 99 fájl                                                                                                    |
| Me   | emória (átvitt)            |                                                                                                    |
|      | Fájltárolás                | Maximum 99 sablon, adatbázis, és kép egyenként<br>(összesen 6 MB)                                                                                                    |
| Ára  | amellátás                  |                                                                                                    |
|      | Áramellátás                | Hat "AA" alkáli elem (LR6) * <sup>3</sup> , Hat "AA" Ni-MH újratölthető akkumulátor (HR6) * <sup>3,</sup> * <sup>4</sup> , Li-ion akkumulátor (BA-E001), Hálózati adapter (AD-E001).                                                                                                    |
|      | Automatikus<br>kikapcsolás | Hat "AA" alkáli elem (LR6)/Hat "AA" Ni-MH újratölthető<br>akkumulátor (HR6): 20 perc<br>Li-ion akkumulátor (BA-E001): 30 perc<br>Hálózati adapter (AD-E001): 60 perc<br>(Használja a <b>Menü</b> gombot az Automatikus kikapcsolás beállítás<br>módosítására a Li-ion akkumulátor vagy a hálózati adapter esetén.) |
| Ille | sztőfelület                |                                                                                                    |
|      | USB                        | Ver. 2.0 (Teljes sebesség) (mini-B, periféria)                                                                                                    |
|      | Vezeték nélküli LAN        | IEEE 802.11b/g/n<br>(Infrastruktúra mód/Ad-hoc mód *6)                                                                                                    |

| •            |
|--------------|
| ш            |
| Ċ            |
| G            |
| G            |
| ш            |
|              |
| Шŕ           |
| $\mathbf{x}$ |
|              |

|    | Elem    | Adatok                                                  |
|----|---------|---------------------------------------------------------|
| Me | éret    |                                                         |
|    | Méretek | Körülbelül 125,8 mm (Szé) x 249,9 mm (Mé) x 94,1 mm (Ma |
|    | Súly    | Körülbelül 1 048 g (szalagkazetta és elemek nélkül)     |
| Ec | ivéb    |                                                         |

| Üzemi hőmérséklet/ | 10-35 °C/20-80% páratartalom (páralecsapódás nélkül) |
|--------------------|------------------------------------------------------|
| páratartalom       | Maximum nedves hőmérséklet: 27 °C                    |

\*1 A nagy felbontású mód nem használható szövetszalaggal és zsugorcsővel.

\*2 Az aktuális karakterméret kisebb lehet a maximális nyomtatási magasságnál.

\*3 A kezdőcsomag nem tartalmazza.

\*4 Az ajánlott elemekkel kapcsolatos legújabb információkért látogasson el a support.brother.com címre.

\*5 Az elérhető termékek országonként vagy régiónként eltérőek lehetnek. \*6 Nem minden számítógép, mobil eszköz és operációs rendszer támogatja az Ad-hoc módot.

#### Támogatott protokollok és biztonsági szolgáltatások

| Illesztőfelület        | Vezeték nélküli  | IEEE 802.11b/g/n (Infrastruktúra üzemmód)<br>IEEE 802.11b (Ad-hoc üzemmód)                                                                                                    |
|------------------------|------------------|----------------------------------------------------------------------------------------------------|
| Hálózat<br>(közös)     | Protokoll (IPv4) | ARP, RARP, BOOTP, DHCP, APIPA (Auto IP),<br>mDNS WINS, NetBIOS névfeloldás, DNS-feloldó, LPR/<br>LPD, Egyéni port/Port9100, FTP-kiszolgáló, TFTP-ügyfél<br>és -kiszolgáló, ICMP, LLMNR-válaszadó, SNMPv1/v2c |
|                        | Protokoll (IPv6) | NDP, RA, DNS-feloldó, LPR/LPD, mDNS egyéni port/<br>Port9100, FTP-kiszolgáló, SNMPv1, TFTP-ügyfél és<br>-kiszolgáló, ICMP, LLMNR-válaszadó, SNMPv1/v2c                                                       |
| Hálózat<br>(biztonság) | Vezeték nélküli  | SSID (32 kar.), WEP 64/128 bit, WPA2-PSK (AES),<br>LEAP, EAP-FAST, PEAP, EAP-TLS, EAP-TTLS                                                                                                    |

## Szimbólumok

| Kategória           |                          |          |                    |             |                   |             |                            | Szi      | mb                 | ólu    | mol         | ĸ                |                      |                  |                            |            |          |             |                                                                                                  |
|---------------------|--------------------------|----------|--------------------|-------------|-------------------|-------------|----------------------------|----------|--------------------|--------|-------------|------------------|----------------------|------------------|----------------------------|------------|----------|-------------|--------------------------------------------------------------------------------------------------|
| Központozás         | .,<br>%¦                 | ?        | !                  | "<br>‰      | י<br>             | :<br>†      | ;<br>‡                     | _        | _                  | ١      | /           | &                | Ś                    | i                | ~                          | •          | *        | @           | #                                                                                                |
| Adatkomm            | ☎ (II<br>[] [2]          | ©<br>•   | ))<br>₫            | ()<br>Til   | l<br>R            | ⊠<br>?      | ھ<br>1                     | ⊒i<br>8) |                    | ∎<br>⊕ | -<br>⊕      | 5                | D                    | ٢                | 모유모                        | P          | [171))   | ₹           | <b>P</b>                                                                                         |
| Audiovizuál         | ⊑¥<br>⊮ %                | Ψ<br>©   | <b>ک</b><br>ال     |             | <b>-</b>          | o           | 0                          |          | Ð,                 | 8-8    | ନ           | 1                | <b>c()</b> )))       |                  |                            | ►          | •        | •           | M                                                                                                |
| Elektromos          | () ()<br>♦€♦ ()          | 0<br>    | ()<br>∽            | ⊕<br>∛      | $\mathbb{A}$      | ~ ф         | ©<br>⊕                     | ⊕<br>∽∽  | \$<br>-**-         | <br>   | ⊥<br>zzt    | (_)<br>-~~~      | 999<br>(†            | ,⊥<br>-≯-        | ∎<br>Ø                     | ⊥-<br>Ø    | ⊝€@      | ♦€♦         | <b>⊕€⊖</b>                                                                                       |
| Nyilak              | ●●                       | ▲<br>•   | ₽                  | $\uparrow$  | $\downarrow$      | Z           | Ъ                          | Ľ        | 7                  | ¢      | ₽           | \$               | •                    | <b>4</b> 11      | <b>†</b>                   | ₹          | ≍        | Q           | <b>7</b> 61                                                                                      |
| Biztonság           | ▲ ☆<br>▲ 歩<br>▲ ≫<br>風 ≫ | A H A A  | <b>€</b><br>₽<br>¥ | ™<br>×<br>▲ | ĭð<br>▲<br>∩<br>≫ | 4<br>▼<br>▲ | <u>▲</u><br>×,<br>×,<br>EX |          | <b>▲</b> ‱ &<br>** |        | ™<br>™<br>1 | `<br>€<br>▲<br>▲ | <b>愛▲</b><br>▲       | &<br>6<br>▲<br>▲ | *<br>1<br>1<br>1<br>1<br>1 |            | © @<br>● | ▲<br>▲<br>● | i<br>I<br>I<br>I<br>I<br>I<br>I<br>I<br>I<br>I<br>I<br>I<br>I<br>I<br>I<br>I<br>I<br>I<br>I<br>I |
| Tiltás              | 88                       | 6        | 8                  | ®<br>®      | 88                | 8           | ۲                          | ۲        | 8                  | 8      | •           | 8                | 8                    | 8                | 8                          | 8          | ۲        | 8           | •                                                                                                |
| Zárójelek           | ( )                      | [        | ]                  | <           | >                 | «           | >>                         | {        | }                  |        |             |                  |                      |                  |                            |            |          |             |                                                                                                  |
| Matematika          | + -<br>½ ¾               | ×<br>⅔   | ÷<br>4⁄5           | ±<br>ኈ      | =<br>%            | ≥<br>1⁄8    | ≦<br>%                     | ≠<br>%   | ≥<br>%             | ≤      | >           | <                |                      | :                | 1⁄4                        | 1⁄2        | 3⁄4      | ł           | 3                                                                                                |
| Görög               | α β                      | γ        | δ                  | ф           | λ                 | μ           | Ω                          | Σ        |                    |        |             |                  |                      |                  |                            |            |          |             |                                                                                                  |
| Alsó/felső<br>index | <b>o</b> (R)<br>6 7      | ©<br>8   | ™<br>9             | 0           | 1                 | 2           | 3                          | 4        | 5                  | 6      | 7           | 8                | 9                    | 0                | 1                          | 2          | 3        | 4           | 5                                                                                                |
| Felsorolás          | ✓ ☑                      | •        | 0                  |             |                   | X           |                            | X        | $\star$            | ☆      |             | Ŵ                | ۷                    | $\heartsuit$     | ٠                          | $\diamond$ | +        | င်္သ        |                                                                                                  |
| Pénznem             | \$ ¢                     | €        | £                  | ¥           | 梎                 |             |                            |          |                    |        |             |                  |                      |                  |                            |            |          |             |                                                                                                  |
| Egyéb               | <u></u> 5 ∎<br>¶ (j)     | ୍ତ<br>ପ୍ | <b>∖</b><br>9      | Ö           | ā                 | 6Ō<br>&     | 4                          | •        | <b>♦</b><br>⊟      | †<br>© | II<br>*     | E<br>Ø           | <del>أرأة</del><br>۲ | Ť                | Ť                          | Ġ.         | î.       | ż           |                                                                                                  |

A táblázatban bemutatott szimbólumok kis mértékben eltérhetnek a nyomtató LCD és a nyomtatásban megjelenőktől.

.

| ,        |            |
|----------|------------|
| Fkozotos | karakterek |
| LNCZCICS | nulunteren |

| Karakter | Ékezetes karakterek | Karakter | Ékezetes karakterek    |
|----------|---------------------|----------|------------------------|
| а        | áàâäæãąåāă          | n        | ñňńņ                   |
| А        | Á À Â Ä Æ Ã Ą Å Ā Ă | N        | ÑŇŃŅ                   |
| С        | çčć                 | 0        | óòôøöõœő               |
| С        | ÇČĆ                 | 0        | ό ὸ ᄒ Ø ὄ Œ Ő          |
| d        | ďðđ                 | r        | řŕŗ                    |
| D        | ĎÐ                  | R        | ŘŔŖ                    |
| е        | éèêëęěėē            | s        | šśşşβ                  |
| E        | ÉÈÊËĘĔĖĒ            | S        | š Ś Ş Ş β              |
| g        | ģğ                  | t        | ťţþ                    |
| G        | ĢĞ                  | Т        | ŤŢÞ                    |
| i        | ÍÌÎÏįĪI             | u        | <b>ú ù û ü ų ů ū ű</b> |
| I        | í Ì Î Ï Į Ī Í Í     | U        | ÚÙÛÜŲŮŪŰ               |
| k        | ķ                   | у        | ýÿ                     |
| К        | Ķ                   | Y        | ÝŸ                     |
| I        | ł í   ľ             | z        | ž ź ż                  |
| L        | ŁĹĻĽ                | Z        | ŽŹŻ                    |

## Karakter attribútum

. . .

| Attribútum | Érték                     | Eredmény                                                                                                    | Érték            | Eredmény      |
|------------|---------------------------|----------------------------------------------------------------------------------------------------|------------------|---------------|
|            | LGO<br>(Letter<br>Gothic) | ABCabc                                                                                                    | CAL<br>(Calgary) | ABCabc        |
|            | HEL<br>(Helsinki)         | ABCabc                                                                                                    | BEL<br>(Belgium) | ABCabc        |
|            | BRU<br>(Brussels)         | ABCabc                                                                                                    | ATL<br>(Atlanta) | ABCabc        |
| Betűtí.    | US                        | ABCabc                                                                                                    | ADM<br>(Adams)   | ABCabc        |
|            | LA<br>(Los<br>Angeles)    | <b>ABC</b> abc                                                                                                    | BRN<br>(Brunei)  | <b>ABCabc</b> |
|            | SGO<br>(San Diego)        | ABCabc                                                                                                    | SOF<br>(Sofia)   | ABCabc        |
|            | FLO<br>(Florida)          | ABCabc                                                                                                    | GER<br>(Germany) | ABCabc        |
|            | Auto                      | Az Auto érték<br>kiválasztásakor a<br>szöveg automatikusan<br>a használt szalag<br>szélessége esetében<br>megengedett<br>legnagyobb méretben<br>lesz kinyomtatva. | 18 pt            | ABCabc        |
| Méret      | 48 pt                     | ABCabc                                                                                                    | 12 pt            | ABCabc        |
|            | 42 pt                     | ABCabc                                                                                                    | 9 pt             | ABCabc 99ijyy |
|            | 36 pt                     | ABCabc                                                                                                    | 6 pt             | ABCabc 99Üyy  |
|            | 24 pt                     | ABCabc                                                                                                    |                  |               |

| Attribútum   | Érték                  | Eredmény | Érték                          | Eredmény |
|--------------|------------------------|----------|--------------------------------|----------|
|              | x 2                    | ABCabc   | x 2/3                          | ABCabc   |
| Széles.      | x 3/2                  | ABCabc   | x 1/2                          | ABCabc   |
|              | x 1                    | ABCabc   |                                |          |
|              | Normál                 | ABCabc   | Dőlt                           | ABCabc   |
|              | Félkvr<br>(Félkövér)   | ABCabc   | D+Fél.<br>(Dőlt<br>félkövér)   | ABCabc   |
| Stílus       | Körv.<br>(Körvonal)    | ABCabc   | D+Krv<br>(Dőlt<br>körvonal)    | ABCabc   |
|              | Árny.<br>(Árnyék)      | ABCabc   | D+Árn<br>(Dőlt<br>árnyék)      | ABCabc   |
|              | Kitölt.<br>(Kitöltött) | ABCabc   | D+Kitöl<br>(Dőlt<br>kitöltött) | ABCabc   |
| Sor          | Ki                     | ABCabc   | Aláh.<br>(Aláhúzás)            | ABCabc   |
| 001          | Áthúz<br>(Áthúzás)     | ABCabc   |                                |          |
| lgazít       | Balra                  | ABCabc   | Jobbra                         | ABCabc   |
| (Elrendezés) | Közép                  | ABCabc   | Sorkiz<br>(Sorkizárás)         | ABCabc   |

• A ténylegesen kinyomtatott betűméret a szalag szélességétől, a karakterek számától és a bevitt sorok számától függ. Ha a karakterek elérik a minimális méretet, a kiválasztott betűtípus automatikusan egy, a Helsinki stíluson alapuló alapértelmezett betűtípus lesz. Ez teszi lehetővé a keskeny, vagy többsoros címkéken a lehető legkisebb méretű szöveg kinyomtatását.

• Az alapértelmezett beállítások használatának kivételével minden 6 pontos méretű szöveg Helsinki betűtípussal kerül kinyomtatásra.

## Keretek

| Attribútum | Érték | Eredmény | Érték | Eredmény                    |
|------------|-------|----------|-------|-----------------------------|
|            | Ki    | ABCabc   | 4     | ABCabc                      |
|            | 1     | ABCabc   | 5     | ABCabc                      |
| Keret      | 2     | ABCabc   | 6     | ABCabc                      |
|            | 3     | ABCabc   | 7     | ABCabcABCABCabcABCABCabcABC |

# Vonalkódok

## Vonalkód beállítások táblázat

| Attribútum                     | Érték                                                                                                |
|--------------------------------|----------------------------------------------------------------------------------------------------|
| Jegyzőkön                      | <b>CODE39</b> , CODE128, EAN-8, EAN-13,<br>GS1-128 (UCC/EAN-128), UPC-A, UPC-E, I-2/5 (ITF), CODABAR |
| Széles.                        | Kicsi                                                                                                |
|                                | Nagy                                                                                                 |
| Szám#                          | Be                                                                                                   |
| nyomtatott<br>karakterek)      | Ki                                                                                                   |
|                                | Ki                                                                                                   |
| C.szám<br>(ellenőrző számjegy) | Be<br>(csak a CODE39, I-2/5 és CODABAR<br>protokollok esetén áll rendelkezésre)                      |

#### ....

## Speciális karakterek listája CODE39

| <br>Speciális karakter |  |
|------------------------|--|
| -                      |  |
|                        |  |
| (SZOKOZ)               |  |
| \$                     |  |
| /                      |  |
| +                      |  |
| %                      |  |

|  | CODABAR            |  |  |  |  |
|--|--------------------|--|--|--|--|
|  | Speciális karakter |  |  |  |  |
|  | -                  |  |  |  |  |
|  | \$                 |  |  |  |  |
|  |                    |  |  |  |  |
|  |                    |  |  |  |  |
|  |                    |  |  |  |  |
|  | +                  |  |  |  |  |
|  |                    |  |  |  |  |

## CODE128, GS1-128 (UCC/EAN-128)

| Speciális karakter | Speciális karakter | Speciális karakter |
|--------------------|--------------------|--------------------|
| (SZÓKÖZ)           | \                  | DC3                |
|                    | ]                  | DC4                |
|                    | *                  | NAK                |
| #                  | _                  | SYN                |
| \$                 | NUL                | ETB                |
| %                  | •                  | CAN                |
| &                  | SOH                | EM                 |
| •                  | STX                | SUB                |
| (                  | ETX                | ESC                |
| )                  | EOT                | {                  |
| *                  | ENQ                | FS                 |
| +                  | ACK                |                    |
| ,                  | BEL                | GS                 |
| -                  | BS                 | }                  |
| •                  | HT                 | RS                 |
| /                  | LF                 | 2                  |
| :                  | VT                 | US                 |
| ;                  | FF                 | DEL                |
| <                  | CR                 | FNC3               |
| =                  | SO                 | FNC2               |
| >                  | SI                 | FNC4               |
| ?                  | DLE                | FNC1               |
| ົລ                 | DC1                |                    |
|                    | DC2                |                    |

## A P-touch Transfer Manager használatára vonatkozó megjegyzések (Windows esetén)

Mivel néhány P-touch Editor funkció nem áll rendelkezésre a nyomtató készülékkel, tartsa észben a következő pontokat, amikor a P-touch Editor programot sablonok létrehozására használja.

Ellenőrizheti a kinyomtatott sablon előnézetét, mielőtt a létrehozott sablon átvitelre kerül a nyomtató készülékre. További részletekért lásd: "Címkesablon átvitele a P-touch Transfer Manager alkalmazásba" 53. oldal.

#### Sablonok létrehozására vonatkozó megjegyzések

- A nyomtató készülék 14 betöltött betűtípussal rendelkezik. A nyomtató készülékre átvitt kívánt sablon szövegének egy része kinyomtatásra kerül a nyomtató készülékbe betöltöttekhez hasonló betűtípusok és karakterméretek használatával. Ennek eredményeként a kinyomtatott címke eltérhet a P-touch Editor alkalmazásban létrehozott sablon képétől.
- A szöveges objektum beállításától függően lehetséges, hogy a karakterméret automatikusan csökken, vagy a szöveg egy része nem kerül kinyomtatásra. Ha ez történik, módosítsa a szöveges objektum beállítását.
- Noha a karakterstílusok alkalmazhatók egyes karakterekre a P-touch Editor alkalmazással, a stílusok csak szövegblokkra alkalmazhatók a nyomtató készülékkel. Továbbá néhány karakterstílus nem áll rendelkezésre a nyomtató készüléken.
- · A P-touch Editor alkalmazással megadott számozási mező nem vihető át.
- A P-touch Editor alkalmazással megadott hátterek nem kompatibilisek a nyomtató készülékkel.
- A P-touch Editor alkalmazásban a "Nyomtatáskor" beállítást használó dátum- és időobjektumok nem kerülnek kinyomtatásra.
- Az osztott nyomtatás (a címke kinagyítása és nyomtatása 2 vagy több címkére) funkciót használó P-touch Editor elrendezés nem vihető át.
- Egy adatbázismezőbe beírt szövegnek a nyomtató csak az első hét sorát olvassa be.
- · Lehetséges, hogy a nyomtatási területen túlnyúló mezők nem nyomtatódnak ki teljesen.

## Sablonok átvitelére vonatkozó megjegyzések

- · A nyomtatott címke eltérhet a P-touch Transfer Manager Előnézet területén megjelenő képtől.
- Ha egy, a nyomtató készülékre nem betöltött vonalkód kerül átvitelre a nyomtató készülékre, a rendszer a vonalkódot képpé alakítja, ha az egy 2-dimenziós vonalkód. Az átalakított vonalkód képe nem szerkeszthető. Ha a vonalkód 1-dimenziós vonalkód, amely olyan vonalkód protokollt tartalmaz, amely nem kompatibilis a nyomtató készülékkel, hiba történik, és a sablon nem vihető át.
- · A rendszer minden átvitt, a nyomtató által nem szerkeszthető objektumot képekké alakít.
- A csoportosított objektumok egyetlen bitképpé alakulnak, amelyből az adatokat nem lehet szerkeszteni a nyomtató billentyűzetével.

## Sablonoktól eltérő adatok átvitelére vonatkozó megjegyzések

- Ha egy adatbázisban levő mezők száma vagy rendje módosult, és csak az adatbázis (\*.csv fájl) került átvitelre a frissítéshez, lehet, hogy az adatbázis nem kapcsolódik megfelelően a sablonnal. Továbbá, az átvitt fájlban levő adatok első sorát "mezőnevekként" kell felismernie a nyomtató készüléknek.
- A nyomtató készülékre letöltött logók, szimbólumok és grafikus elemek automatikusan átméreteződnek (8 méretre), mint a rezidens betűtípus vagy bármely rezidens szimbólum a könyvtárban.

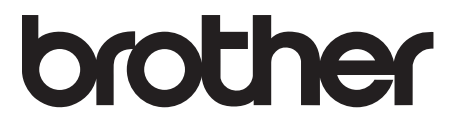